# Elektro-Schnittstelle Wartungsplaner

### Prüfgeräte: Fluke / Gossen Metrawatt, Bender, Benning

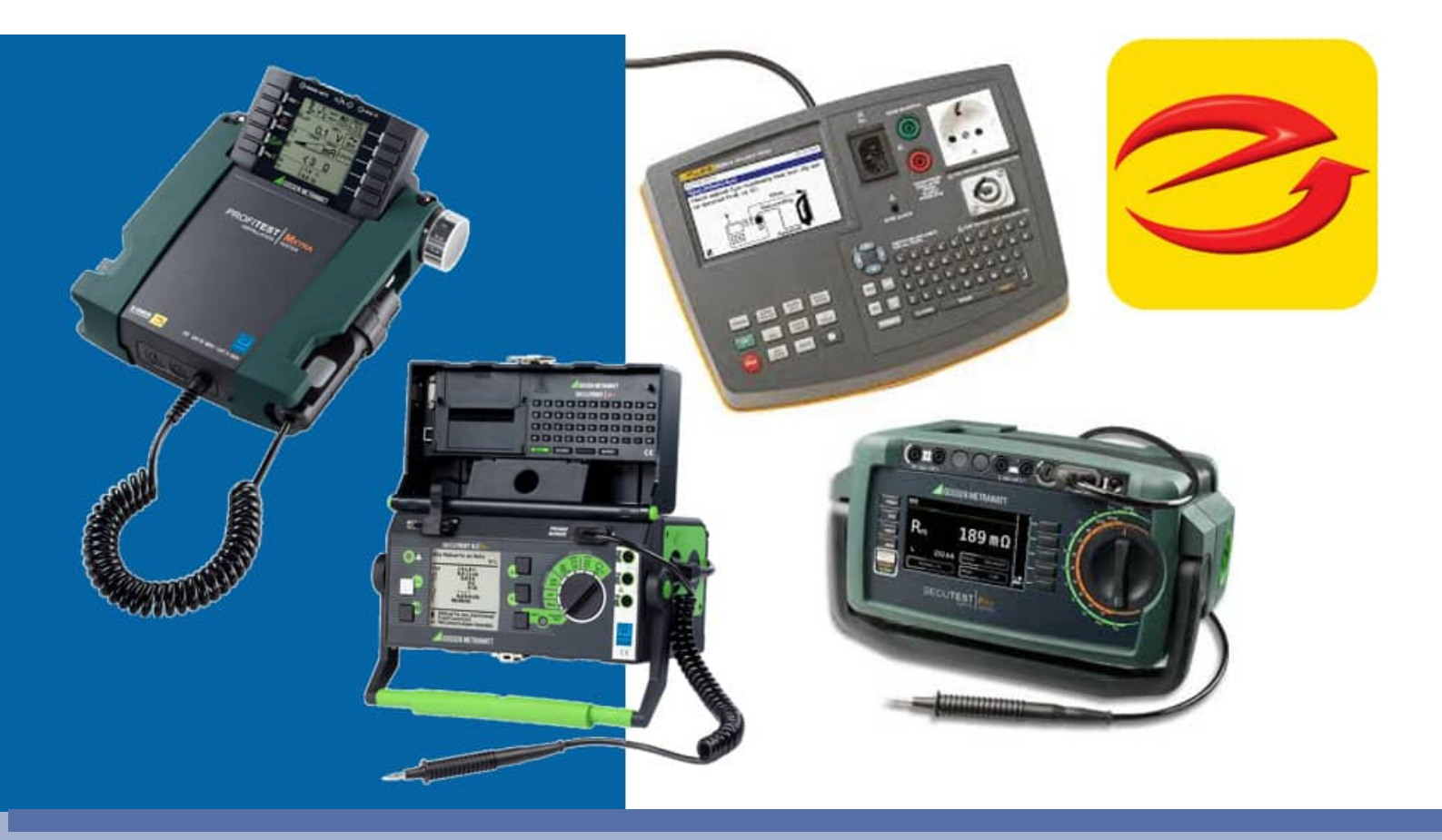

Schnittstelle für die Elektroprüfungen mit den Messergebnissen von:

HOPPE

- Fluke Messgeräte
- Gossen Metrawatt / IZYTRONIQ Datenbank
- Bender
- Benning
- TestAndSmile Pr
  üfprotokoll (weitere Hersteller)

Hoppe Unternehmensberatung Beratung für Informationsmanagement

Seligenstädter Grund 8

DE 63150 Heusenstamm

Telefon:+49 (0) 61 04 / 6 53 27Telefax:+49 (0) 61 04 / 6 77 05

E-Mail: <u>info@Hoppe-Net.de</u> Internet:: www.Hoppe-Net.de

https://www.Wartungsplaner.de

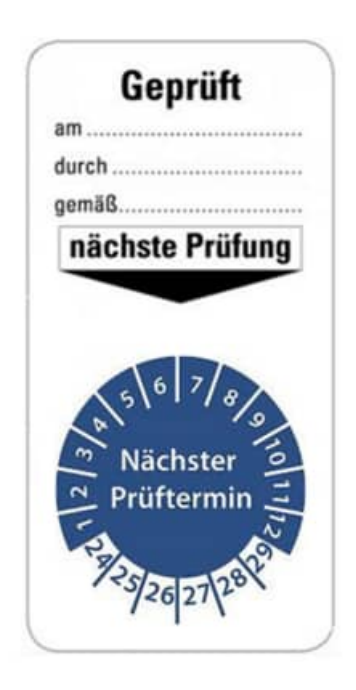

### Inhaltsverzeichnis

| <b>1</b><br>1.1<br>1.2<br>1.3<br>1.4<br>1.5                             | Einführung<br>Prüfung von elektrischen Anlagen und Betriebsmitteln<br>Liste der Prüfgeräte aus den Daten übernommen werden<br>Grundlegendes zum Wartungsplaner<br>Copyright und Lizenzvereinbarung<br>Systemvoraussetzungen                                                                                                    | <b>5</b><br>6<br>7<br>10<br>11<br>11                      |
|-------------------------------------------------------------------------|----------------------------------------------------------------------------------------------------|-----------------------------------------------------------|
| <b>2</b><br>2.1                                                         | Elektro-Schnittstelle installieren<br>Installation SetupWartungsplanerElektro.exe                                                                                                    | <b>13</b><br>13                                           |
| <b>3</b><br>3.1<br>3.2<br>3.3<br>3.4<br>3.5<br>3.6<br>3.7<br>3.8<br>3.9 | Gossen Metrawatt Schnittstelle<br>Produktfamilie Gossen Metrawatt<br>Beschreibung der Prüfprozesses für den Prüfling Wasserkocher<br>Typische Druckausgaben aus dem PSI - Modul<br>Datenübernahme über COM-Port aus dem PSi / Si Modul<br>übernommene Elektroprüfungen im Wartungsplaner<br>Einlesen einer ETC-Datei von Gossen Metrawatt SECUTEST<br>Einlesen einer SECU-Datei von Gossen Metrawatt SECUTEST<br>Einlesen einer ETC-Datei von Gossen Metrawatt PROFITEST<br>Einlesen aus der Protokolliersoftware IZYTRONIQ | <b>16</b><br>18<br>24<br>25<br>30<br>31<br>36<br>40<br>41 |
| <b>4</b><br>4.1<br>4.2<br>4.3<br>4.4<br>4.5                             | Fluke Schnittstelle<br>Prozess Kabel messen<br>Datenübernahme Fluke-Messgerät über Com-Port / USB-Port<br>Daten von Fluke 6500-2 auf PC / USB speichern<br>Fluke CSV-Datei einlesen<br>Fluke Access Datei fDMS15.mdb einlesen                                                                                                    | <b>54</b><br>55<br>59<br>61<br>65                         |
| 5                                                                       | Bender Schnittstelle                                                                                                    | 69                                                        |
| 6<br>6.1<br>6.2<br>6.3<br>6.4<br>6.5<br>6.6                             | <ul> <li>Benning Schnittstelle</li> <li>Konvertierung von Benning Daten SDF in CSV</li> <li>Benning Datenstruktur ST 750, ST 755, ST 760</li> <li>Benning ST 750</li> <li>Benning ST 760</li> <li>Datenübernahme aus Benning PC WIN als CSV-Datei</li> <li>Benning Import der Daten</li> </ul>                                                                                                    | <b>71</b><br>72<br>73<br>75<br>76<br>78<br>79             |

| 7         | TestAndSmile                                               | 83        |
|-----------|------------------------------------------------------------|-----------|
| <b>8</b>  | Zusatzinformationen                                        | <b>89</b> |
| 8.1       | PRCD Auslösezeitmessung, Auslösezeit (tA) in Millisekunden | 89        |
| <b>9</b>  | Einstellungen                                              | <b>90</b> |
| 9.1       | Client Komponente: SETUP-CLIENT.exe                        | 90        |
| <b>10</b> | Weitere Unterstützungen                                    | <b>92</b> |
| 10.       | 1 Hotline                                                  | 92        |
| 10.       | 2 Produktinformationen                                     | 92        |
| 10.       | 3 Hotlineberechtigung                                      | 92        |
| 10.       | 4 Update                                                   | 92        |

- 4 -

### 1 Einführung

Der Schnittstelle verarbeitet die Messdaten von Gossen Metrawatt, Fluke, Bender und Benning und Prüfportal TestAndSmile.

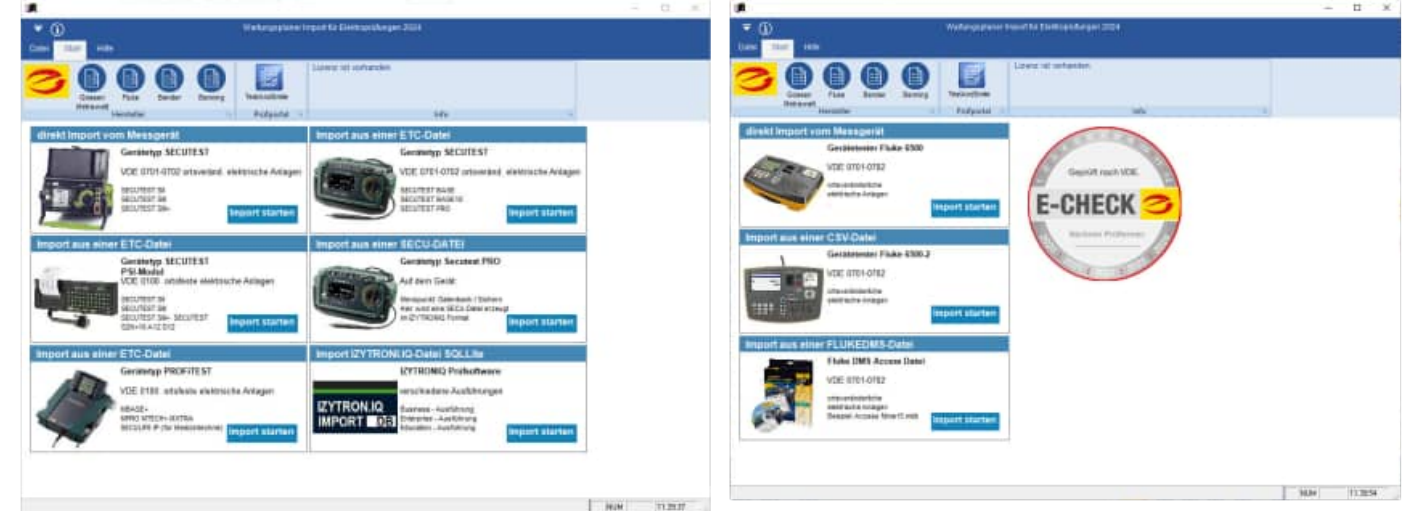

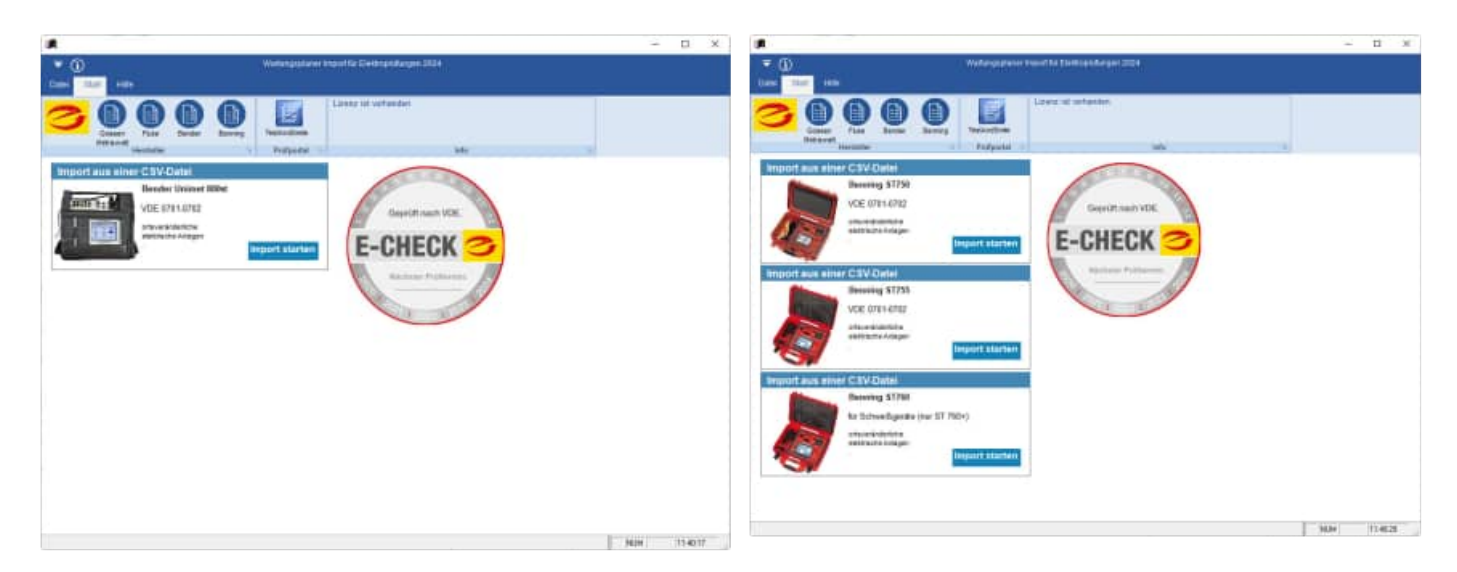

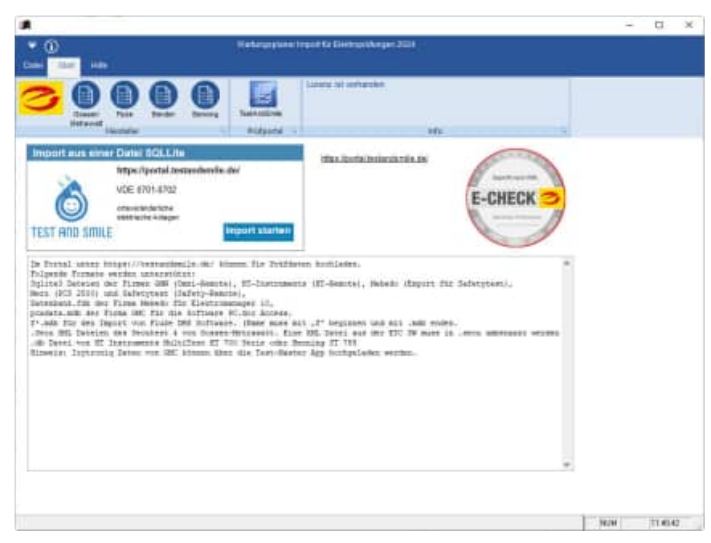

- 5 -

HOPPE Unternehmensberatung Telefon +49 (0) 61 04 / 6 53 27

#### 1.1 Prüfung von elektrischen Anlagen und Betriebsmitteln

#### **DGUV Vorschrift 3**

Die Prüfung nach DGUV Vorschrift 3 ist die anerkannte, vorgeschriebene und normgerechte Prüfung von elektrischen Anlagen und Betriebsmitteln und dient der Unfallverhütung.

Jeder Unternehmer ist verpflichtet, diese Prüfung in seinem Betrieb durchzuführen. Er hat gemäß § 3 DGUV Vorschrift 3 dafür zu sorgen, dass elektrische Anlagen und Betriebsmittel von einer Elektrofachkraft oder unter Leitung und Aufsicht einer solchen, den elektrotechnischen Regeln entsprechend errichtet, geändert, instandgehalten und betrieben werden.

Bei der Prüfung nach DGUV Vorschrift 3 wird festgestellt, ob sich die elektrischen Anlagen und Betriebsmittel eines Unternehmens in ordnungsgemäßem Zustand im Sinne der jeweils geltenden Bestimmung der VDE, der Berufsgenossenschaft und der Betriebssicherheitsverordnung befinden.

Die Prüfung soll gemäß § 5 DGUV Vorschrift 3 vor der ersten Inbetriebnahme eines elektrischen Betriebsmittels/Anlage und nach einer Änderung oder Instandsetzung vor der Wiederinbetriebnahme und in bestimmten Zeitabständen erfolgen. Letztere müssen so bemessen sein, dass eventuell entstehende Mängel rechtzeitig festgestellt werden können.

Elektrische Anlagen und Betriebsmittel dürfen somit nur in ordnungsgemäßem Zustand in Betrieb genommen werden und müssen in diesem Zustand erhalten werden. Um dies zu gewährleisten, sind sogenannte Wiederholungsprüfungen notwendig. Bei Bürogeräten (PC, Drucker, Netzkabel, ...) beträgt die Prüffrist beispielsweise alle 2 Jahre.

Die DGUV Vorschrift 3 enthält keine genauen Prüfkriterien. Diese werden durch die DIN VDE geregelt:

### DIN VDE 0701-0702 Prüfung nach Instandsetzung, Änderung elektrischer Geräte – Wiederholungsprüfung elektrischer Geräte

- **DIN VDE 0105-100** Betrieb von elektrischen Anlagen
- **DIN VDE 0113-1** Sicherheit von Maschinen - Elektrische Ausrüstung von Maschinen

#### 1.2 Liste der Prüfgeräte aus den Daten übernommen werden

- Prüfung von elektrischen Geräten
- Prüfung von elektrischen Anlagen
- Prüfung von elektrischen Maschinen

### **Gossen Metrawatt**

 Import direkt über den Com-Port oder USB-Adapter

#### Secutest

• Import aus einer ETC Datei

Secutest Pro Secutest Base10 Secutest über PSI MODUL

- Import aus einer SECU-Datei
- Import aus einer ETC Datei

**Profitester MBase** 

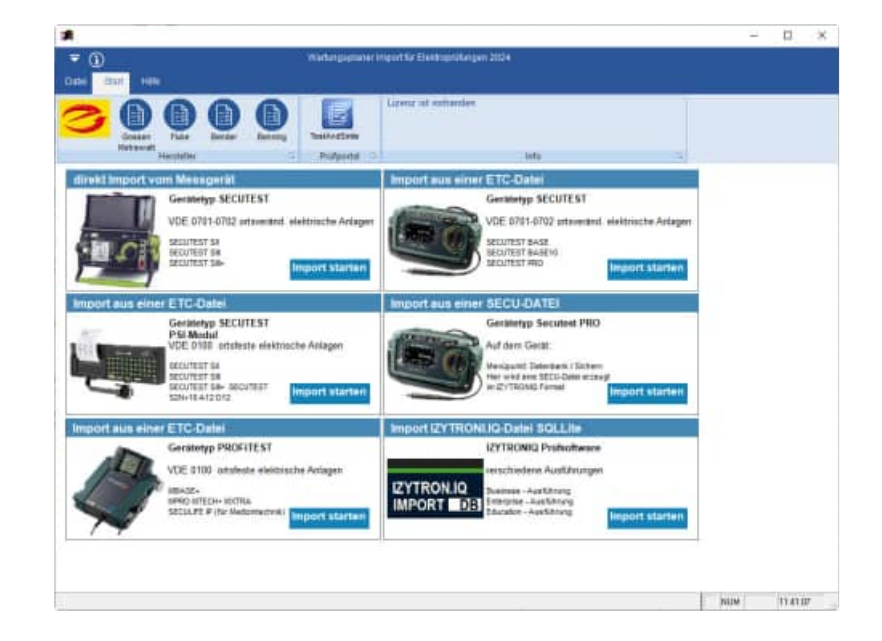

## Fluke

- Import direkt über den Com-Port oder USB-Adapter
   Fluke 6500
- Import aus einer CSV Datei Fluke 6500-2
- Import aus einer FLUKE DMS fdms15.mdb fdmspro15.mdb

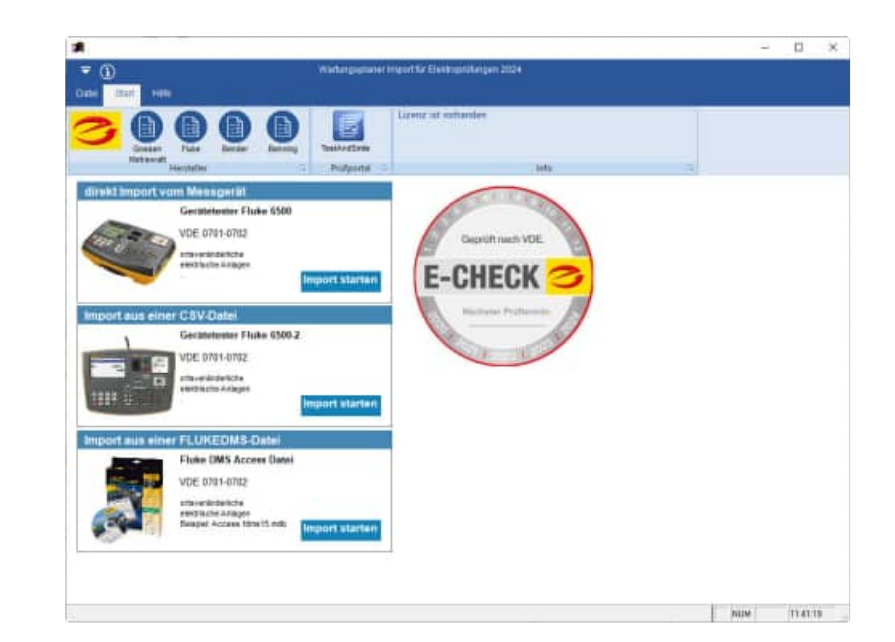

## Bender

 Import aus einer CSV Datei Unimet 800 St

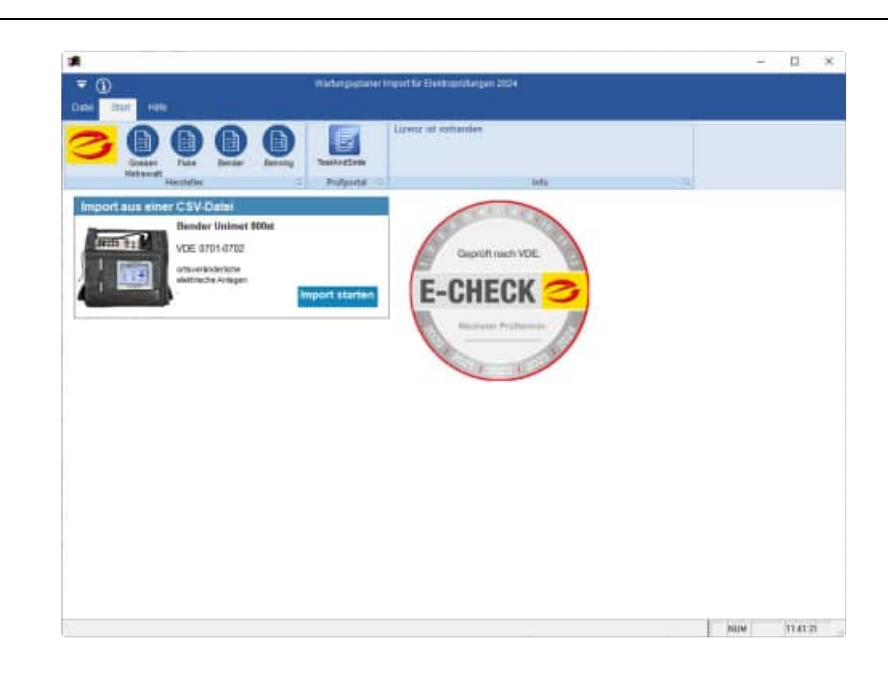

## Benning

 Import aus einer CSV Datei Benning ST 750

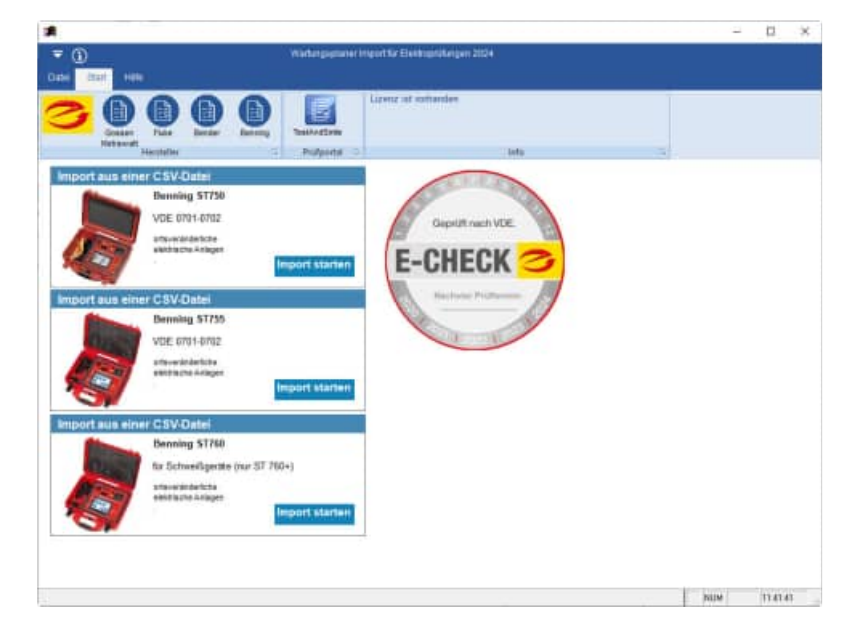

## **TestAndSmile**

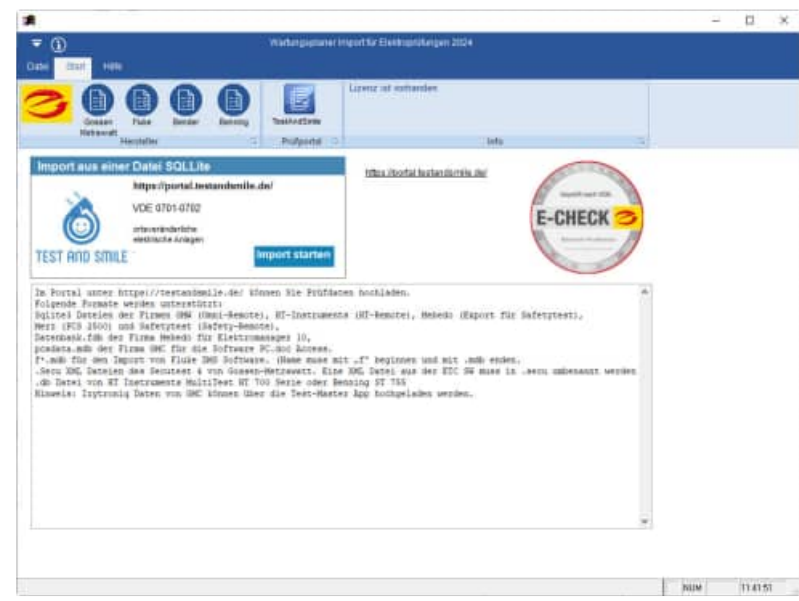

HOPPE Unternehmensberatung Telefon +49 (0) 61 04 / 6 53 27 info@Wartungsplaner.de https://www.Wartungsplaner.de Folgende Formate werden unterstützt:

**Sqlite3 Dateien** der Firmen GMW (Omni-Remote), HT-Instruments (HT-Remote), Mebedo (Export für Safetytest), Merz (PCS 2500) und Safetytest (Safety-Remote),

Datenbank.fdb der Firma Mebedo für Elektromanager 10,

pcadata.mdb der Firma GMC für die Software PC.doc Access.

**f\*.mdb** für den Import von Fluke DMS Software. (Name muss mit "f" beginnen und mit .mdb enden.

**.Secu** XML Dateien des Secutest 4 von Gossen-Metrawatt. Eine XML Datei aus der ETC SW muss in .secu umbenannt werden

.db Datei von HT Instruments MultiTest HT 700 Serie oder Benning ST 755

**Hinweis**: **Izytroniq** Daten von GMC können über die Test-Master App hochgeladen werden.

#### 1.3 Grundlegendes zum Wartungsplaner

Das vorliegende Benutzerhandbuch ist ein praktisches Nachschlagewerk, sowohl für Anfänger als auch für erfahrene Anwender. Wir gehen jedoch davon aus, dass Sie mit Windows schon gearbeitet haben und Sie sich mit der Menütechnik von Windows bereits vertraut gemacht haben.

Um eine Übersicht über notwendige Prüfungen/Prüffristen für Gegenstände und Maschinen zu erhalten und dieses ständig transparent und anschaulich darzustellen, ist dieses Softwaremodul unabdingbar.

| neu Daumener Kaleder Orafs Analysen<br>Analysen                                                                                                    | Boot Kain                                                                                                    | Annal J- Such<br>V Filter<br>Infer 2 Aktur                                                                                                    | n View A Transfer<br>M Bearbeiten A Logsuch<br>allsieren U Dupiczeren M pdf Samm<br>Otgels                                                                                                    | vetmappe                                                                                    | Neuer Genicht<br>Liste der Benichte<br>Einzeldruck                                                                               | Prozesse 2 Jatrie                                                                                                    | albanicht<br>aptan<br>Gata                                                                                                    | tratungs<br>taitung<br>tratoffe Au<br>ther<br>chutz G |
|----------------------------------------------------------------------------------------------------|----------------------------------------------------------------------------------------------------|----------------------------------------------------------------------------------------------------|----------------------------------------------------------------------------------------------------|---------------------------------------------------------------------------------------------|----------------------------------------------------------------------------------------------------|----------------------------------------------------------------------------------------------------|----------------------------------------------------------------------------------------------------|-------------------------------------------------------|
| Elektro Schutzklasse I (1)  Elektro Kleingerät (2)  Elektro Schutzklasse II (2)  Elektro Kabel/Steckleiste (4)  Elektro Kleingerät (3)                                                                                                    | Fälligkeit<br>14 Tage<br>115822<br>15822<br>1582<br>158 | ObjNr<br>E2240<br>E2241<br>E2242<br>E2243<br>E2244<br>E2244<br>E2246<br>E2246<br>E2246<br>E2270<br>E2270<br>E2271<br>E2272<br>E2273<br>E2273<br>E2274<br>E2275                                                                                                    | Bezeichnung<br>Stackdosenleiste 5<br>(Stackdosenleiste 3<br>Stackdosenleiste 3<br>Vertingerung 10m<br>Stackdosenleiste 3-fach<br>3-fach Stackdose<br>3-fach Stackdose<br>3-fach Stackdose<br>3-fach Stackdose<br>3-fach Stackdose<br>3-fach Stackdose<br>3-fach Stackdose<br>3-fach Stackdose<br>3-fach Stackdose<br>3-fach Stackdose | InterneN                                                                                    | Typ<br>Elektro<br>Elektro<br>Elektro<br>Elektro<br>Elektro<br>Elektro<br>Elektro<br>Elektro<br>Elektro<br>Elektro<br>Elektro     | Obarit 5<br>Type C<br>Groupse C<br>Description of the second of the second of | Inclusionente 1<br>Herro Good Statutionent<br>Herro Kandol Statutionent<br>Herro Kandol Statutionen<br>Bott 2015<br>20<br>20 Statutionen<br>20 Statutionen<br>20 Stat | 1.6.8                                                 |
| p 24,01 2<br>upps 4 chris Gruppenung 1<br>4 chris Gruppenung 1<br>5 Serichte / Aufgabes zum Objekt<br>Gefühnungsbeuteilung<br>Setrebodsten<br>Messdaten der Prifinitial<br>(Memo<br>Catelaanhänge / Quemenweise<br>Ressources zum Objekt<br>Colockt<br>E2241 |                                                                                                    | •         •           •         Fairmer<br>Exclusion<br>Weil prepared           •         •           •         •           •         •           •         •           •         •           •         •           •         •           •         •           •         •           •         •           •         •           •         •           •         •           •         •           •         •           •         •           •         •           •         •           •         •           •         •           •         •           •         •           •         •           •         •           •         •           •         •           •         •           •         •           •         •           •         •           •         •           •         •           •         • <t< td=""><td>14<br/>36<br/>Deuroteine Lindiee Duptionen<br/>Austrefeber Aufreg Beert<br/>11 M 15//R.2021 M 22307 Sicher<br/>21 Do 16.08.2021 Do 22308 Sicher<br/>23 Fr - 22309 Sicher<br/>23 Sa - 22310 Sicher</td><td>Druck (Eksekis)<br/>Druck (Selektor<br/>Heltsprätung VD<br/>Heltsprätung VD<br/>Heltsprätung VD</td><td>Cutool-Tran<br/>Entretucida<br/>Kategorie<br/>2701L Gonant<br/>2701L Faike als<br/>2701L Gonant<br/>2701L Faike als<br/>2701L Faike als</td><td>Ishe Thopson<br/>Matrixwat</td><td>110<br/>Pridgerät<br/>Pridgerät<br/>Pridgerät</td><td>Egenkosh<br/>Wartungak<br/>Wartungak</td></t<> | 14<br>36<br>Deuroteine Lindiee Duptionen<br>Austrefeber Aufreg Beert<br>11 M 15//R.2021 M 22307 Sicher<br>21 Do 16.08.2021 Do 22308 Sicher<br>23 Fr - 22309 Sicher<br>23 Sa - 22310 Sicher                                                                                                    | Druck (Eksekis)<br>Druck (Selektor<br>Heltsprätung VD<br>Heltsprätung VD<br>Heltsprätung VD | Cutool-Tran<br>Entretucida<br>Kategorie<br>2701L Gonant<br>2701L Faike als<br>2701L Gonant<br>2701L Faike als<br>2701L Faike als | Ishe Thopson<br>Matrixwat                                                                                                    | 110<br>Pridgerät<br>Pridgerät<br>Pridgerät                                                                                                    | Egenkosh<br>Wartungak<br>Wartungak                    |

Bei der Entwicklung des vorliegenden Programms waren wir stets bemüht, eine schnelle Auswertung in einem benutzerfreundlichen PC-Programm Ihnen zugänglich zu machen. Die Daten werden übersichtlich dargestellt. Das Programmpaket, das Handbuch und die enthaltenen Unterlagen werden "As is" geliefert, ohne Gewährleistung für die Funktion, Wirtschaftlichkeit oder Eignung für einen bestimmten Zweck.

Der Programmname "WPS" steht für Wartungsplaner-Software.

Es handelt sich hierbei um ein leistungsfähiges Reportingprogramm. Falls Sie schon einmal mit einem WINDOWS-Programm gearbeitet haben, wird es Ihnen sehr leicht fallen, das vorliegende Programm zu bedienen.

#### 1.4 Copyright und Lizenzvereinbarung

Die Informationen in diesem Handbuch können jederzeit ohne weitere Hinweise geändert werden und sind in nicht verpflichtend. Die in diesem Dokument beschriebene Software ist mit einer Lizenzvereinbarung versehen. Die Software darf nur gemäß den Bestimmungen dieser Vereinbarung genutzt werden. Die Lizenz berechtigt den Kunden, das Produkt in maschinenlesbarer Form und die zu seinem Gebrauch notwendigen Unterlagen zu nutzen. Der Kunde ist nicht berechtigt, Urheberrechtsvermerke oder sonstige Hinweise auf die Rechte des Autors zu entfernen. Der Autor gewährleistet, dass das Produkt den Spezifikationen entspricht, er übernimmt jedoch keine Gewähr für das fehlerfreie Funktionieren der Software oder für die Genauigkeit der Daten.

#### Warenzeichenhinweis

- Die Wartungsplaner-Software ist von der Hoppe Unternehmensberatung Heusenstamm
- Windows ist ein Warenzeichen der Microsoft Corporation

#### 1.5 Systemvoraussetzungen

Das Programm läuft unter Windows 11, Windows 10, Windows 8, , Windows 7 .Windows 2000 / XP, Windows Server, Vista,.

In der nachfolgenden Liste sind die Mindestanforderungen für die Software und für die Hardware aufgeführt, die Ihr Computersystem erfüllen muss.

- Microsoft Windows 11, Windows 10 .....
- 2 GB Arbeitsspeicher
- Für die Programmdateien des vorliegenden Programms benötigen Sie 200 MB verfügbaren Speicherplatz.
- Einen von Windows unterstützten Drucker, wenn Sie die Reports auch ausdrucken möchten.
- Eine Bildschirmauflösung von mindestens. 1024 x 768 Punkten
- Ein CD-ROM Laufwerk für die Installation (sofern von CD Installiert wird)

Das Programm wurde speziell für die den Grafik-Modus 1024 x 768 Punkte erstellt. Das Layout ist auf diese Bildschirmeinstellung eingestellt. Kleinere Einstellungen wie 640 \* 480 / 800 x 600 führen dazu, dass nicht alle Informationen sichtbar sind.

Die Minimalanforderungen für den Speicherplatz berücksichtigen wahlweise Komponenten, Netzwerke oder Drucker. Bei den empfohlenen Anforderungen sind alle installierten Komponenten, einschließlich Netzwerk und Drucker, inbegriffen.

#### Einsatz unter Windows-7 mit 64 bit

| © System                        |                                       |                                                                      | _ D ×                     |
|---------------------------------|---------------------------------------|----------------------------------------------------------------------|---------------------------|
| 🕖 🕅 • Systemateuerung           | Alle Systemateuerungselemen           | ta + Systam                                                          | + 📖 Systemiteu. 🛤         |
| Dutei Bearbeiten Ansicht Extras | 63                                    |                                                                      |                           |
| Startseite der Systemisteuerung | Basisinformationen über den i         | Computer anzeigen                                                    | •                         |
| Gerate-Adamager                 | Windows-Edition                       |                                                                      |                           |
| P Remutationstellungen          | Windows 7 Professional                |                                                                      | -                         |
| Computerschutz                  |                                       |                                                                      |                           |
| 9 Envelante Systemainstalkingen | Service Pack 1                        | 6                                                                    |                           |
|                                 | System                                |                                                                      |                           |
|                                 | Klassifikation                        | 52 Windows-Leistungsindes                                            |                           |
|                                 | Processor:                            | Intel(R) Carre(TM) (7-2600 CPU (0 3.40GHz 3.40 GHz                   |                           |
|                                 | Distalierter Arbeituspeiche<br>(RAM): | r 8,00 G8                                                            |                           |
|                                 | Systemtype                            | 64 Bit-Betriebssystem                                                |                           |
|                                 | Stift- und Fingereingabe:             | Für diesen Bildschirm ist keine Stift- oder Fingereingabe verfügbar. |                           |
|                                 | Einstellungen für Computerna          | imen, Domâne und Arbeitsgruppe                                       |                           |
|                                 | Computername                          |                                                                      | 😵 Einstellungen           |
|                                 | Vollutändiger<br>Computementer        |                                                                      | Inden                     |
|                                 | Computerbeschreitrung                 |                                                                      |                           |
|                                 | Domâne:                               |                                                                      |                           |
|                                 | Windows-Aktivierung                   |                                                                      |                           |
|                                 | Westown ist aktiviert.                |                                                                      | They be well as           |
| San al Wolffing (               | Produkt-ID                            | Product Key anders                                                   | Onginal-                  |
| Siehe auch                      |                                       |                                                                      | and the second second     |
| www.ungicenter                  |                                       |                                                                      | waters promationen online |
| Leidunguinformationen unit      |                                       |                                                                      |                           |

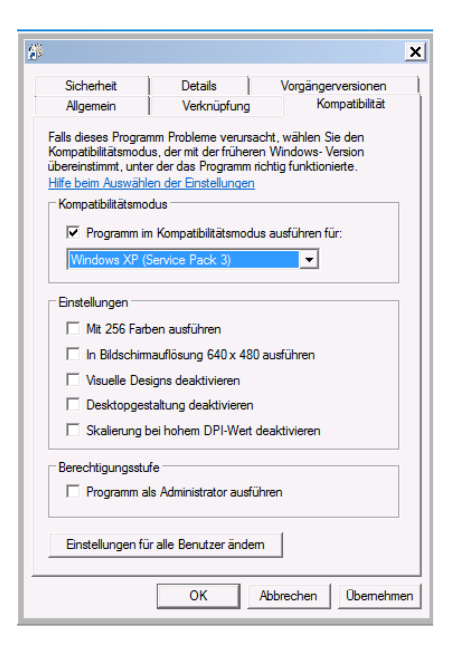

#### 2 Elektro-Schnittstelle installieren

#### 2.1 Installation SetupWartungsplanerElektro.exe

Die Software verfügt über eine zertifizierte SETUP Routine.

Die Signatur mit dem Code Signing Zertifikat garantiert den Nutzern, dass das Softwareprodukt zweifellos von der HOPPE Unternehmensberatung stammt, und dass sie der Installation vertrauen können.

Die Signierung der Datei mit dem Code Signing Zertifikat stellt unsere Vertrauenswürdigkeit sicher. Dank der Unterschrift wird jeder eventuelle Eingriff in den Code festgestellt und das Programm wird als nicht vertrauenswürdig eingestuft.

Nachdem die signierte Datei ausgelöst wird, zeigt sich der Name ihres Herausgebers an. Die Nutzer können ihn anklicken und damit das Detail des Zertifikats öffnen. Jede beliebige Änderung des Codes wird die Signatur ungültig machen. Somit wird der Entwickler authentifiziert und der Nutzer geschützt.

Code Signing Zertifikate sind spezialisierte Zertifikate und dienen zur Signierung von Anwendungen.

Mit diesen Zertifikaten können Entwickler ihrer Installationsroutine eine digitale Signatur hinzufügen.

Dank der Signatur wird der Nutzer wissen, von wem das heruntergeladene Programm stammt und dass sein Code auf dem Weg von dem Hersteller nicht geändert worden ist.

| OKLINES .       | Detais       |               | Vorgän  | gerversionen   |
|-----------------|--------------|---------------|---------|----------------|
| Algemein        | Kompatibi    | t <i>ä</i> t. | Digit   | ale Signaturen |
| gnaturliste     |              |               |         |                |
| Name des Signat | urgeben:     | Digestalg     | orthmus | Zetstemp       |
| Hoppe Unterneh  | menoberatung | sha256        |         | Montag, 2      |
|                 |              |               |         |                |
| c               |              |               |         | >              |
|                 |              |               | 1.44    |                |
|                 |              |               | De      | tais           |
|                 |              |               |         |                |
|                 |              |               |         |                |
|                 |              |               |         |                |
|                 |              |               |         |                |
|                 |              |               |         |                |
|                 |              |               |         |                |
|                 |              |               |         |                |
|                 |              |               |         |                |
|                 |              |               |         |                |

#### Was ist ein Code Signing Zertifikat?

Ein Code Signing Zertifikat ist ein digitales Zertifikat, das Details über die Identität einer Einheit gibt und von einer Zertifizierungsstelle ausgestellt wurde. Das digitale Zertifikat bindet die Identität eines Unternehmens an einen öffentlichen Schlüssel, der mathematisch mit einem privaten Schlüssel verwandt ist. Die Nutzung von einem öffentlichen und privaten Schlüssel nennt man Public Key Infrastructure (PKI). Der Entwickler signiert den Code mit seinem privaten Schlüssel und der Endnutzer nutzt den öffentlichen Schlüssel des Entwicklers, um dessen Identität zu bestätigen.

#### 1. SETUP starten

Starten Sie die Datei SetupWartungsplanerElektro.exe

Drücken Sie auf Weiter.

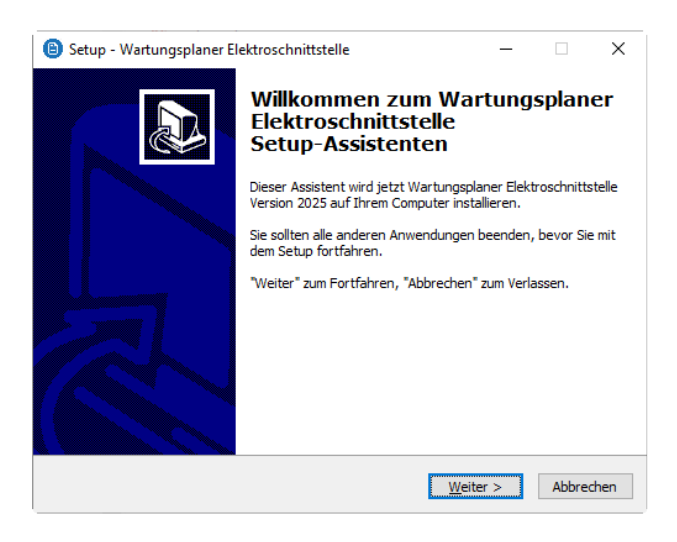

#### 2. Installationshinweis

Es wird ein Installationshinweis angezeigt

Drücken Sie auf Weiter.

|--|

Sie werden aufgefordert einen Zielordner anzugeben. Sie sollten die Standardeinstellung stehen lassen.

Drücken Sie auf Weiter.

| formation                               |                        | for the base     | 1 |
|-----------------------------------------|------------------------|------------------|---|
| Lesen Sie bitte rolgende, wichtige inn  | ormationen bevor Sie   | for banren.      | C |
| Klicken Sie auf "Weiter", sobald Sie be | ereit sind mit dem Set | up fortzufahren. |   |
| Wilkommen im Installationsprogramm      | für das                |                  | ~ |
| Modul Wartungsplaner Elektroschnitt     | stele                  |                  |   |
| Rufen Sie uns bei Fragen bitte an, wi   | ir beraten Sie gerne.  |                  |   |
| https://www.Wartungsplaner.de           |                        |                  |   |
| Hoppe Unternehmensberatung              |                        |                  |   |
| Beratung für Informationsmanageme       | HT2                    |                  |   |
| Tel: +49(0)6104/65327                   |                        |                  |   |
| F-Mail Info Etiopoe-Net.de              |                        |                  |   |
| Internet: https://www.Hoppe-Fiet.de     | 2                      |                  | * |
|                                         |                        |                  |   |
|                                         | 1                      |                  | - |

| , ,,,,,,,,,,,,,,,,,,,,,,,,,,,,,,,,,,,,,                                        |                        |                   | -            |
|--------------------------------------------------------------------------------|------------------------|-------------------|--------------|
| Gel-Ordner wählen                                                              |                        |                   |              |
| Wohin soll Wartungsplaner Elektroschnit                                        | tstelle installiert we | rden?             | C            |
| Das Setup wird Wartungsplane<br>installieren.                                  | r Elektroschrittstelk  | e in den folgende | en Ordner    |
| Klicken Sie auf "Weiter", um fortzufahrer<br>anderen Ordner auswählen möchten. | n. Klicken Sie auf 'D  | urchsuchen", fal  | ls Sie einen |
| c:\WPS2025\Module\WartungsplanerEk                                             | ektro                  | Dutchs            | uthen        |
|                                                                                |                        |                   |              |
|                                                                                |                        |                   |              |
| Mindestena 65,7 MB freier Speicherplatz                                        | ist erforderlich.      |                   |              |

#### 4. Zusätzliche Angaben auswählen

Wählen Sie bitte zusätzliche Optionen aus, die bei der Installation durchgeführt werden sollen.

Möchten Sie zum Beispiel eine Verknüpfung als Desktop Symbol erstellen.

Drücken Sie auf Weiter.

5. Bereit zu Installation

zu beginnen.

| Setup - Wartungsplaner Elektroschnit                                                                                                    | tstelle                                                                                         | _                                  |                  |
|----------------------------------------------------------------------------------------------------|-------------------------------------------------------------------------------------------------|------------------------------------|------------------|
| Zusätzliche Aufgaben auswählen<br>Welche zusätzlichen Aufgaben sollen a                                                                                                    | usgeführt werden?                                                                               |                                    | C                |
| Wählen Sie die zusätzlichen Aufgaben a<br>Wartungsplaner Elektroschnittstelle au:<br>"Weiter".                                                                                                    | aus, die das Setup wä<br>sführen soll, und klicke                                               | hrend der Insta<br>en Sie danach a | llation vo<br>uf |
| Zusätzliche Symbole:                                                                                                    |                                                                                                 |                                    |                  |
|                                                                                                    |                                                                                                 |                                    |                  |
|                                                                                                    |                                                                                                 |                                    |                  |
|                                                                                                    | z Teninda                                                                                       | Weiter                             | Abbas            |
|                                                                                                    | $< \underline{z}$ uruck                                                                         | <u>w</u> eitei >                   | Abbre            |
|                                                                                                    | < <u>Z</u> uruck                                                                                | <u>w</u> ener >                    | ADDre            |
| Setup - Wartungsplaner Elektroschnit                                                                                                    | tstelle                                                                                         | <u>w</u> eiter >                   | Abbre            |
| Setup - Wartungsplaner Elektroschnit<br>Sereit zur Installation.<br>Das Setup ist jetzt bereit, Wartungspla<br>Computer zu installieren.                                                                                                    | tstelle<br>ner Elektroschnittstell                                                              | e auf Ihrem                        |                  |
| Setup - Wartungsplaner Elektroschnit<br>Bereit zur Installation.<br>Das Setup ist jetzt bereit, Wartungspla<br>Computer zu installieren.<br>Klicken Sie auf "Installieren", um mit de<br>um Ihre Einstellungen zu überprüfen oc                                                        | tstelle<br>ner Elektroschnittstell<br>Installation zu begin<br>ler zu ändern.                   | e auf Ihrem                        | Abbre            |
| Setup - Wartungsplaner Elektroschnit<br>Sereit zur Installation.<br>Das Setup ist jetzt bereit, Wartungspla<br>Computer zu installieren.<br>Klicken Sie auf "Installieren", um mit de<br>um Ihre Einstellungen zu überprüfen oc<br>Ziel-Ordner:<br>c:\WPS2025\Module\Wartungspla       | stelle<br>er Elektroschnittstell<br>Installation zu begini<br>ler zu ändern.                    | e auf Ihrem                        | Zurück",         |
| Setup - Wartungsplaner Elektroschnit<br>Bereit zur Installation.<br>Das Setup ist jetzt bereit, Wartungspla<br>Computer zu installieren.<br>Klicken Sie auf "Installieren", um mit de<br>um Ihre Einstellungen zu überprüfen oc<br>Ziel-Ordner:<br>c: WPS2025 Wodule Wartungspla       | tstelle<br>ner Elektroschnittstell<br>Installation zu begin<br>ler zu ändern.                   | e auf Ihrem                        | Zurück*,         |
| Setup - Wartungsplaner Elektroschnit<br>Sereit zur Installation.<br>Das Setup ist jetzt bereit, Wartungspla<br>Computer zu installieren", um mit de<br>um Ihre Einstellungen zu überprüfen oc<br>Ziel-Ordner:<br>c: \WPS2025\Module \Wartungspla                                       | tstelle<br>ner Elektroschnittstell<br>Installation zu begin<br>ler zu ändern.<br>nerElektro     | e auf Ihrem                        | Zurück*,         |
| Setup - Wartungsplaner Elektroschnit<br>Sereit zur Installation.<br>Das Setup ist jetzt bereit, Wartungspla<br>Computer zu installieren.<br>Klicken Sie auf "Installieren", um mit der<br>um Ihre Einstellungen zu überprüfen oc<br>Ziel-Ordner:<br>c: WPS2025 Module Wartungspla<br>< | tstelle<br>Iner Elektroschnittstell<br>Installation zu begin<br>Iner zu ändern.<br>Iner Elektro | e auf Ihrem                        | 2urüdk*,         |
| ietup - Wartungsplaner Elektroschnit<br>ereit zur Installation.<br>Das Setup ist jett bereit, Wartungspla<br>Computer zu installieren", um mit de<br>um Ihre Einstellungen zu überprüfen oc<br>Ziel-Ordner:<br>c:\WPS2025\Module\Wartungspla                                           | stelle<br>Iner Elektroschnittstel<br>Installation zu begin<br>Ier zu ändern.<br>nerElektro      | e auf Ihrem<br>nen, oder auf ",    | Zurück*,         |

## 6. Beenden SETUP -Assistenten

Das Setup ist bereit für die Installation.

Klicken Sie auf "Installieren", um mit der Installation

Das Setup ist abgeschlossen.

Optional können Sie das Programm direkt starten.

Drücken Sie auf Fertigstellen.

|                            | < <u>Z</u> urück <u>I</u> nstallieren                                                                                                    | Abbrechen                 |
|----------------------------|----------------------------------------------------------------------------------------------------|---------------------------|
| 🧐 Setup - Wartungsplaner E | lektroschnittstelle —                                                                                                    |                           |
|                            | Beenden des Wartungsp<br>Elektroschnittstelle<br>Setup-Assistenten                                                                                                    | laner                     |
|                            | Das Setup hat die Installation von Wartungs<br>Elektroschnittstelle auf Ihrem Computer abg<br>Anwendung kann über die installierten<br>Programm-Verknüpfungen gestartet werden | planer<br>eschlossen. Die |
|                            | Klicken Sie auf "Fertigstellen", um das Setup                                                                                                    | zu beenden.               |
|                            | ☑ Wartungsplaner Elektroschnittstelle star                                                                                                    | ten                       |
|                            | Fertigstellen                                                                                                    | 3                         |

### 3 Gossen Metrawatt Schnittstelle

#### 3.1 Produktfamilie Gossen Metrawatt

#### PROFiTEST - Messungen nach VDE 0100 =>ortsfeste elektrische Anlagen

Gerätevarianten:

MBASE+ etc-Export (auch über Com-Port) etc-Export (auch über Com-Port) MPRO MTECH+ etc-Export (auch über Com-Port) etc-Export (auch über Com-Port) MXTRA SECULIFE IP (nur andere Optik, Gehäuse für Medizintechnik) Prüfen von Fehlerstromschutzeinrichtungen (RCD-Schutzschaltern) Schleifen- und Netzimpedanzmessung Spannungsfallmessung Messung des Isolationswiderstandes mit Nennspannung, mit variabler oder ansteigender Prüfspannung Niederohmmessung Erdungswiderstandsmessung Standortisolationsmessung

#### SECUTEST - VDE 0701-0702 => ortsveränderliche elektrische Anlagen

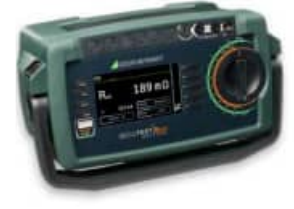

Gerätevarianten:

SECUTEST BASE SECUTEST BASE10

SECUTEST PRO

etc-Export + direkt export als csv oder etc etc-Export + direkt export als csv oder etc

etc-Export + direkt export als csv oder etc Besonderheit: Datenbank zum Einspielen der Stammdaten

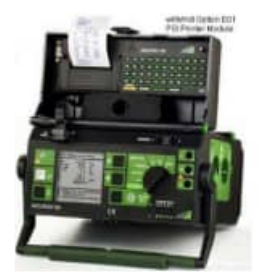

Alte Geräteversionen:

SECUTEST SII SECUTEST SIII SECUTEST SIII+ direkt export als csv direkt export als csv direkt export als csv

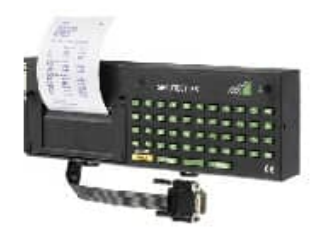

Alte Geräteversionen:

SECUTEST PSI

etc-Export vom PSI Modul

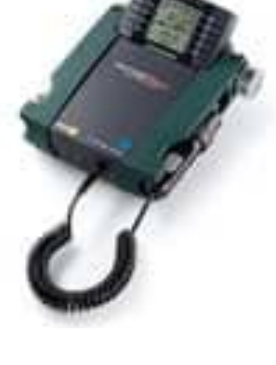

#### Weitere Prüfgeräte:

METRISO - Isolation, Nieder-Ω

- GEOHM Erdungsmessung
- MAVOWATT Netzqualität
- **METRAHIT** Multimeter
- SECULIFE Medizintechnik
- SYSKON Labor-Stromversorg.
- SINEAX Messumformer
- E C S Energiemanagement

#### 3.2 Beschreibung der Prüfprozesses für den Prüfling Wasserkocher

Im Folgenden wird der Prüfprozess anhand eines Wasserkochers dargestellt Bitte schließen Sie den Prüfling am Messgerät an.

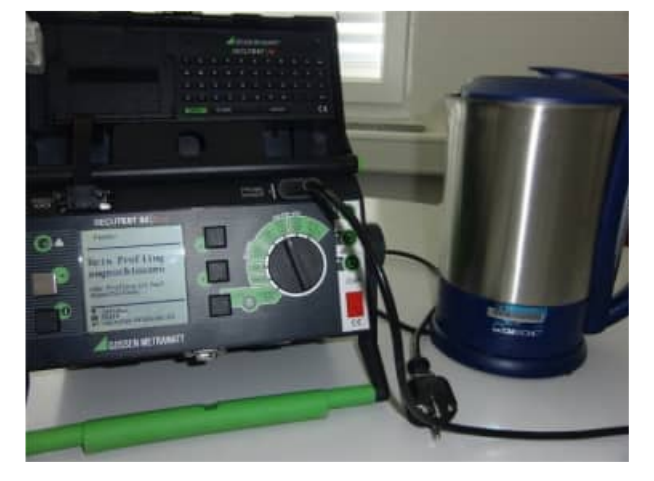

Bitte legen Sie die Ident-Nr für Prüfling fest

Bitte legen Sie die Ident-Nr für Prüfling fest

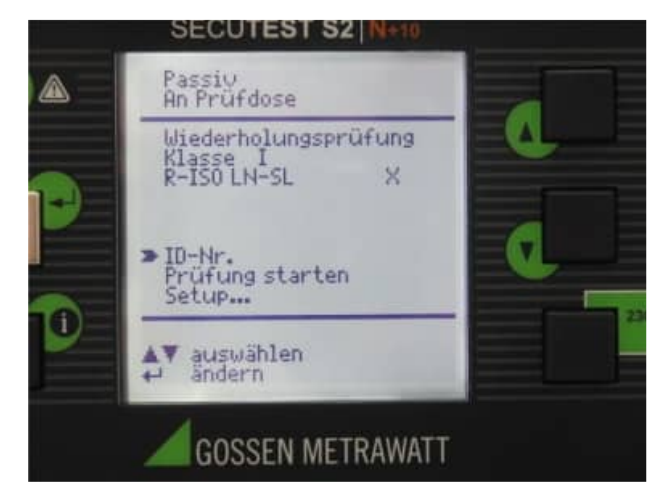

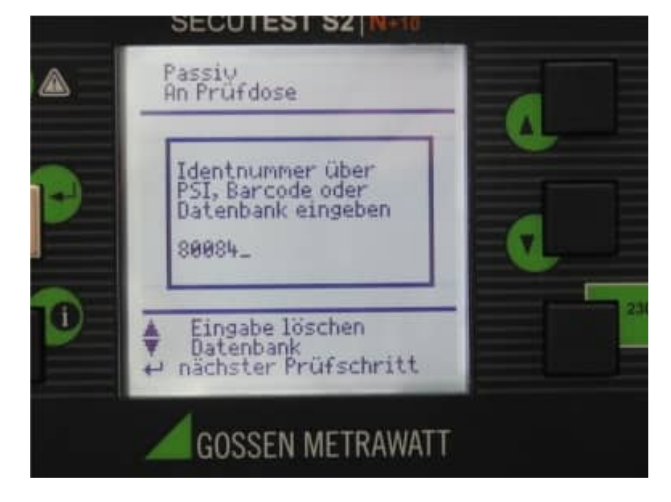

#### Starten der Prüfung

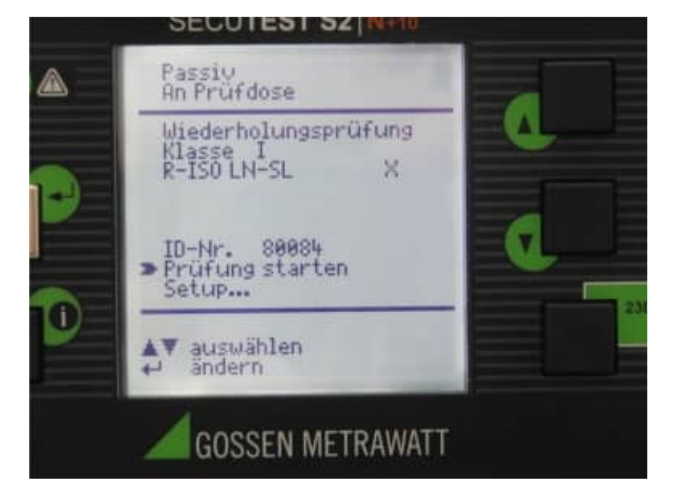

#### Anzeige der Sichtprüfung:

## Es erfolgt eine Anzeige, die nur zu bestätigen ist

| Schutzleiter SK I | ok |
|-------------------|----|
| Isolierteile      | ok |
| Gehäuse           | ok |
| Anschlußleitung   | ok |
| Typenschild       | ok |
| Sonstiges         | ok |

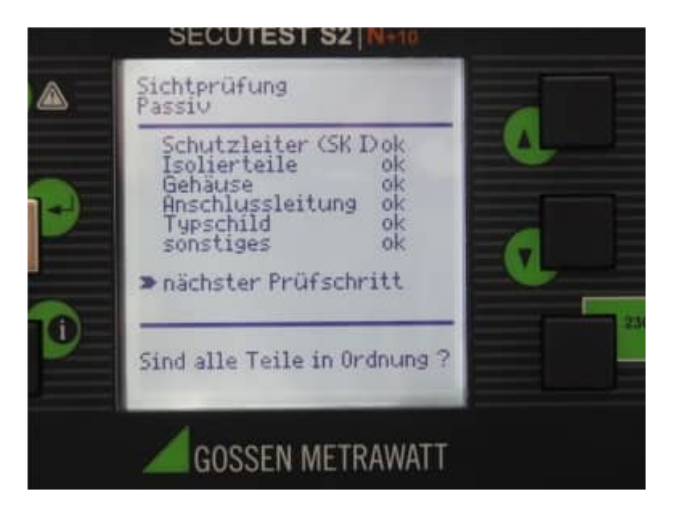

## Verbinden Sie die SONDE mit den Schutzleiter des Prüfling

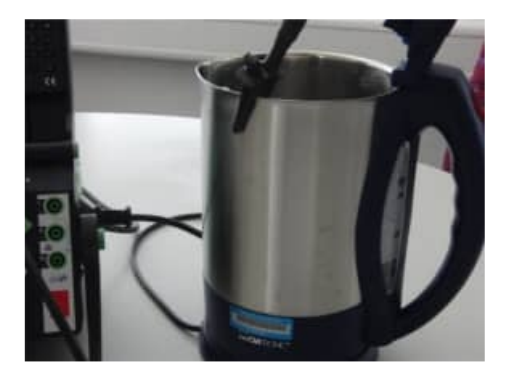

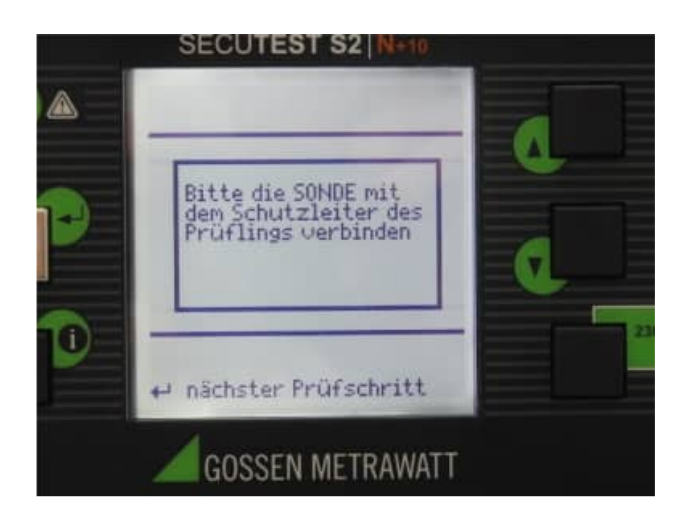

#### Schalten Sie den Prüfling ein

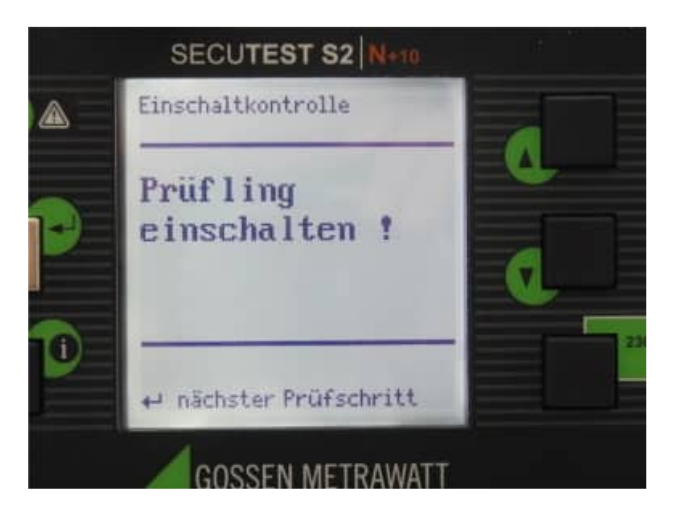

Es erfolgt ein Kurzschluss Test.

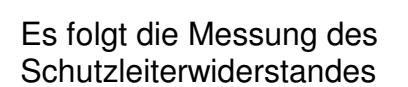

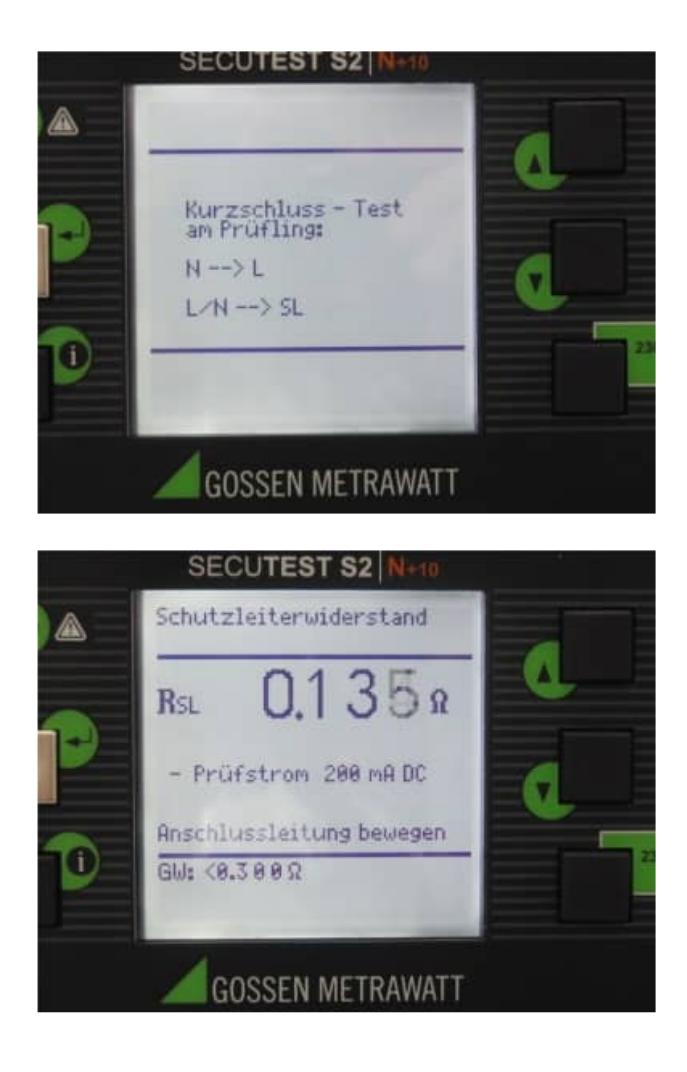

## Geben Sie an, ob die Anschlussleitung länger als 5 Meter ist

Messung Schutzleiterwiderstand

Messung Isolierwiderstand

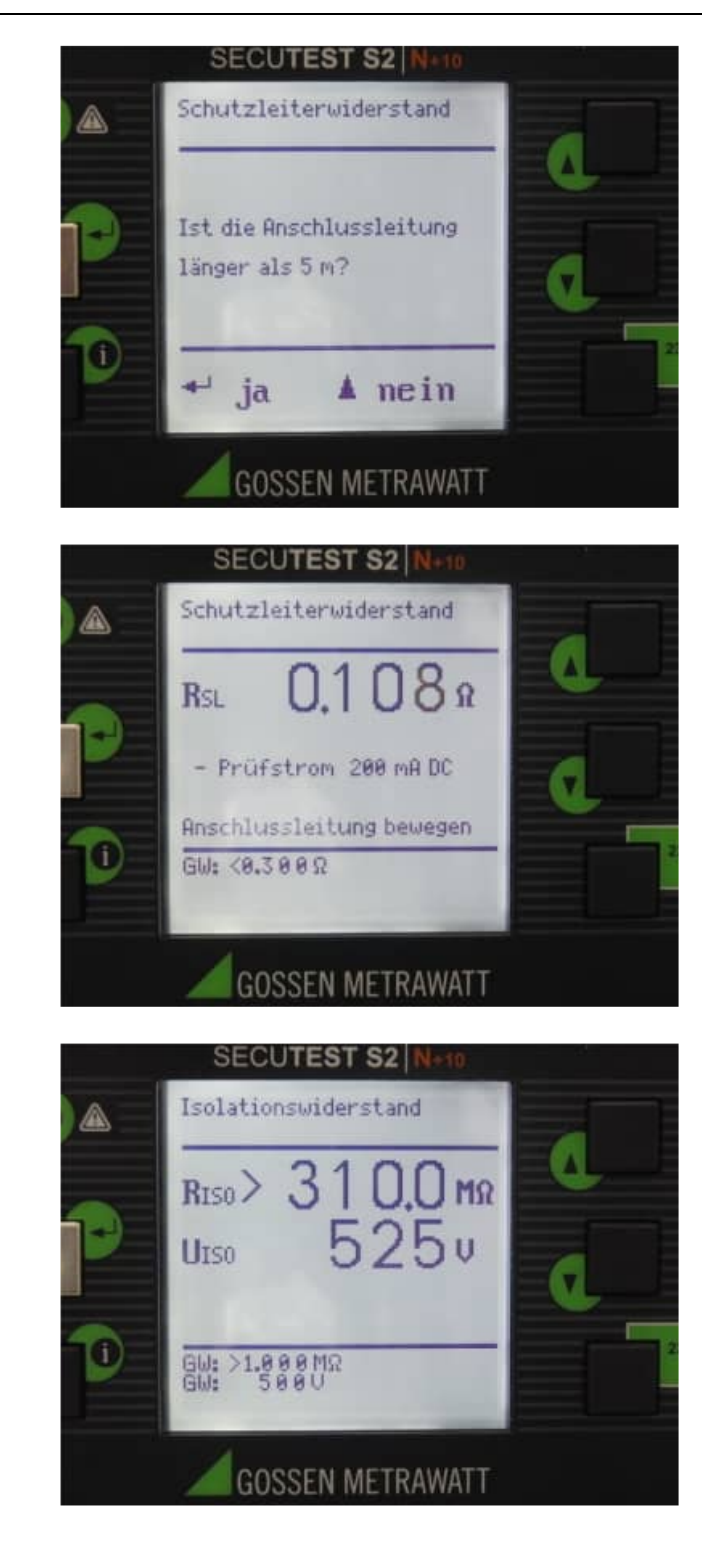

HOPPE Unternehmensberatung Telefon +49 (0) 61 04 / 6 53 27 info@Wartungsplaner.de https://www.Wartungsplaner.de

#### Schalten Sie den Prüfling aus

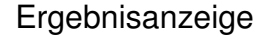

Angaben zum Prüfling Geben Sie folgende ergänzende Informationen an

HERSTELLER TYPE IDENTNR Clatronic WKS2882 80084

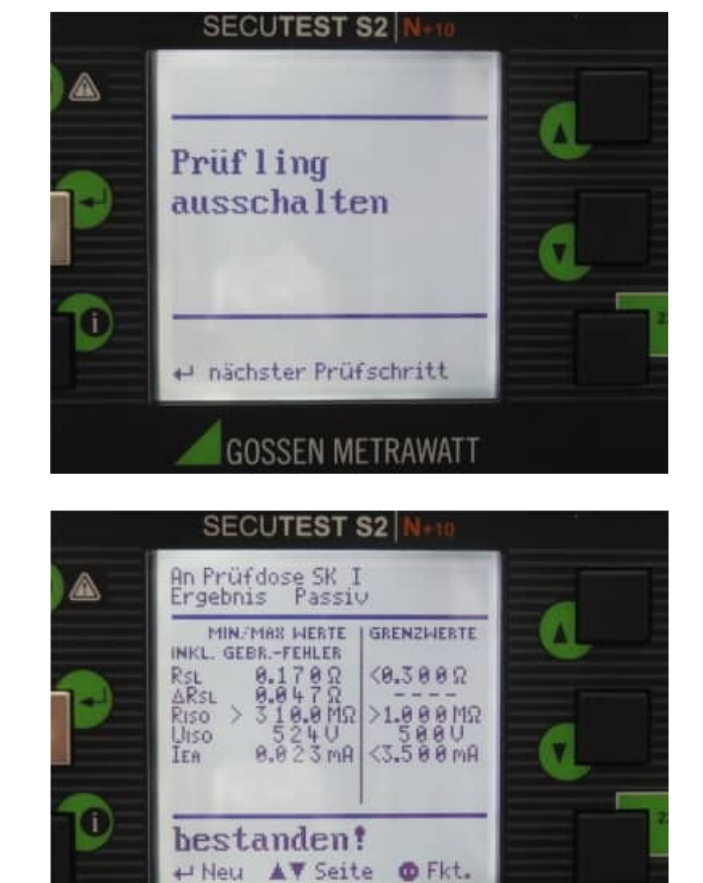

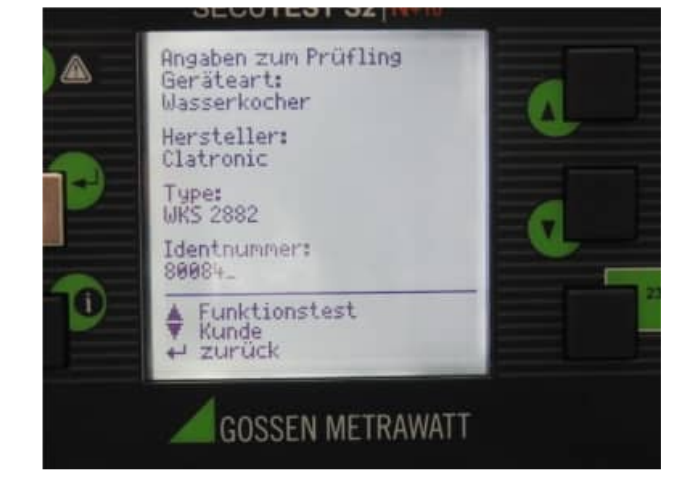

**GOSSEN METRAWATT** 

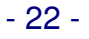

Angaben zum Prüfling Geben Sie folgende ergänzende Informationen an

KUNDE STRASSE PLZ ORT

Erfassen Sie ergänzende Informationen zur Reparatur z.B. REPARATUR

Drucken Sie die Taste "STORE, auf dem PCI-Modul

HOPPE Unternehmensberatung Telefon +49 (0) 61 04 / 6 53 27

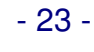

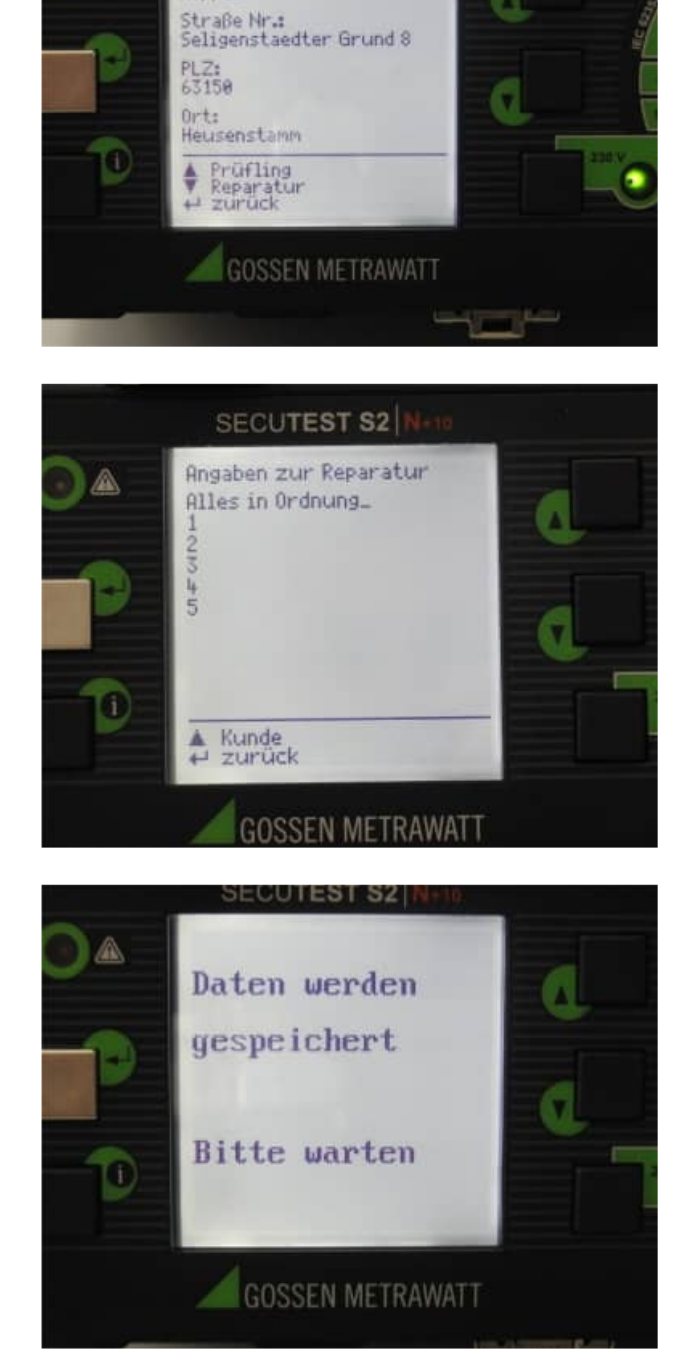

Angaben zum Kunden

Name: Hoppe\_

#### 3.3 Typische Druckausgaben aus dem PSI - Modul

PSI (P-Printer Interface)

| Wasserkocher                       | Gerät:<br>Hersteller:<br>Type:<br>Identnummer: | Wasserkocher<br>Clatronik<br>Blau<br>655-55005                           |                                                                               |
|------------------------------------|------------------------------------------------|--------------------------------------------------------------------------|-------------------------------------------------------------------------------|
|                                    | <b>Prüfling</b> :                              | an Prüf dose                                                             | SKI                                                                           |
|                                    | RSL<br>RISO<br>UISO<br>AT<br>ULN<br>IGR.NC     | Meßwerte<br>0.09252<br>>310.0M2<br>05254<br>0.027%A<br>235.6U<br>081.2yA | Gren zuerte<br>(0.300Ω<br>)1.000HΩ<br>0500U<br>(3.500HA<br>253.0U<br>(0.500HA |
|                                    | VDE 701-702 b<br>Sichtprüfung                  | estanden<br>i bestanden                                                  |                                                                               |
| Verlängerungskabel (3er Steckdose) | Gerät:<br>Hersteller:<br>Type:<br>Identnummer: | Verlängerung<br>X-Hersteller<br>X-Typ<br>700-05-007                      |                                                                               |
|                                    | Prüflings                                      | an Prüfdose                                                              | SK I                                                                          |
|                                    | RSL<br>RISO<br>UISO                            | MeBuerte<br>0.0366<br>>310.040<br>0525V                                  | Gren zverte<br>(0.30:02<br>>1.000M2<br>0500 U                                 |
|                                    | Sichtprüfung                                   | i bestanden                                                              |                                                                               |
| Radio                              | Gerät:<br>Hersteller:<br>Type:<br>Identnummer  | Radio<br>Tom-Tec<br>Digital<br>7 780-01-00                               | L                                                                             |
|                                    | Prüfling:                                      | an Prüf dos                                                              | se SK II                                                                      |
|                                    |                                                | Meßwerte                                                                 | Gren querte                                                                   |
|                                    | RTSO<br>UTSO<br>ULN<br>IGRANC                  | >310.0M2<br>0525V<br>235.9U<br>0.001/4A                                  | >2.00:0M9<br>0500 U<br>253.0 U<br><0.50:0mA                                   |
|                                    | UDE 701-702<br>Sichtprüfur                     | bestanden<br>19 bestanden                                                |                                                                               |

#### 3.4 Datenübernahme über COM-Port aus dem PSi / Si Modul

#### Willkommen-Maske

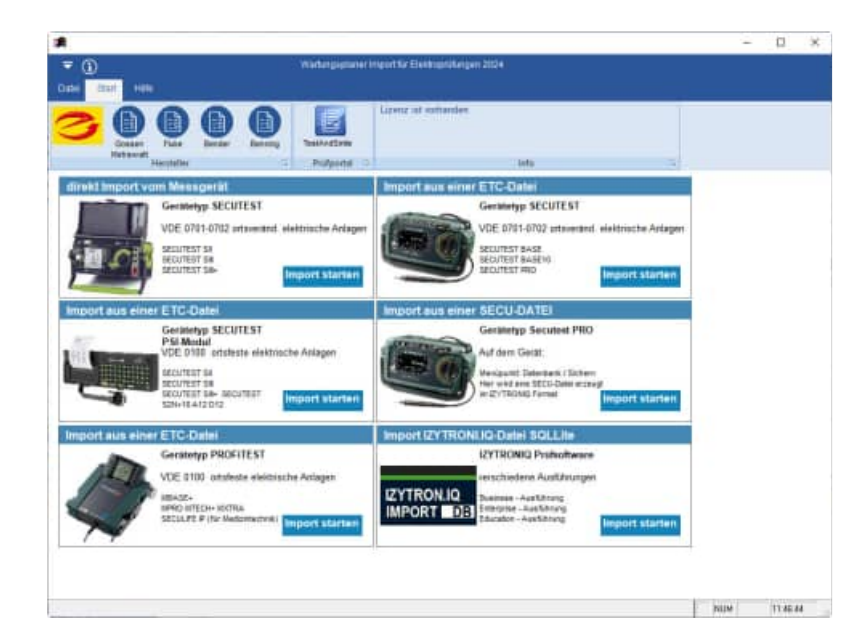

#### Willkommen-Maske

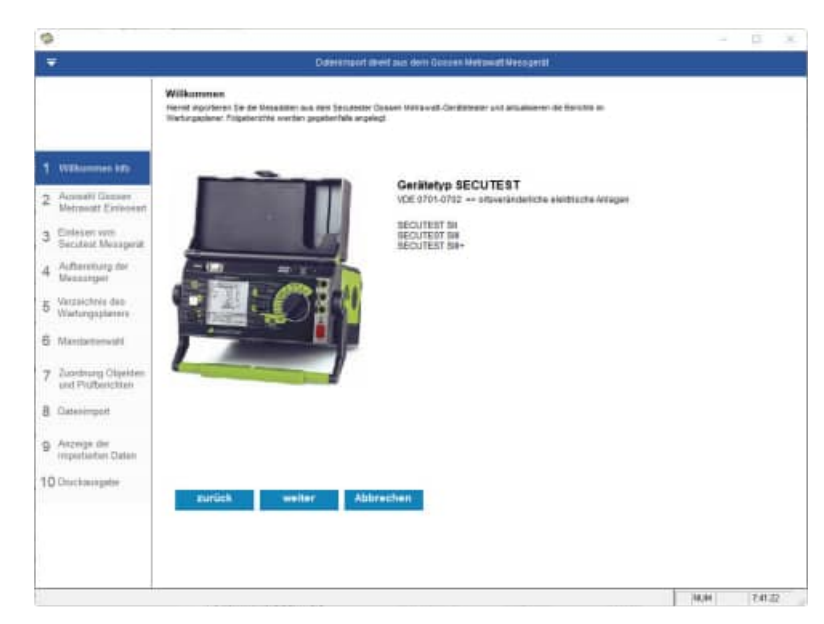

Auswahl der Einleseart Geben Sie an, ob Sie die Daten vom Messgerät oder von einer Sicherungsdatei einlesen möchten

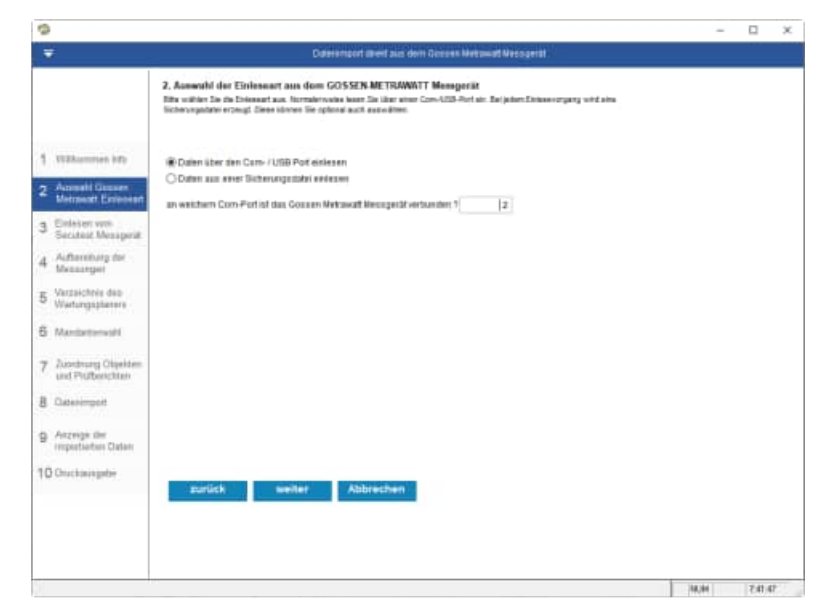

HOPPE Unternehmensberatung Telefon +49 (0) 61 04 / 6 53 27 info@Wartungsplaner.de https://www.Wartungsplaner.de Die Daten werden vom Gerät über den Com-Port eingelesen.

Automatisch wird eine Sicherungsdatei erstellt.

Erscheint die Fehlermeldung **NX\$18** so sind keine Messungen auf dem PSI-Modul.

Stellen Sie bitte am Gossen Metrawatt unter SETUP / Prüfablauf den Parameter **Autostore auf JA** 

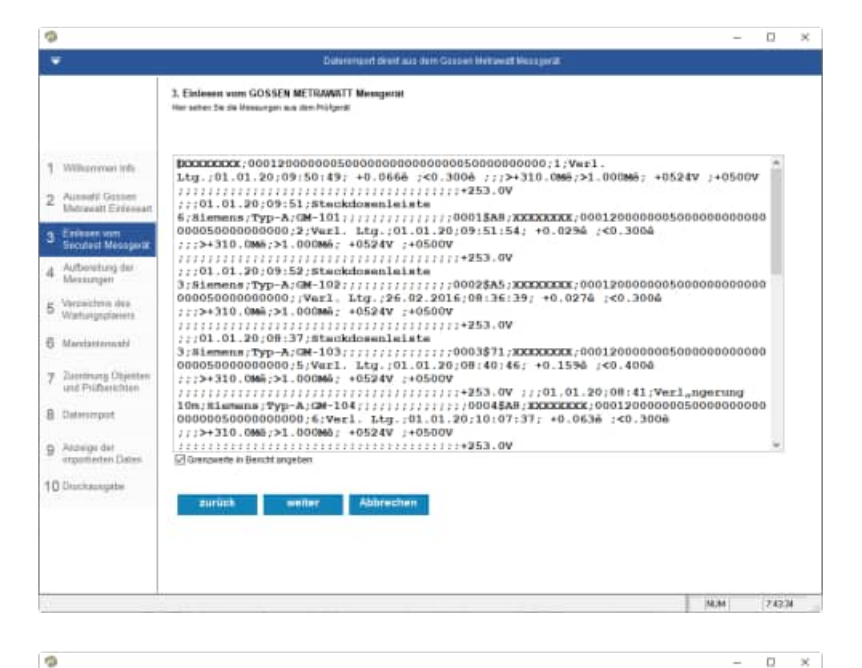

Die Daten werden aus dem Input vom Com-Port entsprechend aufbereitet.

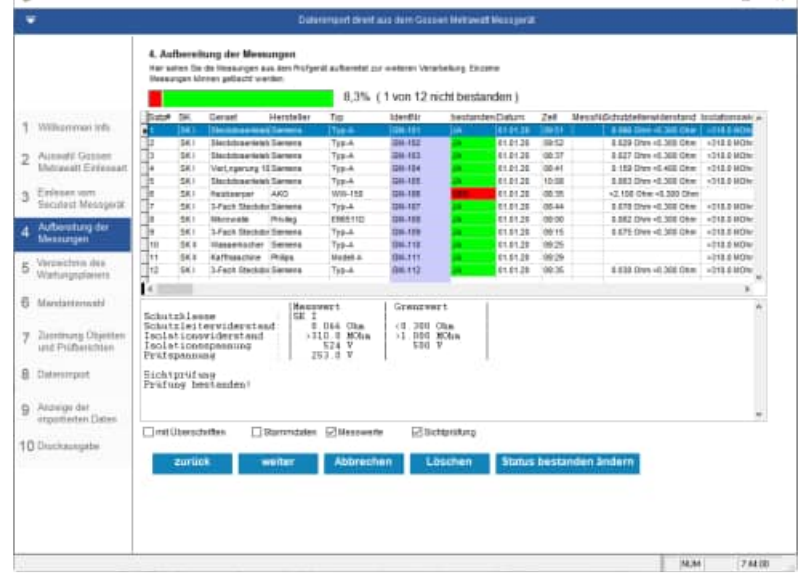

Wählen Sie das Verzeichnis aus, indem sich der Wartungsplaner befindet.

| 2                                         | Constitution grant and must organ matterial particular                                                                                            |    |  |  |
|-------------------------------------------|----------------------------------------------------------------------------------------------------|----|--|--|
|                                           | 4 Verzeicheite des Wertlergepfannete<br>Bits prise: Tor Aus Verzeichen für den Hartungsalener an Normale-weite ist des Ein Verzeichen Erwephiltzt |    |  |  |
| 1 militarenan teta                        | Programme cardonia far den Wahangsallerer                                                                                                    |    |  |  |
| 2 Automatil Gossen<br>Mettawatt Extension | e NVPRSHOP,                                                                                                    | 10 |  |  |
| 3 Einteren von<br>Secularit Messgenit     |                                                                                                    |    |  |  |
| 4 Aufbereitung der<br>Messungen           | Lagis-Vladargaplaner<br>Bendizenume admin                                                                                                    |    |  |  |
| S Verancene des<br>Wartengsplaners        | Pathwort                                                                                                    |    |  |  |
| 8 Mandartoniani                           |                                                                                                    |    |  |  |
| 7 Zuordnung Otyekten<br>und Prüftwichten  | Gassen Vetavat Dotserviver<br>Import2022-12-26-07-44                                                                                              |    |  |  |
| B Convergent                              |                                                                                                    |    |  |  |
| Anzeige der<br>Importierten Daten         |                                                                                                    |    |  |  |
| O Druckanigate                            | zurück welter Abbrechen                                                                                                    |    |  |  |
|                                           |                                                                                                    |    |  |  |
|                                           |                                                                                                    |    |  |  |

Wählen Sie den Mandanten aus, in welchen Sie die Prüfergebnisse einspielen möchten.

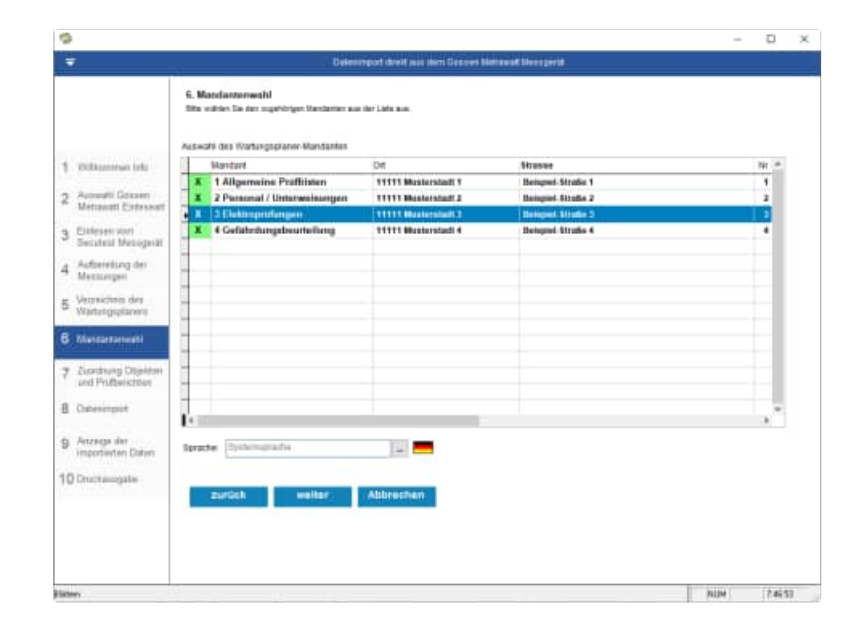

## Zuordnung zu den Objekten und Prüfberichten

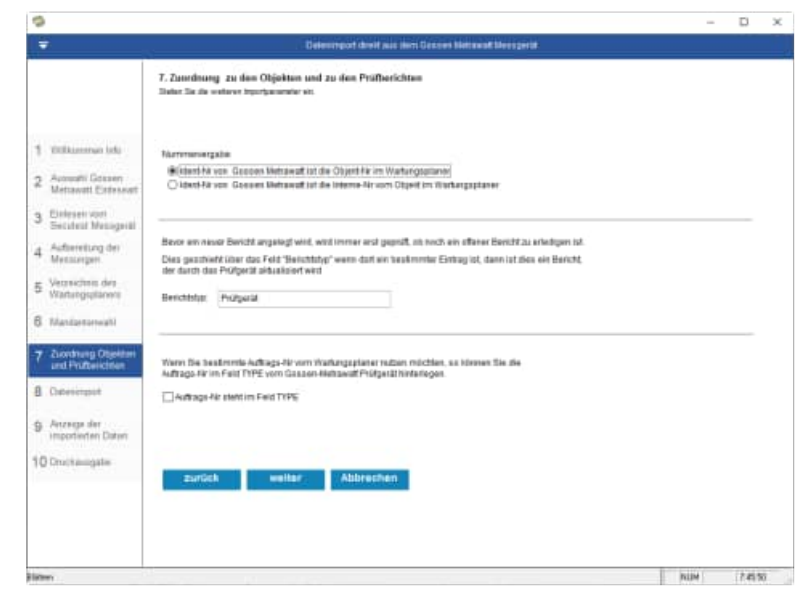

Wählen Sie die Importparameter aus

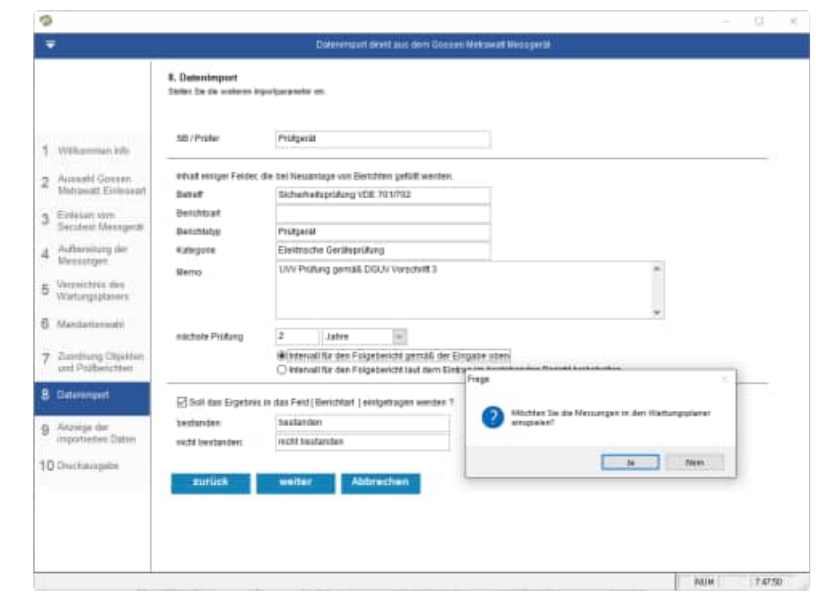

#### Abschlussmaske

Druckausgabe

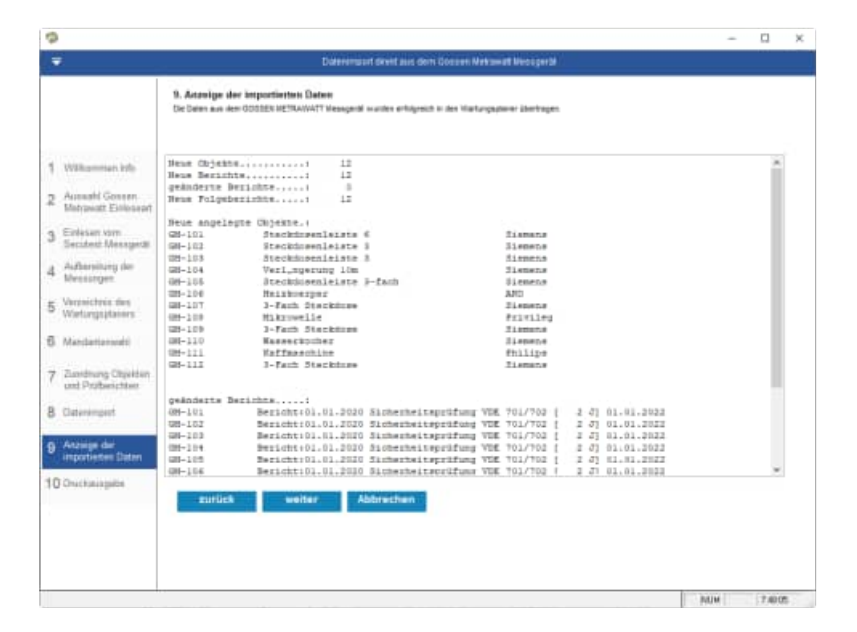

| *<br>195                                  |                                                                                                    |
|-------------------------------------------|----------------------------------------------------------------------------------------------------|
|                                           | Diatenembert direkt alles den 10osien Netswalt Nebogerbi                                                                                                    |
|                                           | 18. Druckansgalo     Form Standauguste als Petitionil de Vissaurgen     Comparative Statem Duckansgale als Petitionil de Vissaurgen     Comparative Statement (Comparative Statement (Petitional), Statement (Petitional), Statement (Petitional) |
| 1 Wilkammen Info                          |                                                                                                    |
| 2 Aussahl Generen<br>Metrovatt Evillesent | a                                                                                                    |
| 3 Einleisen vom<br>Seculiest Messgerät    |                                                                                                    |
| 4 Authonitung der<br>Messingen            |                                                                                                    |
| 5 Waterparters                            |                                                                                                    |
| 6 Mandatiansishi                          | Voodaa OPDF Ormal/Prest/12b 1                                                                                                    |
| 7 Zandrung Objekten                       | C Disation (Verse Expert (Doc) Essel- nur Daten (Vers)<br>(Verse Expert (Doc) (Verse Expert (Vers))                                                                                                    |
| B Caterimpert                             | C Open (Stick O Bits) (Store (JPC))<br>C Studypes 177 (TP)                                                                                                    |
| g Anzeige der                             |                                                                                                    |
| Compared Landson Third Land               |                                                                                                    |

Optional können Sie alle Prüfergebnis als ein Prüfprotokoll für Wiederholungsprüfungen elektrische Geräte gemäß DIN VDE701 VDE702 drucken.

Kopieren Sie sich bei Bedarf ein bestehendes Layout und passen Sie die Kopie des Layout an Ihre Bedürfnisse einfach an.

Alle Ausgaben können als PDF oder Word oder HTML Seite erzeugt werden.

#### Wartungsplaner 2025 Elektroschnittstelle

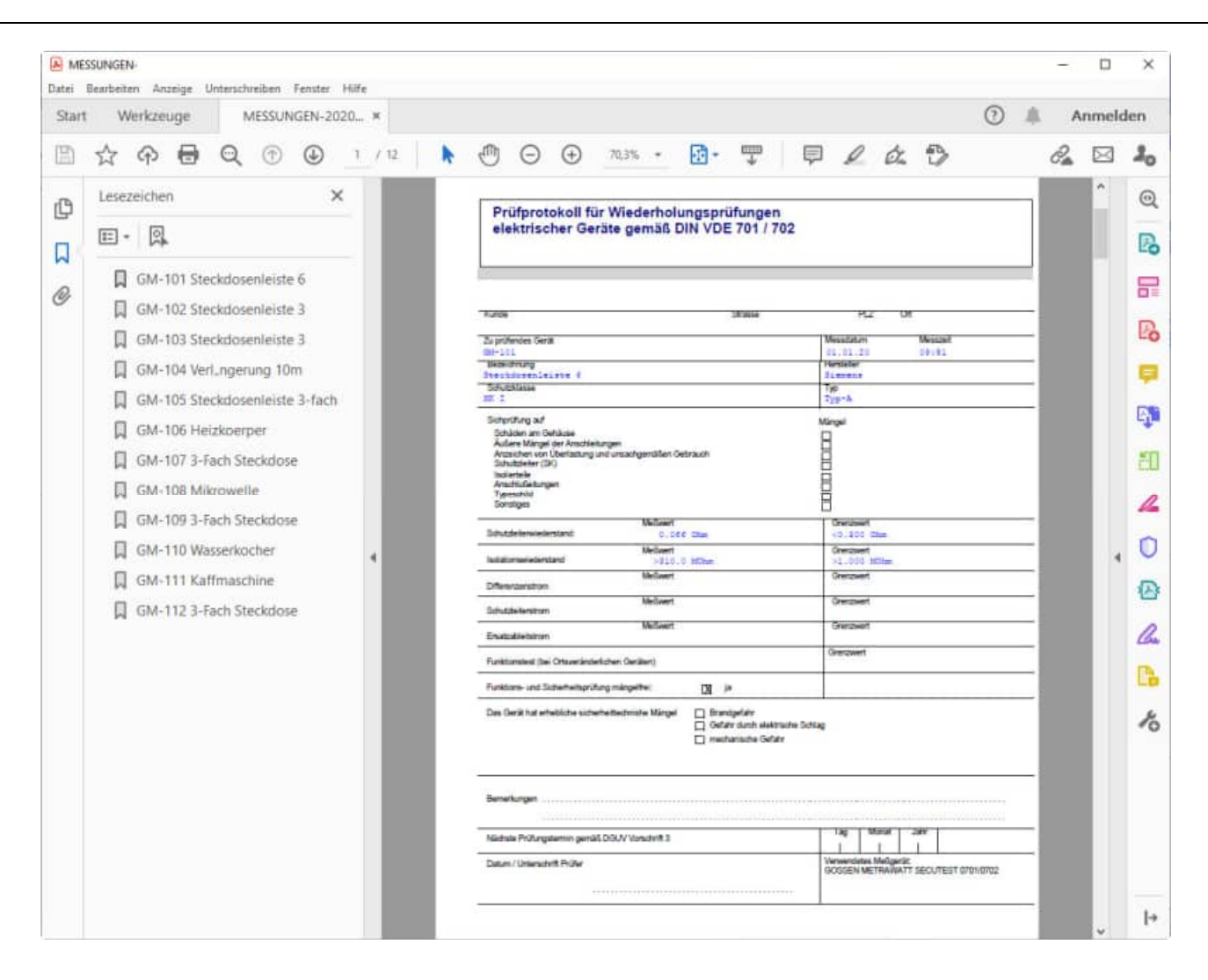

#### 3.5 übernommene Elektroprüfungen im Wartungsplaner

Darstellung im Wartungsplaner

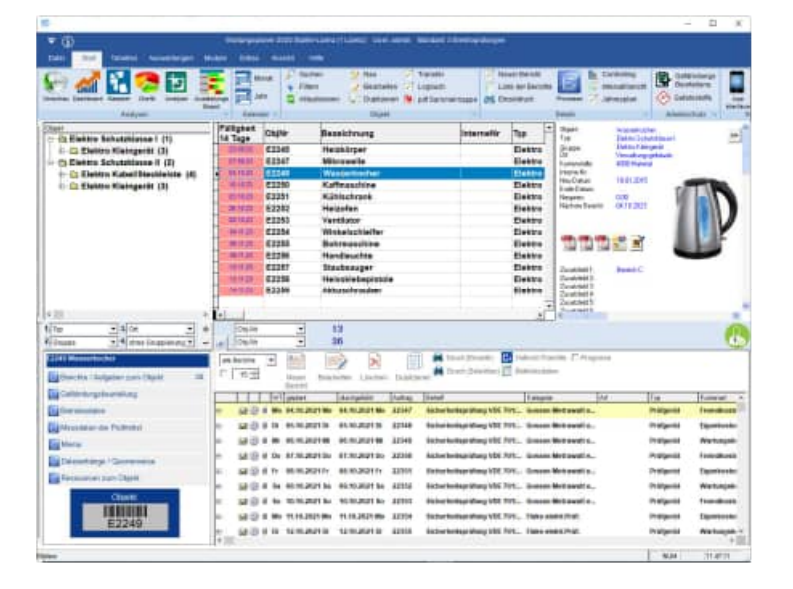

#### Objekt im Wartungsplaner

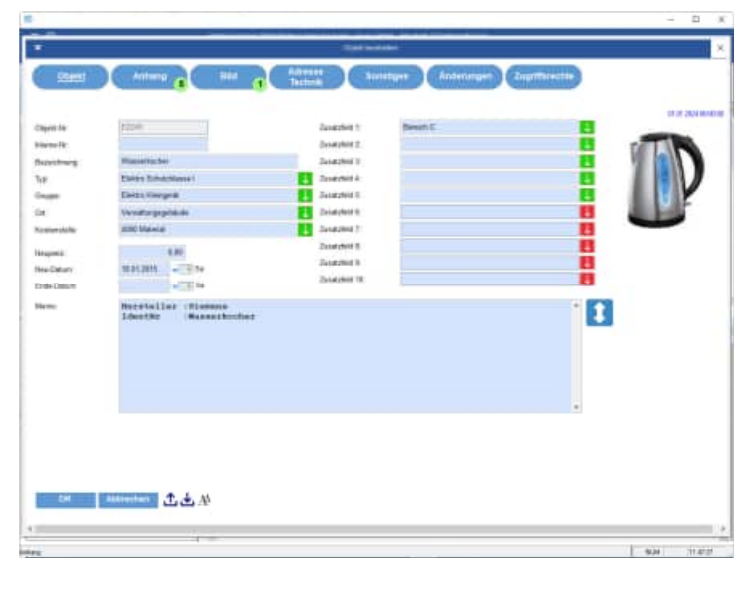

#### Bericht im Wartungsplaner

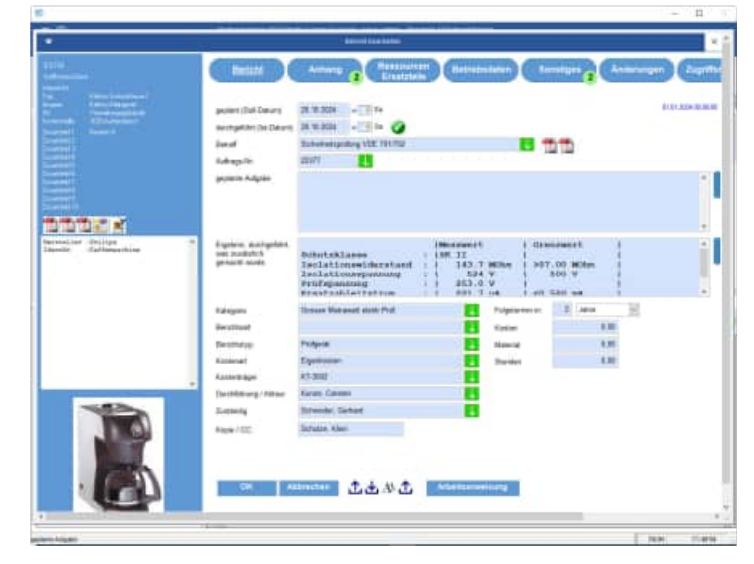

#### 3.6 Einlesen einer ETC-Datei von Gossen Metrawatt SECUTEST

Startmaske Wählen Sie das Messgerät von Gossen aus.

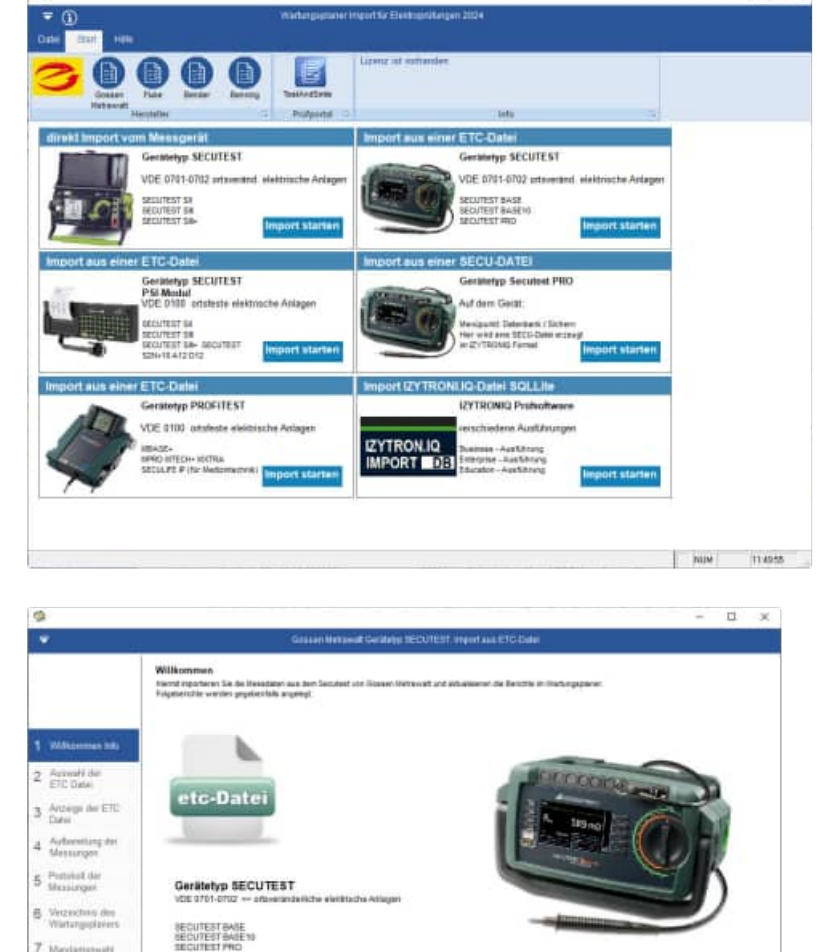

Willkommen-Maske

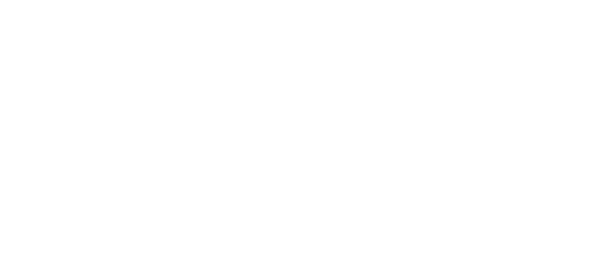

B Dareharg und Probe 9 Dareharge 10 Ferris

HOPPE Unternehmensberatung Telefon +49 (0) 61 04 / 6 53 27 info@Wartungsplaner.de https://www.Wartungsplaner.de

ich welter Abbrechen

i1

NUM 64095 8:0638

Auswahl der ETC-Datei mit Eingabe von Ihrem Firmennamen

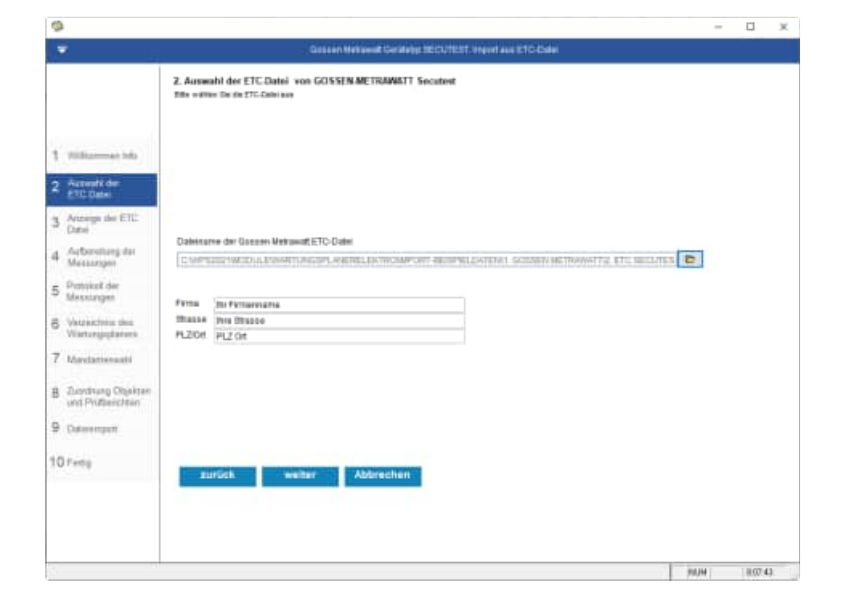

Die Daten werden aus der ETC Datei angezeigt.

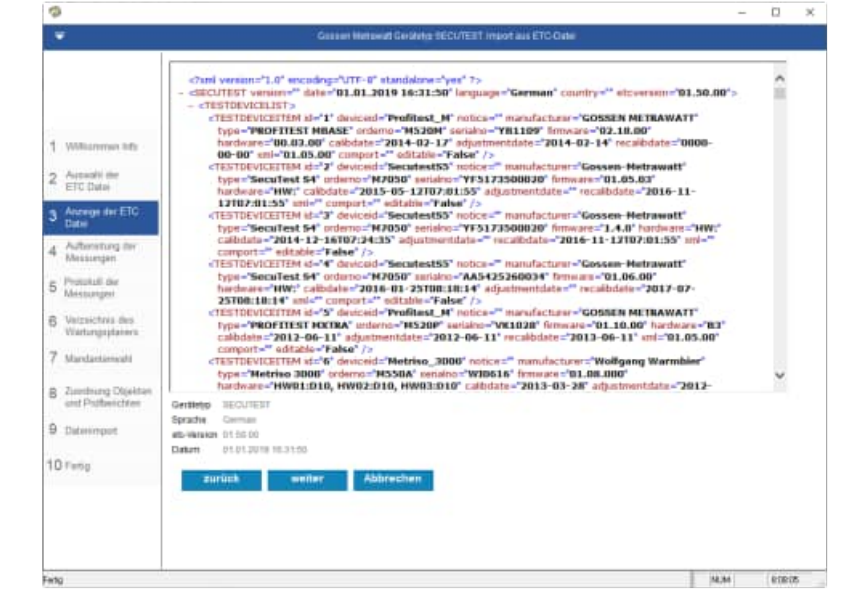

Die Daten werden aus der ETC Datei aufbereitet.

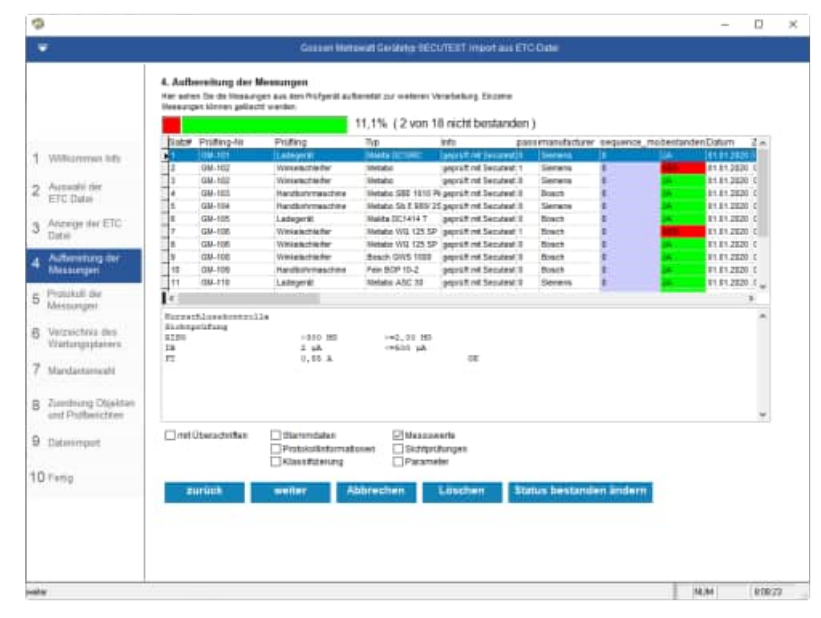

HOPPE Unternehmensberatung Telefon +49 (0) 61 04 / 6 53 27 info@Wartungsplaner.de https://www.Wartungsplaner.de

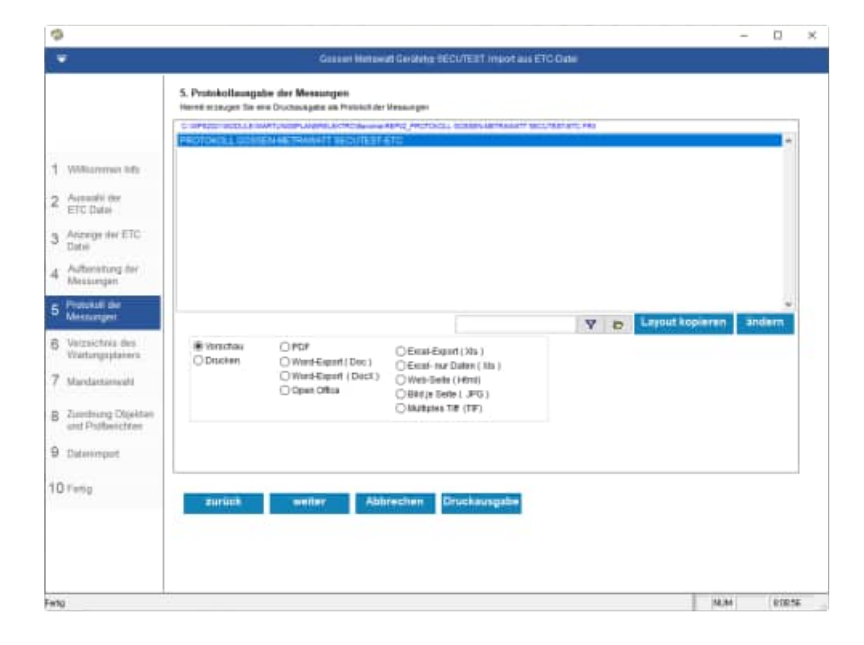

#### Protokoll der Messungen

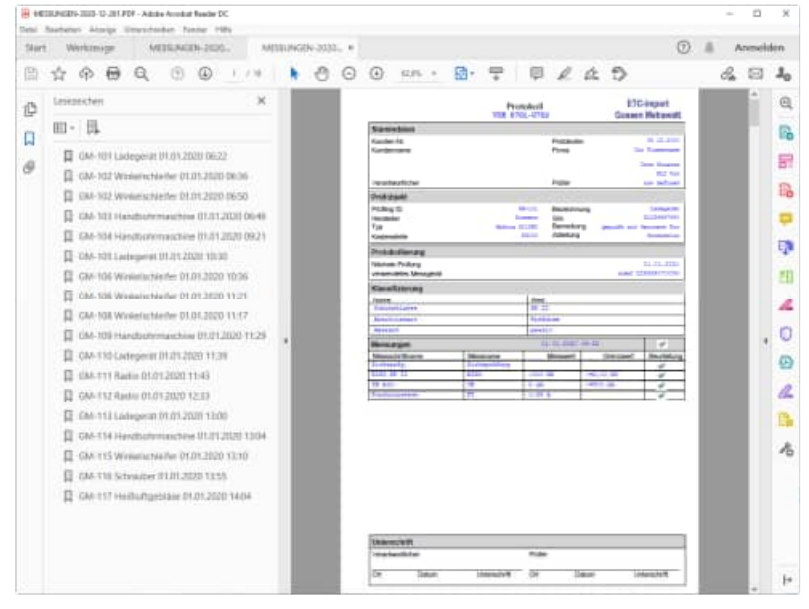

Wählen Sie das Verzeichnis aus, indem sich der Wartungsplaner befindet.

Im Gossen Metrawatt Datenordner werden die Daten temporär abgelegt.

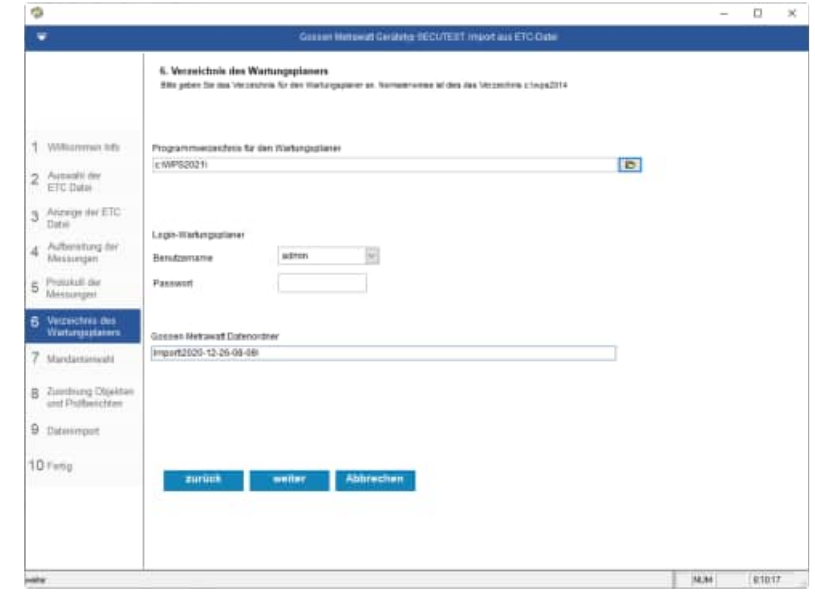

HOPPE Unternehmensberatung Telefon +49 (0) 61 04 / 6 53 27 info@Wartungsplaner.de https://www.Wartungsplaner.de Wählen Sie den Mandanten aus, in welchen Sie die Prüfergebnisse einspielen möchten.

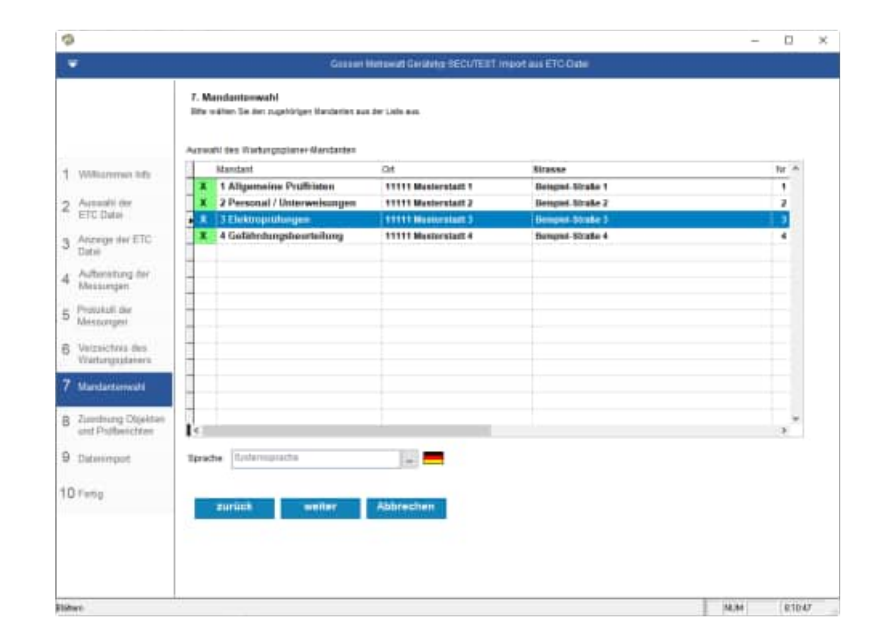

## Zuordnung zu den Objekten und Prüfberichten

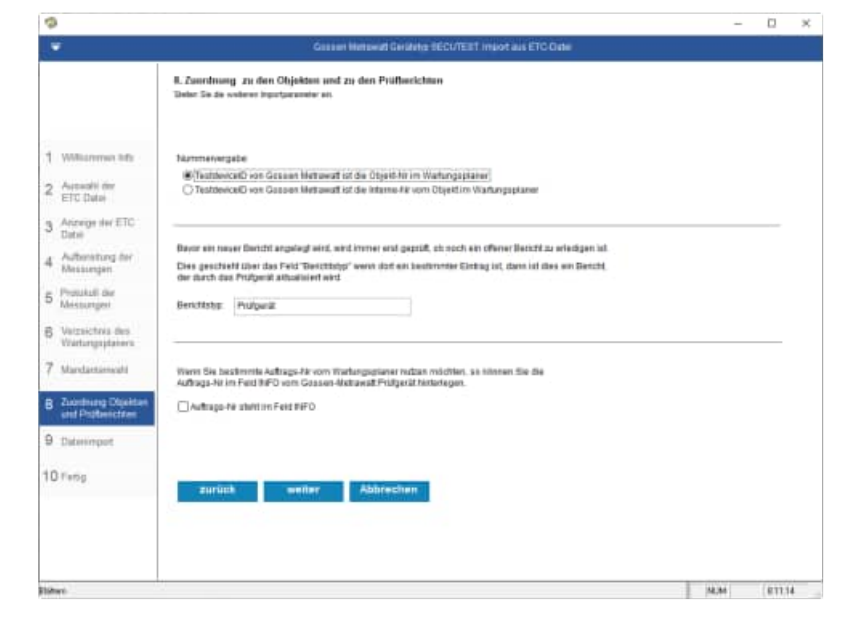

Wählen Sie die Importparameter aus

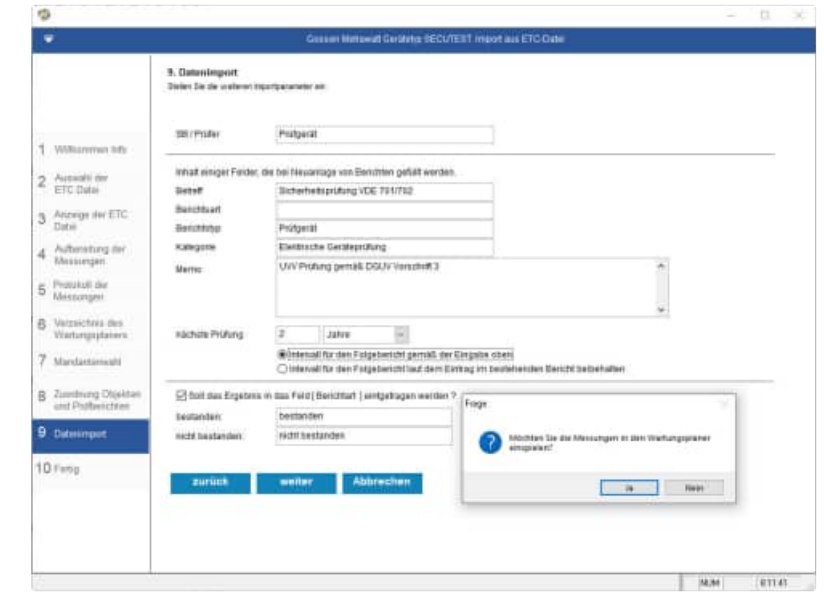

#### Abschlussmaske

|                                 | In Friday         |                                        |                                      |                         |                 |    |
|---------------------------------|-------------------|----------------------------------------|--------------------------------------|-------------------------|-----------------|----|
|                                 | to. Fertig        | CONTRACTOR AND THE OWNER               | Warman and the second states which a | Charles and Charles and |                 |    |
|                                 | 100 100 1 846 201 | accessed are investigated in the state | a count magnes a set time            | rightnerer seeringen    |                 |    |
|                                 | Beug Gbjekt       | e                                      | 1                                    |                         |                 |    |
|                                 | Deue Serich       | t#t I                                  | 5                                    |                         |                 | 10 |
| Millionen altr                  | geätderte 3       | erinte Il                              | 3                                    |                         |                 |    |
| Annertation out                 | Heue Folgeb       | erithte 11                             | 1                                    |                         |                 |    |
| Accessiti der                   | Heue sopele       | ote Okdekte.)                          |                                      |                         |                 |    |
| ETC Data                        | GB-111            | Lateparat.                             |                                      |                         |                 |    |
|                                 | 08-114            | Hendbohrmsechiz                        | 0 <i>e</i>                           |                         |                 |    |
| Anzeige Her ETC                 | GH-111            | Witkelschleifer                        | =                                    |                         |                 |    |
| Date                            | GHE-116           | Schrauber                              |                                      |                         |                 |    |
| A STATE OF A                    | GH-117            | Heihluftgebläse                        | E                                    |                         |                 |    |
| Automating or                   |                   |                                        |                                      |                         |                 |    |
| managen                         | caluterts 5       | antimes.                               |                                      |                         |                 |    |
| Protokall the                   | 08-101            | Bericht(01.01.20                       | 022 Sicherheiteprüfund               | VDE 101/702 (           | 2 31 01.01.2022 |    |
| Meenangeet                      | GH-102            | Bericht:01.01.20                       | 022 Sicherheitsprüfun                | VDE 701/702 [           | 1 11 01.01.2022 |    |
|                                 | 08-102            | Bericht: 01.01.10                      | 002 Sichesheitepröfung               | # VDE 701/703 [         | 2 3] 01.01.3022 |    |
| Valzsichnis des                 | GR1-101           | Bericht:01.01.30                       | 022 Sitterheitsprüfung               | VIE TOL/TOE [           | 2 3] 01.01.2022 |    |
| Wartungsplaters                 | GH2-104           | Berlitz:01.01.10                       | 022 Slobesheiteprüfung               | # VDE 701/700 [         | 3 3] 01.01.3022 |    |
|                                 | G28-1178          | Bericht:01.01.10                       | 022 Sizmeineiteprifung               | \$ VIE 701/702 [        | 1 3] 01.01.3022 |    |
| Mandantimenti                   | G89-104           | Bericht:01.01.20                       | 022 Sichesheiteprüfung               | # VIE 701/703 [         | 3 7] 01.01.2022 |    |
|                                 | GB-134            | Berichtell.Cl.20                       | 022 Sicherbeiteprüfung               | 0 VIE 701/702 [         | I 3] 01-01-3022 |    |
| The second second second second | 000-201           | Best (ht. 11) 01 27                    | 22 Alcherheitsprüfung                | A ADD LOTATOR T         | 2 d] 01.01.0000 |    |
| continuing Operation            | GH-110            | Bericht:01.01.20                       | 022 Sicharbaiterrifun                | VDE 701/702 [           | 2 33 01.01.2022 |    |
| and Propagation                 | 084-111           | Sevich: (01.01.20                      | 022 Sichesheitepröfund               | VIN 705/702 1           | 2 31 01.01.3022 |    |
| - Philipping                    | G8-112            | Bericht:01.01.20                       | 022 Sicherheitsprüfung               | VIE 701/702 [           | 2 7] 91.01.2022 |    |

#### 3.7 Einlesen einer SECU-Datei von Gossen Metrawatt SECUTEST

#### Startmaske

Wählen Sie das Messgerät von Gossen aus.

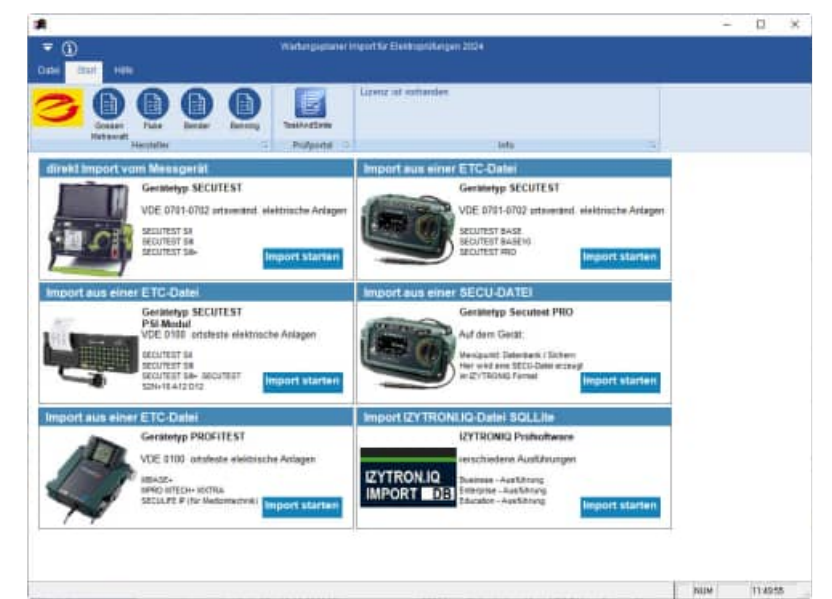

#### Willkommen-Maske

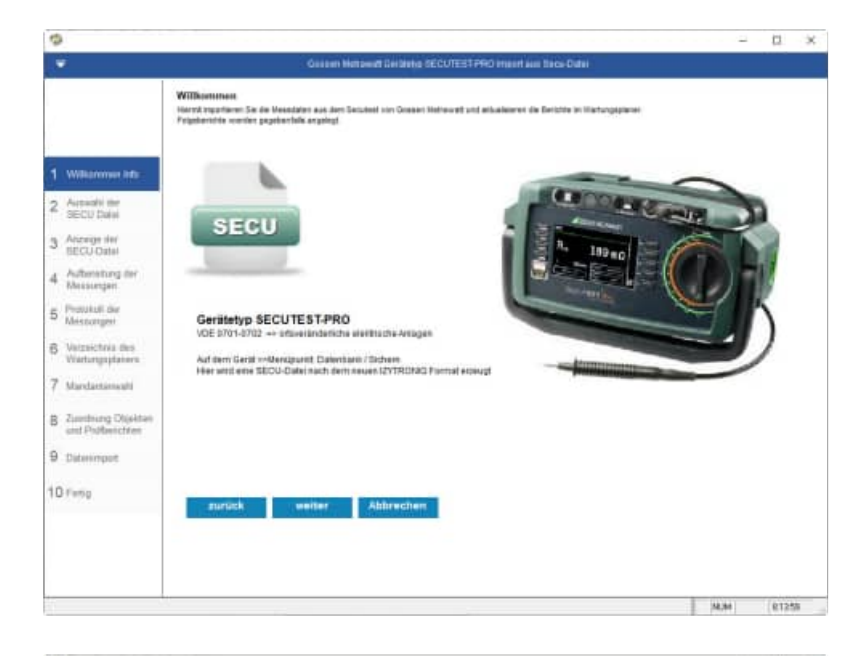

#### Auswahl der SECU-Datei mit Eingabe von Ihrem Firmennamen

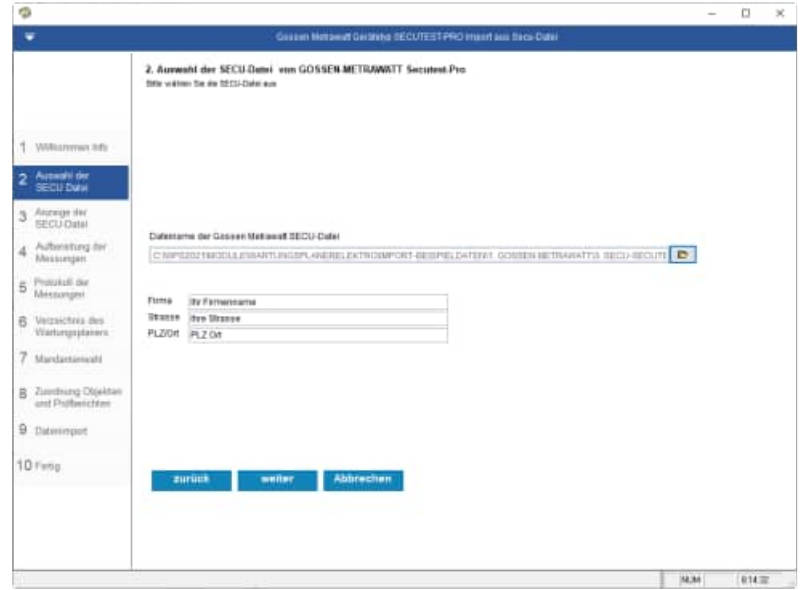

HOPPE Unternehmensberatung Telefon +49 (0) 61 04 / 6 53 27

info@Wartungsplaner.de https://www.Wartungsplaner.de
Die Daten werden aus der SECU Datei angezeigt.

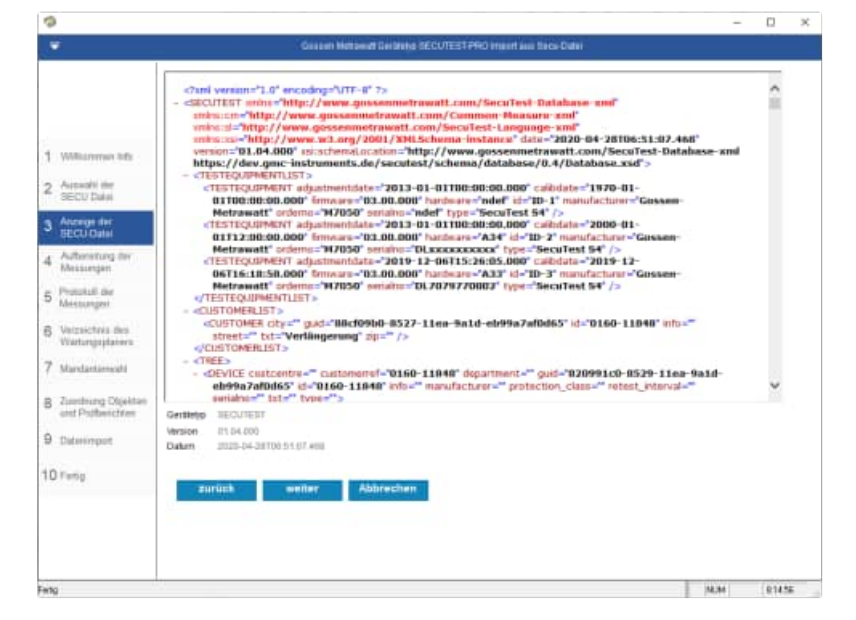

# Die Daten werden aus der SECU Datei aufbereitet.

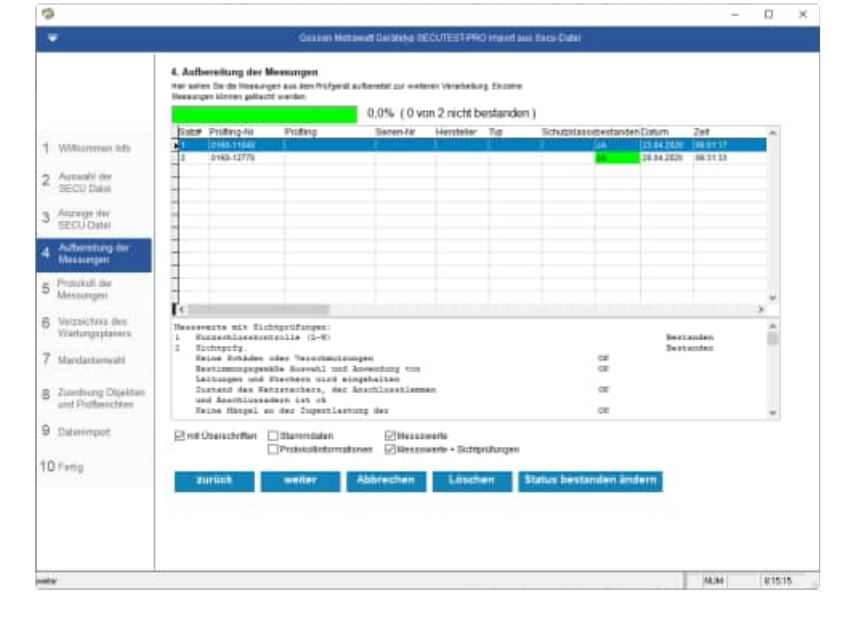

Protokoll der Messungen

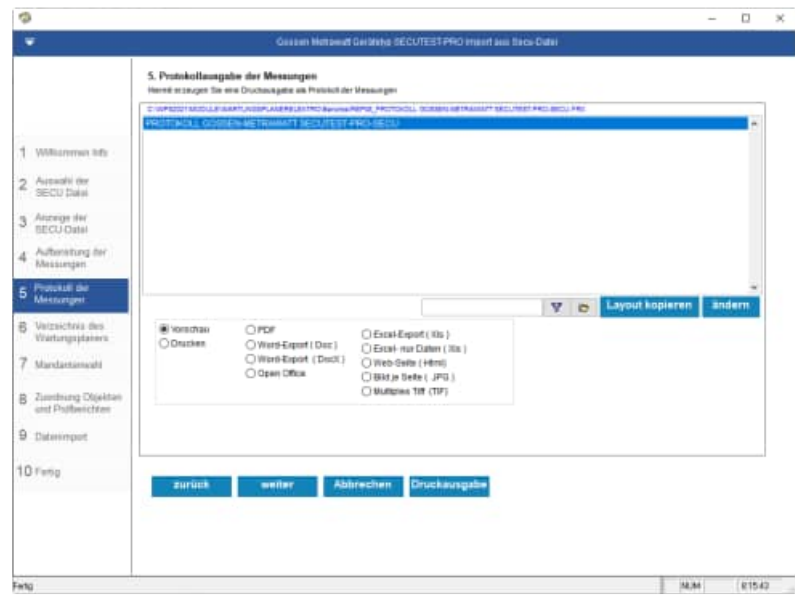

HOPPE Unternehmensberatung Telefon +49 (0) 61 04 / 6 53 27

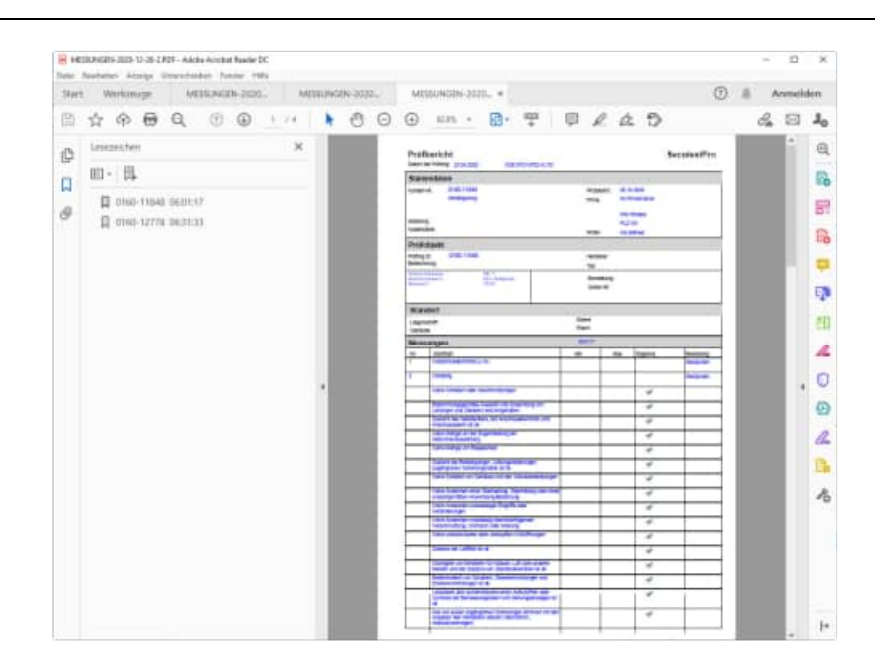

Wählen Sie das Verzeichnis aus, indem sich der Wartungsplaner befindet.

Im Gossen Metrawatt Datenordner werden die Daten temporär abgelegt.

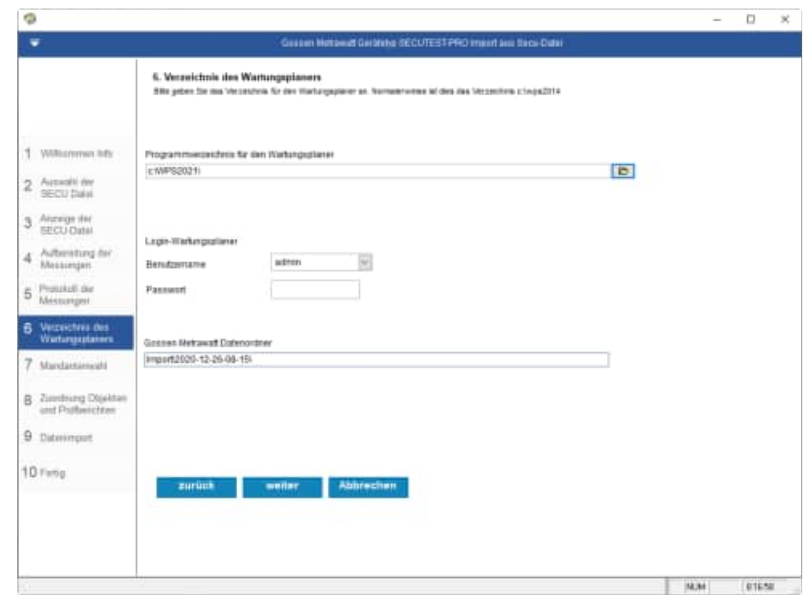

Wählen Sie den Mandanten aus, in welchen Sie die Prüfergebnisse einspielen möchten.

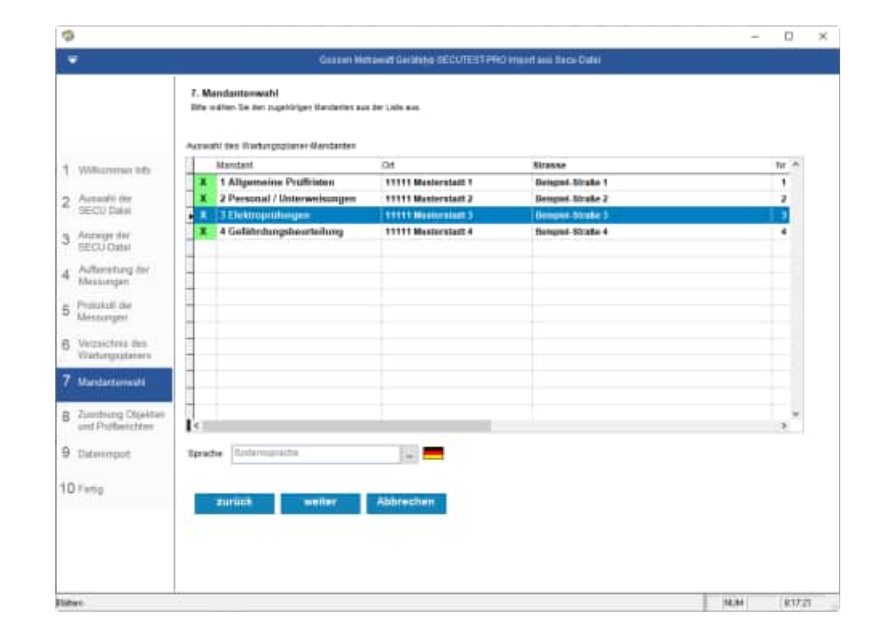

HOPPE Unternehmensberatung Telefon +49 (0) 61 04 / 6 53 27

Zuordnung zu den Objekten und Prüfberichten

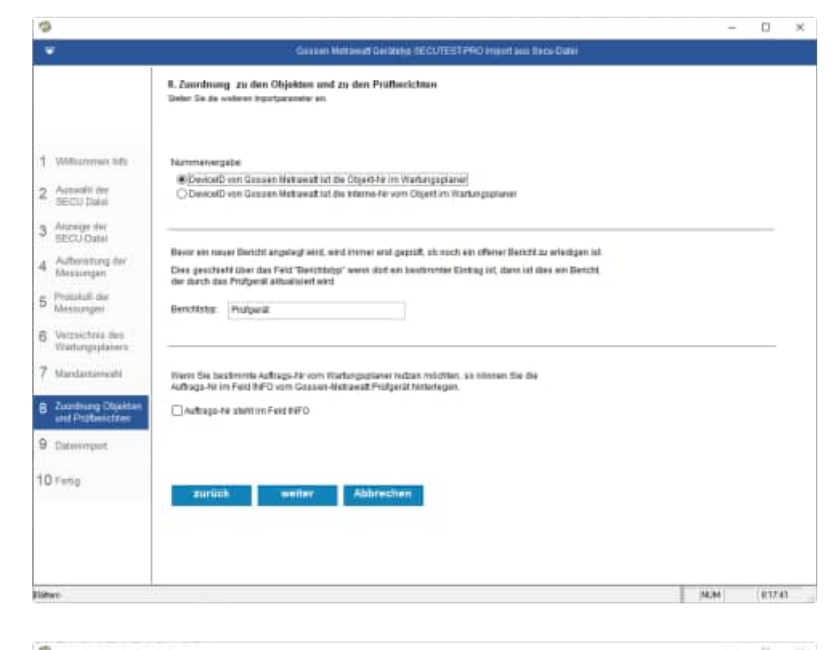

## Wählen Sie die Importparameter aus

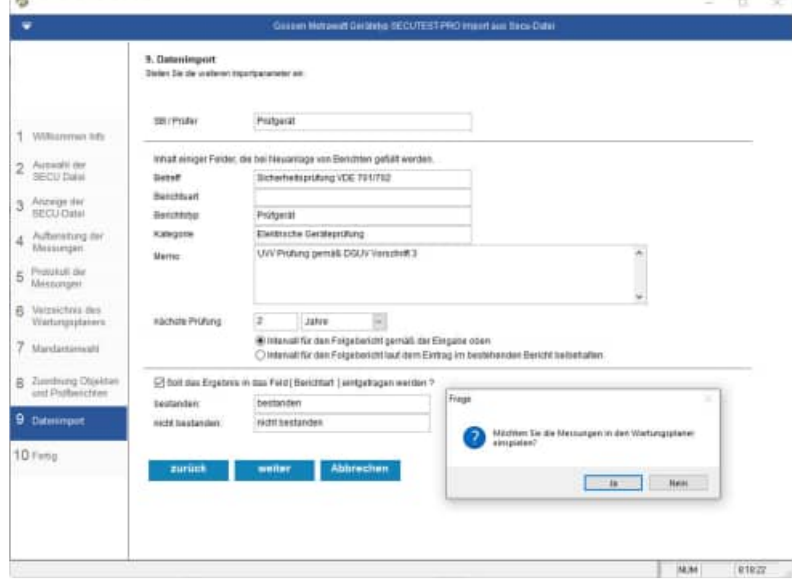

Abschlussmaske

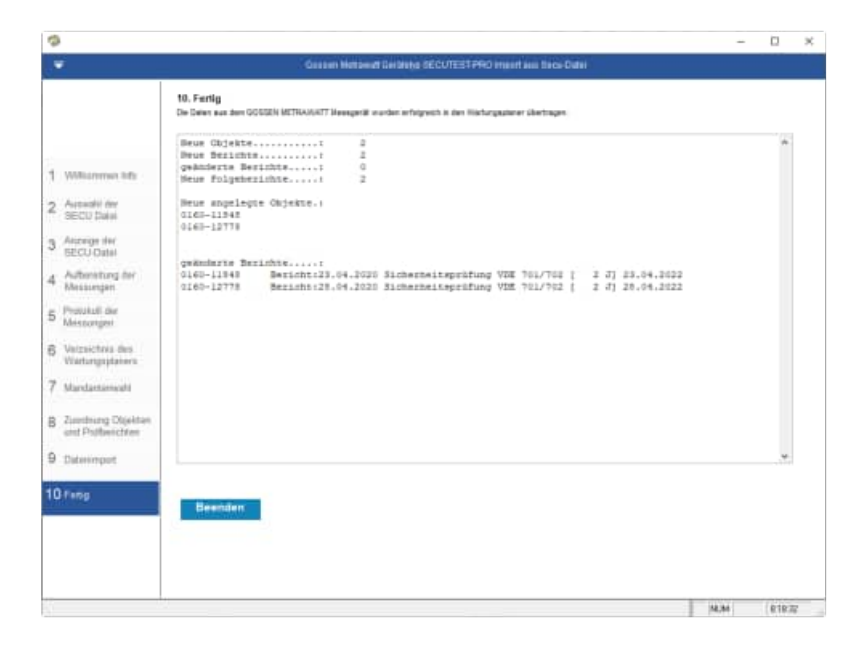

HOPPE Unternehmensberatung Telefon +49 (0) 61 04 / 6 53 27

## 3.8 Einlesen einer ETC-Datei von Gossen Metrawatt PROFITEST

Zur Info:

typische Kennzeichnungen für ortsfeste Anlagen

| AKZ= Anlagenkennzeichen<br>OKZ=Ortskennzeichen<br>BKZ=Betriebsmittelkennzeichen | ( beginnen mit Vorzeichen = )<br>( beginnen mit Vorzeichen + )<br>( beginnen mit Vorzeichen - ) | Beispiel:<br>Beispiel:<br>Beispiel: | =420M125<br>+402H426<br>-F1 / -M1 / -B1 / -Q1                            |
|---------------------------------------------------------------------------------|-------------------------------------------------------------------------------------------------|-------------------------------------|--------------------------------------------------------------------------|
| Beispiele für Anlagenkennzeichnu<br>LV= Lichtverteilung<br>LV= Lichtverteilung  | ngen<br>(beginnen mit Vorzeichen =)<br>(beginnen mit Vorzeichen =)                              | Beispiel<br>Beispiel                | =LV5.1<br>=LHV1                                                          |
| Beispiele für Anlagenkennzeichnu<br>SK = Stromkreisnummer                       | ngen mit Stromkreisnummer<br>( beginnen mit Vorzeichen = )                                      | Beispiel                            | =LV5.1 <b>SK</b> 13                                                      |
| Beispiele für Anlagenkennzeichnu<br>VK= Ventilkästen                            | ngen mit Ventilkästen<br>( beginnen mit Vorzeichen = )                                          | Beispiel                            | =21 <b>VK0</b> 7                                                         |
| Beispiele für Anlagenkennzeichnu<br>M= Motor                                    | ngen mit Motoren<br>(beginnen mit Vorzeichen =)                                                 | Beispiel                            | +22 <i>M</i> 18                                                          |
| Beispiele für Anlagenkennzeichnu<br>H = Schaltschrank                           | ngen mit Schaltrank<br>( beginnen mit Vorzeichen = )                                            | Beispiel                            | +21 <b>H</b> 03<br>+21 <b>P</b> 02<br>+21 <i>X</i> 05<br>+21 <i>K</i> 09 |

# 3.9 Einlesen aus der Protokolliersoftware IZYTRONIQ

In der Protokollier-Software IZYTRONIQ können Mess- und Prüfdaten unterschiedlichster Instrumente können zusammengefasst protokolliert werden. Anwendungsgebiete für die Prüfung von Anlagen & Installationen, Maschinen, elektrische Geräte, medizinische Geräte.

#### Funktionen:

Baumstrukturen, Prüfgeräte-Verwaltung, Benutzer-Verwaltung, Push/Print-Funktion, Sequenz-Verwaltung/-Editor, Katalogverwaltung, Editierung, Universalprotokoll (PDF), einfacher Listengenerator (PDF, Excel), Rot-/Grün-Bewertung der Prüfungen, Import-/Exportfunktion zu Prüfgerät, Datenimport-/Datenexport via XML-Datei von Speicherstruktur / Kataloge / Sequenzen / Messungen, Datenimport-/Datenexport via CSV-Datei von Stammdaten ortsveränderlicher Objekte.

#### **IZYTRONIQ** Download

Download unter https://www.izytron.com/downloads.php

Produkt: izytroniq-business-starter-gmc-s101v 99,- EURO + Mwst

#### Installationsverzeichnis:

C:\Program Files\Gossen-Metrawatt\IZYTRON.IQ

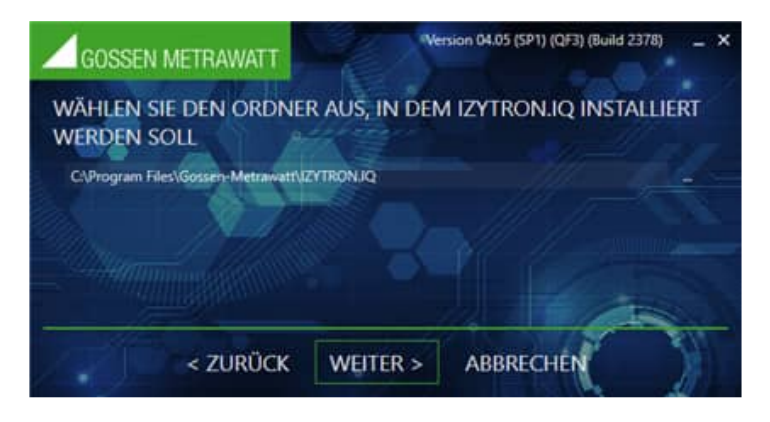

# Art der Anwendung: EIGENSTÄNDIG

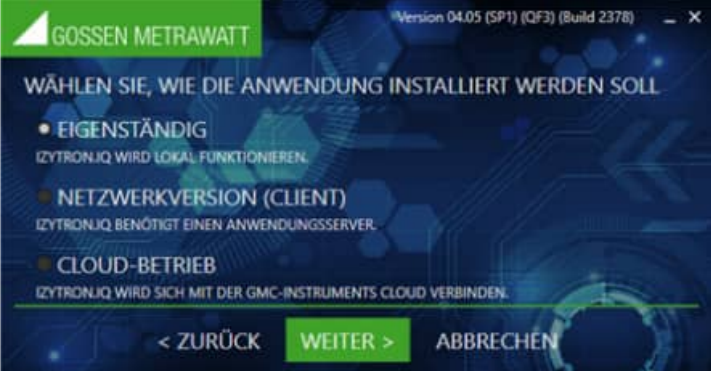

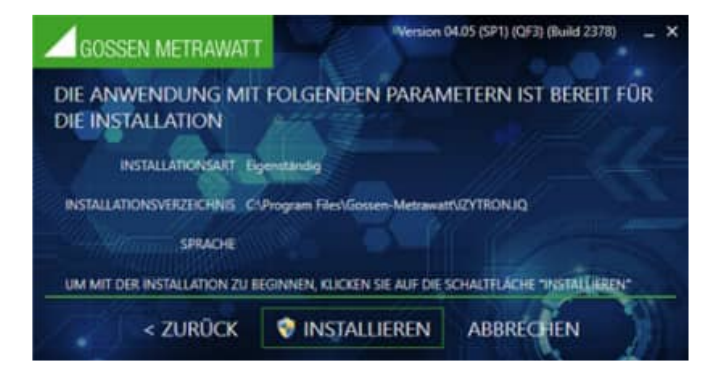

# Lizenzschlüssel eingeben

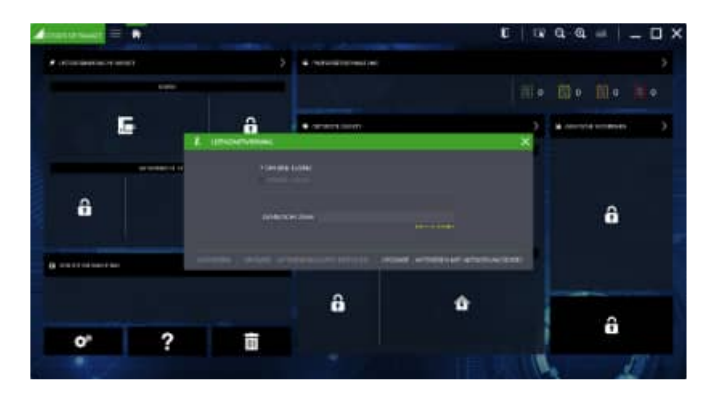

# Es gibt verschiedene Lizenzmodelle:

- BUSINESS Starter
- BUSINESS Advanced
- BUSINESS Professional
- BUSINESS Premium
- EDUCATION Professional
- EDUCATION Premium

Zur Lizenzierung Ihrer IZYTRONIQ geben Sie den beim Kauf erhaltenen Registrierungscode zusammen mit Ihren Adressdaten und Ihrer E-Mail-Adresse unter reg.izytron.com ein.

Sie erhalten umgehend Ihren Lizenzschlüssel an die von Ihnen angegebene E-Mail-Adresse. Dieser Lizenzschlüssel muss beim ersten Start von IZYTRONIQ eingegeben werden. Anschließend wird eine Verbindung zur Authentifizierung mit dem Lizenzserver aufgebaut. Hierbei wird die von Ihnen benutzte Hardware (Mac-Adresse des Computers) mit dem Lizenzschlüssel gekoppelt. Dies bedeutet, dass Ihre Lizenz an die Hardware gekoppelt ist.

#### IZYTRONIQ Datenbank sichern

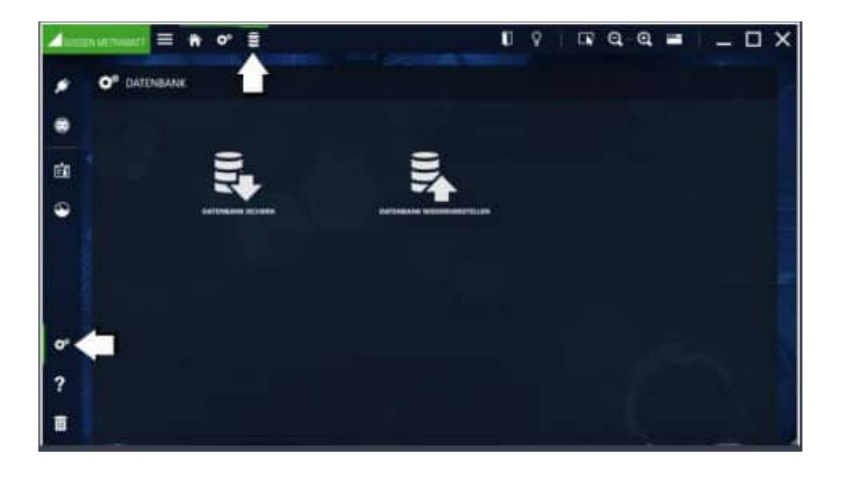

Die interne Datenbank wird gesichert und mit einem Sicherungsdatum und Uhrzeit versehen.

Der Defaultpfad für die Dateiablage ist standardmäßig derselbe Pfad, in dem auch die Datenbank liegt.

Gespeichert wird die gesicherte Datenbank am angegebenen Ablageort, der Dateiname wird um das Sicherungsdatum ergänzt.

Das Sicherungsdatum wird mit dem Tagesdatum vorgefüllt und kann nicht geändert werden.

Beispiel: EB1234567890-2025-09-02T11.14.41.571.etcbak

#### Export direkt vom Gerät

Vom Gerät (SECUTEST BASE) kann die Datei auch auf eine USB Stick kopiert werden.

Auf dem Gerät Menüpunkt: Datenbank / Sichern / => USB Stick Beispiel: EB1234567890-2025-09-02T11.14.41.571.etcbak

#### Einlesen einer etc-Datei in die IZYTRONIQ Datenbank

In die IZYTRONIQ Datenbank kann eine ETC Datei "DLXXXXXXXXX2025-09-02T10.00.00.340.secu", problemlos importiert werden.

Der Import muss allerdings über den Menüpunkt "VOM Prüfgerät" erfolgen und nicht über "AUS DATEI". Es öffnet sich dann ein EXPLORER-Fenster und beim Dateityp ist SECU-File vorgegeben.

Wenn man "AUS DATEI" markiert hat, kann man nur XML- und CSV-Dateien importieren und keine SECU-Dateien!

#### Anzeige der gesicherten Daten in einer Online Anwendung

Die gesicherten Daten befinden sich in einer SQLLITE-Datenbank als eine Datei. Der Inhalt der Datei kann über eine Internetseite tabellenweise angezeigt werden.

https://inloop.github.io/sqlite-viewer/

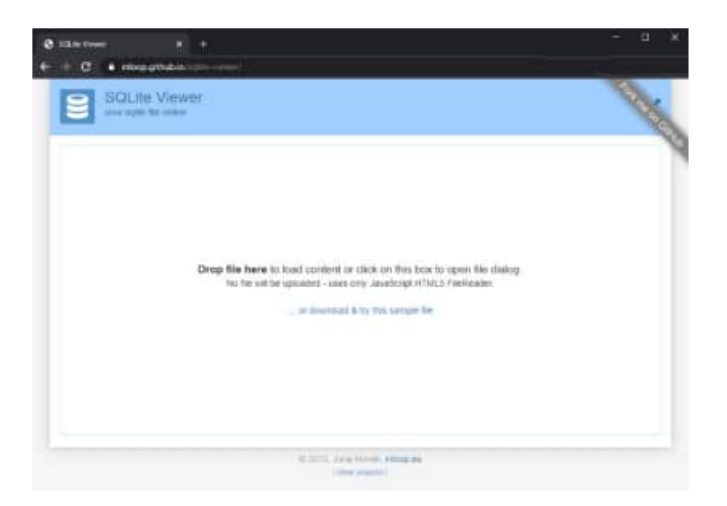

Beispiel für die Anzeige einer Tabelle aus der SQLLITE Datenbank

|                         |                | De                                                                        | ap file here t                                                                                                    | a band corners i                                                                                                    | r dick or the                                                | tric to upon the diskup                                                                                                    |                                                                                  |                                                                                             |                                                                                             | ľ |
|-------------------------|----------------|---------------------------------------------------------------------------|----------------------------------------------------------------------------------------------------|----------------------------------------------------------------------------------------------------|--------------------------------------------------------------|----------------------------------------------------------------------------------------------------|----------------------------------------------------------------------------------|---------------------------------------------------------------------------------------------|---------------------------------------------------------------------------------------------|---|
|                         | iliante (Color |                                                                           |                                                                                                    |                                                                                                    |                                                              |                                                                                                    |                                                                                  |                                                                                             | -                                                                                           |   |
|                         |                |                                                                           |                                                                                                    |                                                                                                    |                                                              |                                                                                                    |                                                                                  |                                                                                             | 14                                                                                          |   |
| 17                      | 1.1            |                                                                           |                                                                                                    |                                                                                                    |                                                              |                                                                                                    |                                                                                  |                                                                                             | 1                                                                                           |   |
| 1                       |                |                                                                           |                                                                                                    |                                                                                                    |                                                              |                                                                                                    |                                                                                  |                                                                                             |                                                                                             |   |
| 1                       | darm'r.        |                                                                           |                                                                                                    |                                                                                                    |                                                              |                                                                                                    |                                                                                  |                                                                                             |                                                                                             |   |
| 1                       | supported has  |                                                                           |                                                                                                    |                                                                                                    |                                                              |                                                                                                    |                                                                                  |                                                                                             |                                                                                             |   |
| -                       | -              |                                                                           |                                                                                                    |                                                                                                    |                                                              |                                                                                                    |                                                                                  |                                                                                             |                                                                                             |   |
| ri                      | Charlen .      |                                                                           |                                                                                                    |                                                                                                    |                                                              |                                                                                                    |                                                                                  |                                                                                             |                                                                                             |   |
| •                       | estactual pro- |                                                                           |                                                                                                    |                                                                                                    | 2 C                                                          | 201012235                                                                                                    |                                                                                  | . 1                                                                                         |                                                                                             |   |
| 1                       |                | -                                                                         |                                                                                                    | Conception of the local division of the local division of the loca                                                                                                    |                                                              | ANDER                                                                                                    | -                                                                                |                                                                                             | -                                                                                           |   |
|                         |                |                                                                           | 10110                                                                                                    | PROPERTY AND INCOME.                                                                                                    | PT15                                                         | 178 76.                                                                                                    | 8.0                                                                              |                                                                                             |                                                                                             |   |
| ۰.                      |                | 1947                                                                      |                                                                                                    |                                                                                                    |                                                              |                                                                                                    |                                                                                  |                                                                                             |                                                                                             |   |
| ì                       |                | NT.                                                                       | 101110                                                                                                    | -                                                                                                    |                                                              | 100.001                                                                                                    | 44                                                                               |                                                                                             | 4                                                                                           |   |
| ,                       | 1              | iur:                                                                      | 101010<br>101050                                                                                                    | ANTINI MANA<br>ANTIN' MANAGAMATAN                                                                                                    | P708                                                         | (9.94)<br>(19) (20)                                                                                                    | 440<br>440                                                                       | *                                                                                           | 1                                                                                           |   |
| ,                       | -              | AUT<br>AUT<br>AUT                                                         | 101110<br>101100<br>101110                                                                                                    |                                                                                                    | 1738<br>1738<br>1738                                         | 1994)<br>1991)<br>1912                                                                                                    | 14<br>13<br>14                                                                   | *                                                                                           | 1                                                                                           |   |
|                         | -              |                                                                           | 101103<br>101103<br>101103<br>1011042                                                                                                    | ANTIDEERS<br>ANTIDEERS<br>ANTIDEERS<br>ANTIDEERS                                                                                                    |                                                              | 09.94<br>149.1/6<br>14.1.6<br>Functional                                                                                                    | 141<br>121<br>141<br>141                                                         | 中国の                                                                                         | 1                                                                                           |   |
|                         |                | 947<br>947<br>941<br>941<br>941                                           | 101110<br>101150<br>101160<br>101160<br>101160                                                                                                    | ANTIDERES<br>ANTIDERES<br>ANTIDERES<br>ANTIDERES<br>ANTIDERES<br>ANTIDERES                                                                                                    | 4705<br>4705<br>4705<br>4705                                 | 15 Ni<br>Jere 1,6<br>R 1 Ni<br>Pusetnessed<br>Screpty                                                                                                    | 2 2 2 2 2                                                                        | 41<br>42<br>43<br>43<br>44<br>44                                                            |                                                                                             |   |
|                         |                |                                                                           | 101110<br>101100<br>101100<br>101100<br>101100                                                                                                    | Antiniania<br>Intiniania<br>Intiniania<br>Intiniania<br>Inti<br>Inti                                                                                                    |                                                              | INNI<br>INNI IN<br>INI IN<br>Future control<br>Sumpress<br>INTE                                                                                                    | 1 2 2 1 2 2                                                                      | * * *                                                                                       |                                                                                             |   |
|                         |                |                                                                           | 197918<br>197956<br>197948<br>197948<br>197966<br>197966                                                                                                    | ANTINESSIA<br>ANTINESSIA<br>ANTINESSIA<br>ANTINESSIA<br>ANTINESSIA<br>ANTINESSIA<br>ANTINESSIA                                                                                                    | PT05<br>PT05<br>PT05<br>PT05<br>PT05<br>PT05                 | INNI<br>INNI<br>INNI<br>INNI<br>INNI<br>INNI<br>INNI<br>INN                                                                                                    | 2 2 2 2 2 2                                                                      | * * * *                                                                                     |                                                                                             |   |
| * * * * * * * * * *     |                | 60<br>60<br>60<br>60<br>60<br>60<br>60<br>60<br>60<br>60<br>60            | 00000 0<br>10000 0<br>10000 0<br>10000 0<br>10000 0<br>10000 0<br>10000 0<br>10000 0                                                                                                    | Antibused<br>Antibused<br>Antibu | PT08<br>PT08<br>PT08<br>PT08<br>PT08<br>PT08<br>PT08<br>PT08 | INNI<br>IPSIA<br>ALM<br>Functional<br>Simply<br>Alm<br>NED<br>V.2E                                                                                                    |                                                                                  | 17<br>10<br>12<br>12<br>12<br>12<br>12                                                      |                                                                                             |   |
|                         |                |                                                                           | 101114<br>101142<br>101142<br>101142<br>101142<br>101142<br>101142<br>101142<br>101142<br>101142                                                                                                    | 6471020004<br>6471020004<br>6471020004<br>6471020004<br>6471020004<br>6471020004<br>6471020004<br>6471020004<br>6471020004                                                                                                    |                                                              | ISNI<br>IPE (A<br>IPE (A                                                                                                    | 648<br>648<br>649<br>649<br>649<br>649<br>649<br>649<br>649<br>649<br>649<br>649 | a<br>a<br>a<br>a<br>a<br>a<br>a<br>a<br>a<br>a<br>a<br>a<br>a<br>a<br>a<br>a<br>a<br>a<br>a |                                                                                             |   |
| * * * * * * * * * * * * |                | 601<br>602<br>602<br>603<br>603<br>603<br>603<br>603<br>603<br>603<br>603 | 197718<br>54758<br>29788<br>29788<br>29788<br>29788<br>29788<br>29788<br>29788<br>29788<br>29788                                                                                                    | ANT TERMONY<br>ANT TERMONY<br>ANT TERMONY<br>ANT TERMONY<br>ANT TERMONY<br>ANT TERMONY<br>ANT<br>ANT                                                                                                    |                                                              | 15 NL<br>19 (A<br>18 LN<br>Functional<br>Scripping<br>10 C<br>10 C |                                                                                  | 0<br>10<br>10<br>10<br>10<br>10<br>10<br>10<br>10<br>10<br>10<br>10<br>10<br>10             | 1<br>1<br>1<br>1<br>2<br>1<br>1<br>1<br>2<br>2<br>2<br>2<br>2<br>2<br>2<br>2<br>2<br>2      |   |
|                         |                | 601<br>602<br>602<br>602<br>602<br>602<br>602<br>602<br>602<br>602<br>602 | 197718<br>56758<br>20148<br>20148<br>2000000000000000000000000000000000000 | ANT TERMONY<br>ANT TERMONY<br>ANT TERMONY<br>ANT TERMONY<br>ANT TERMONY<br>ANT TERMONY<br>ANT<br>ANT<br>ANT<br>ANT<br>ANT                                                                                                    |                                                              | IN NL<br>IPE (JR<br>IR2.16<br>Functioned<br>Scotting<br>IPE<br>IPE<br>INE<br>INE<br>INE<br>INE<br>INE<br>INE<br>INE<br>IN                                                                                                    |                                                                                  | a<br>a<br>a<br>a<br>a<br>a<br>a<br>a<br>a<br>a<br>a<br>a<br>a<br>a<br>a<br>a<br>a<br>a<br>a | 1<br>1<br>1<br>1<br>1<br>1<br>1<br>1<br>1<br>1<br>1<br>1<br>1<br>1<br>1<br>1<br>1<br>1<br>1 |   |
|                         |                | 107<br>107<br>107<br>101<br>107<br>108<br>107<br>107<br>107<br>107        | 101110<br>101100<br>101100<br>101100<br>101100<br>101100<br>101100<br>101100<br>101100<br>101100<br>101100<br>101100<br>101100                                                                                                    | Ant transmis<br>Ant transmis<br>Ant transmis<br>Ant transmis<br>Ant transmis<br>Ant transmis<br>Ant transmis<br>Ant<br>Ant transmiss<br>Corrections                                                                                                    |                                                              | IS NI<br>IS NI<br>IS LA<br>Functional<br>Scrapp<br>IST<br>IST<br>IST<br>IST<br>IST<br>IST<br>IST<br>IST                                                                                                    | 2 2 2 2 2 2 2 2 2 2 2                                                            |                                                                                             |                                                                                             |   |

Startmaske Wählen Sie das Messgerät von Gossen Metrawatt aus.

In diesem Fall rechts unten IZYTRONIQ Datenbank

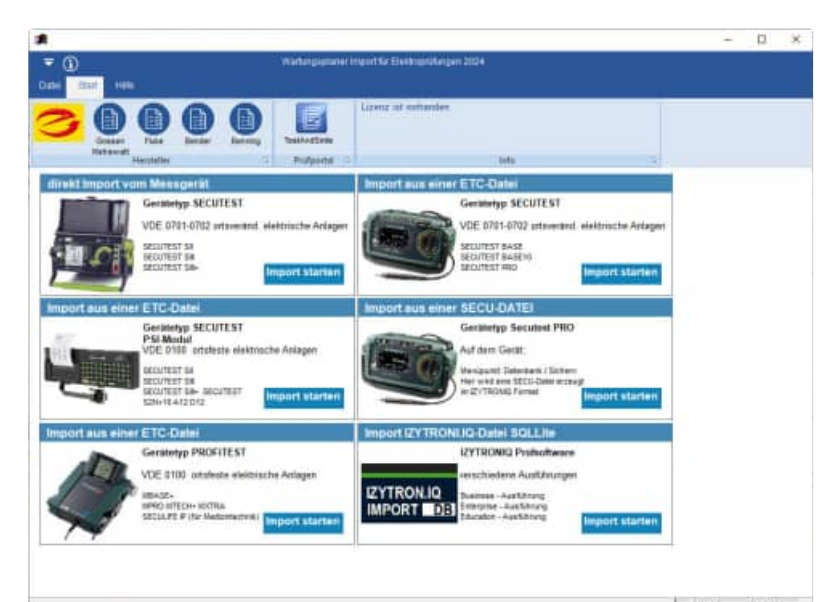

## Willkommen-Maske

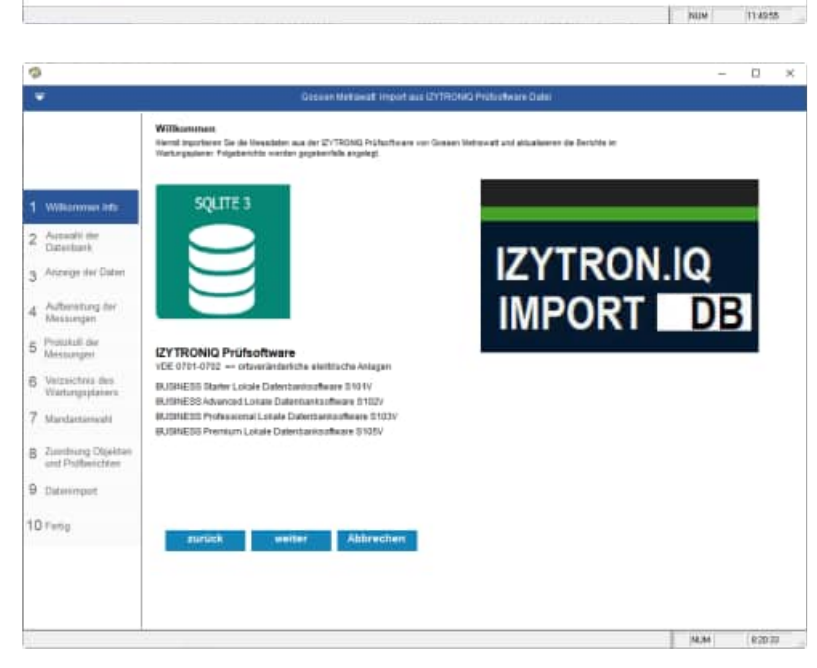

Auswahl der IZYTRONIQ Datenbank mit Eingabe von Ihrem Firmennamen

Die Datenbank ist eine SQLLite-Datei

#### Eine Beispieldatei liegt im Ordner

\WPSXXX\Module\WartungsplanerElektro\ Import-Beispieldaten\

- 1. Gossen Metrawatt\
  - 6. IZYTRONIQ Datenbank

Die Datei heißt: IZYTRON.IQ\_DB.sqlite

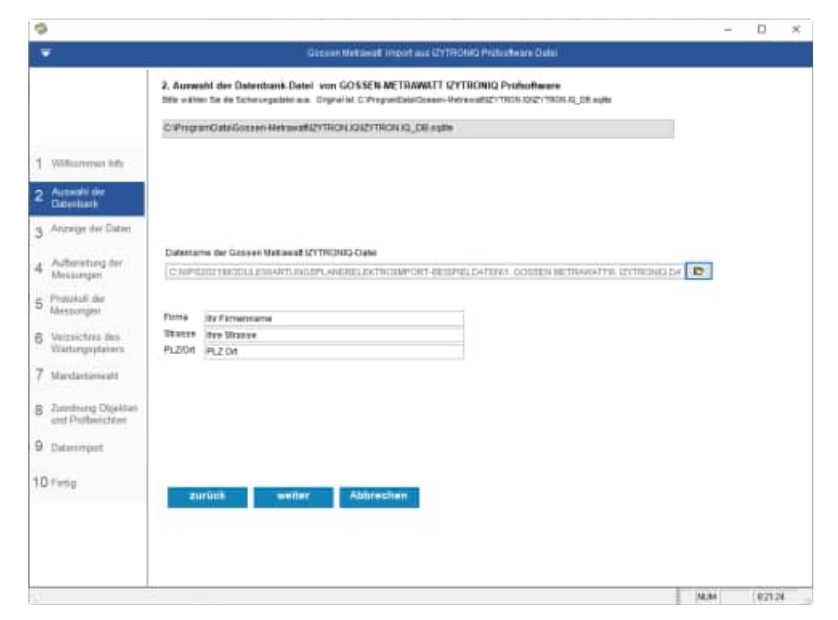

HOPPE Unternehmensberatung Telefon +49 (0) 61 04 / 6 53 27

Tipp: Über den Button oben wird der Originalordner der SQLLite Datei angezeigt.-

Ein Import ist somit auch direkt möglich, ohne die Daten aus der IZYYTRONQ Datenbank zu exportieren.

Datei : C:\ProgramData\Gossen-Metrawatt\IZYTRON.IQ\IZYTRON.IQ\_DB.sqlite

Die Daten werden aus der IZYTRONIQ Datenbank angezeigt.

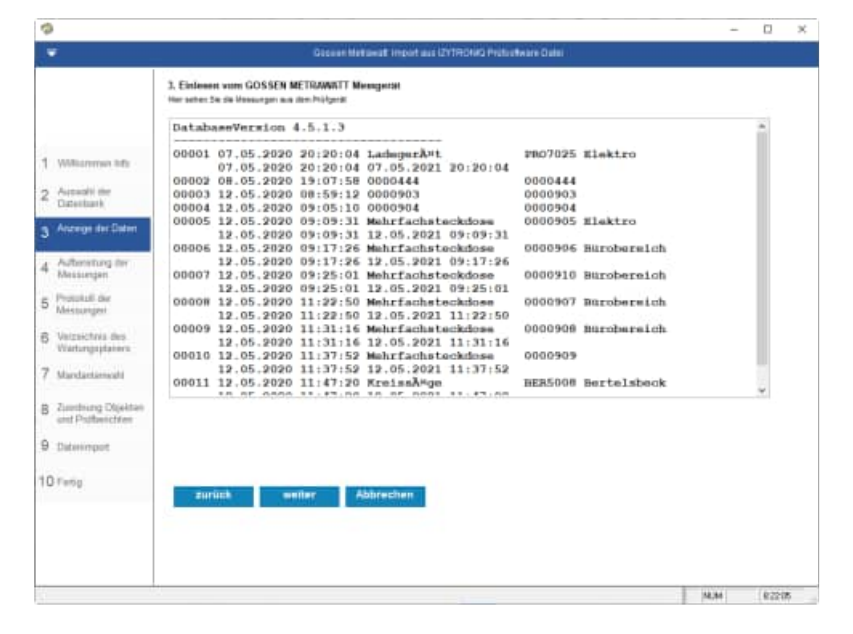

Die Daten werden aus der IZYTRONIQ Datenbank aufbereitet.

Der Textblock, der später im Bericht vom Wartungsplaner erscheint, kann optional gefüllt werden mit:

- Stammdaten
- Protokollinformationen
- Messwerte
- Sichtprüfungen

|                          | Har add   | en Die die Hitsaury<br>gast kleinen geläus                                                                     | gen aus den Phifymil auften<br>nit werden | etat pur vetere    | Verarbeikung, Einzeme     |            |                                                                                                    | Ø                    |            |
|--------------------------|-----------|----------------------------------------------------------------------------------------------------|-------------------------------------------|--------------------|---------------------------|------------|----------------------------------------------------------------------------------------------------|----------------------|------------|
|                          |           |                                                                                                    | 0,                                        | 0% ( 0 van         | 13 nicht bestanden )      |            |                                                                                                    | -                    | 0          |
|                          | Dist."    | Prifting-fit                                                                                                   | Prifing                                   | Name               | Report-HumDepartment      | bestande   | nDatum                                                                                                    | Zet                  | Serial N - |
| Williamon here           | 1         | P4407829                                                                                                    | Ladeprint.                                | Nede               | acto 6 24 REBerry         |            | 67 85 2828                                                                                                    | 507452009252574      |            |
| Assessment of the second | 1         | 00033444                                                                                                    | 0003444                                   | Neder              | 3020-8-4_837              | page 1     | 08.05.2520                                                                                                    | 106.05.2020 18:47.58 |            |
| ALC: NO DECK             | 3         | 0882965                                                                                                    | 888965                                    | Redd               | 2006-5-28_AE              | 24         | 12.05.2828                                                                                                    | 12 05 2925 88 58 12  |            |
| Automation and           |           | 0833984                                                                                                    | 100094                                    | Radel              | 2026-5-28_A5              | 24         | 12.85 2828                                                                                                    | 12-15-2020 88-85 10  |            |
| Contaction of            | 5         | DEBOSIUS.                                                                                                    | Matchecture cidnee                        | Right              | 2020-5-28_62 Deetrs       | 24.1       | 12.18.2020                                                                                                    | 1218 2020 20 20 21   |            |
| Annual Inc. Balance      | 1         | DEEDWIK                                                                                                    | Wetrfacture cideae                        | Right              | 2026-5-28_90 Burnherenth  | 24.7       | 12.15 2820                                                                                                    | 1218 2020 88 17 26   |            |
| New Provide Line Science | 7         | 0000916                                                                                                    | Weinfact and cideast                      | Field              | 2020-5-20 STBurnherenth   | 24         | 12.15.2520                                                                                                    | 12/18/2020 09/25 01  |            |
|                          | 8         | 0880987                                                                                                    | Netrischerschlime                         | Field              | 2020-0-20_27 Similareth   | 24         | 12.18.2821                                                                                                    | 12.15.2020 11.22.50  |            |
| Automaturg der           | 19        | 00000008                                                                                                    | Metriacheleridine                         | Fantal             | 2028-5-28, 38 Sundereich  | 24         | 12 18 2825                                                                                                    | 12/05/2020 11:31:16  |            |
| Massinger                | 10        | 00009009                                                                                                    | Market for help cliding.                  | Mandel             | 2028-5-28 46              | 24         | 12.58.2929                                                                                                    | 12/05/2020 11:37:52  |            |
| Contrast of the          | 11        | BEPHICKS                                                                                                    | Kresságe                                  | Hented             | 2028-8-28 9C Berlewseck   | 44         | 12.88.2829                                                                                                    | 12 88 2020 11 47 20  |            |
| Protukull die            | 12        | PROBBET                                                                                                    | Tegensige                                 | Hintel             | 2026-5-28, RC Prostuktion | 14         | 18.85.2929                                                                                                    | 18.88.2029 87 38 22  |            |
| Messurger                | 13        | PRI20330                                                                                                    | Vertirgerungstabel                        | Rindel             | 3036-8-28 76 Embro        | 44         | 19.65.2020                                                                                                    | 15-05-2020 05-41 #6  |            |
|                          | Te III    |                                                                                                    | participation and the second              |                    | CONTRACTOR (1)            |            | 10.000                                                                                                    |                      |            |
| Verzeichnis des          | Harris    | erts:                                                                                                    |                                           |                    |                           |            |                                                                                                    |                      |            |
| Viartursgaptations       | Farme     | abluestontau)                                                                                                  | 1e (1-W)                                  |                    |                           |            |                                                                                                    | Bestander.           |            |
|                          | Ø1.cht    | pufg.                                                                                                    |                                           |                    |                           |            |                                                                                                    | Destandan.           |            |
| Mandaetsenicali          | 00124     | Solukien oder                                                                                                  | Tenenikaussongen                          |                    |                           |            | 138.3                                                                                                    |                      |            |
|                          | Dest12    | murry-peakle                                                                                                   | Assessible und Assessibility              | will Leitin        | Gen mus                   |            | 10000                                                                                                    |                      |            |
| Toronto in the second    | 21474     | ern ward many                                                                                                  | arbara, dar Brachlone                     | diamen and         |                           |            | 1007                                                                                                    |                      |            |
| continuing University    | Anapis.   | inesaders ist                                                                                                  | - 12                                      |                    |                           |            |                                                                                                    |                      |            |
| cust solubercises        | Deine     | fikegel en de                                                                                                  | r Topertlastung der 1                     | Not to Material La | sulationg                 |            | 1001                                                                                                    |                      |            |
| Here and the second      | C.L. and  | (14                                                                                                    | Concernant and an                         | TT at a s          |                           |            |                                                                                                    |                      |            |
| rannuthor                | (22) (H)4 | TTRAP COMPANY                                                                                                  |                                           | IS MADE            |                           |            |                                                                                                    |                      |            |
|                          |           |                                                                                                    | -Protokownepringeory                      | H 15, 2424         | prohongen                 |            |                                                                                                    |                      |            |
| Fame                     |           |                                                                                                    |                                           |                    |                           |            |                                                                                                    |                      |            |
| 1.416.6                  |           | and in the second second second second second second second second second second second second second second s | and they dive                             | rechen             | Loschen Status            | bestao     | den Soder                                                                                                    |                      |            |
|                          |           |                                                                                                    | Annual States                             |                    | Sately strately Educate   | 11.2.1.1.1 | the local division of the local division of |                      |            |
|                          |           |                                                                                                    |                                           |                    |                           |            |                                                                                                    |                      |            |
|                          |           |                                                                                                    |                                           |                    |                           |            |                                                                                                    |                      |            |
|                          |           |                                                                                                    |                                           |                    |                           |            |                                                                                                    |                      |            |
|                          |           |                                                                                                    |                                           |                    |                           |            |                                                                                                    |                      |            |

| Stammdaten:       |            |          |
|-------------------|------------|----------|
| Nummer            | PR07025    |          |
| Bezeichnung       | Ladegerät  |          |
| Bereich           | Elektro    |          |
| Letzte Prüfdatum  | 07.05.2025 | 20:20:04 |
| Nächste Prüfdatum | 07.05.2025 | 20:20:04 |
| Testing_interval  | 12         |          |

Protokollinformationen: Prüfgerät: Bezeichnung...... SECUTEST/SECULIFE ST (COM10): EB71039300 Hersteller..... GOSSEN METRAWATT

> HOPPE Unternehmensberatung Telefon +49 (0) 61 04 / 6 53 27

info@Wartungsplaner.de https://www.Wartungsplaner.de - 0 ×

| Typ SecuTest S4<br>Seriennummer                            |       |      |            |            |           |
|------------------------------------------------------------|-------|------|------------|------------|-----------|
| Kalibrierung 2025-02-06T06:21:42                           |       |      |            |            |           |
| Magazienta                                                 |       |      |            |            |           |
| Messswerte:                                                |       |      |            |            | Destandan |
| Ruizschlusskohlioile (L=N)                                 |       |      |            |            | Bestanden |
| Koine Schöden oder Verschmutzungen                         |       |      |            | [OK]       | Destanuen |
| Refie Schaden oder Verschnutzungen                         |       |      |            |            |           |
| Stockorp wird eingebalten                                  |       |      |            | [ON]       |           |
| Zustand des Netzsteckers, der Anschlussklammen und         |       |      |            | [OK]       |           |
| Anschlussadern ist ok                                      |       |      |            | [OII]      |           |
| Keine Mängel an der Zugentlastung der Netz-Anschlussleitun | a     |      |            | [OK]       |           |
| Keine Mängel am Biegeschutz                                | 9     |      |            | [OK]       |           |
| Zustand der Befestigungen, Leitungshalterungen.            |       |      |            | [OK]       |           |
| zugänglichen Sicherungshalter ist ok                       |       |      |            |            |           |
| Keine Schäden am Gehäuse und den Schutzabdeckungen         |       |      |            | [OK]       |           |
| Keine Anzeichen einer Überlastung, Überhitzung oder einer  |       |      |            | [OK]       |           |
| unsachgemäßen Anwendung/Bedienung                          |       |      |            |            |           |
| Keine Anzeichen unzulässiger Eingriffe oder Veränderungen  |       |      |            | [OK]       |           |
| Keine Anzeichen unzulässig beeinträchtigender              |       |      |            | [OK]       |           |
| Verschmutzung, Korrosion oder Alterung                     |       |      |            |            |           |
| Keine verschmutzten oder verstopften Kühlöffnungen         |       |      |            | [OK]       |           |
| Zustand der Luftfilter ist ok                              |       |      |            | [OK]       |           |
| Dichtigkeit von Behältern für Wasser, Luft oder anderer    |       |      |            | [OK]       |           |
| Medien und der Zustand von Überdruckventilen ist ok        |       |      |            |            |           |
| Bedienbarkeit von Schaltern, Steuereinrichtungen und       |       |      |            | [OK]       |           |
| Einstellvorrichtungen ist ok                               |       |      |            |            |           |
| Lesbarkeit aller sicherheitsrelevanten Aufschriften oder   |       |      |            | [OK]       |           |
| Symbole der Bemessungsdaten und Stellungsanzeigen ist ok   |       |      |            |            |           |
| Alle von außen zugänglichen Sicherungen stimmen mit den    |       |      |            | [OK]       |           |
| Angaben des Herstellers überein (Nennstrom,                |       |      |            | 10771      |           |
| Die sicherheitsbezogenen Kennzeichnungen, Schlider und     |       |      |            | [OK]       |           |
| Autschritten Sind lesbar und vortscandig                   |       |      |            | [OV]       |           |
| Verfügbarkeit des networdigen Zubehärs zusammen mit dem    |       |      |            |            |           |
| Corät (z. P. shrohmbaro odor fosto Netzanschlussloitungon  |       |      |            | [UK]       |           |
| Keine durch übermäßige Überbiegung beschädigten Kabel      |       |      |            |            |           |
| Leitungen. Schläuche oder Rohre                            |       |      |            |            |           |
| RPE                                                        |       |      | 300.0 mOhm | 90.0 mOhm  | Bestanden |
| RISO SK I                                                  | 1.0 M | lOhm |            | 300.0 MOhm | Bestanden |
| RISO SK II                                                 | 2.0 M | IOhm |            | 300.0 MOhm | Bestanden |
| IPE NL                                                     |       |      | 3.5 mA     | 11.0 µA    | Bestanden |
| IB NL                                                      |       |      | 500.0 µA   | 0.0 μΑ     | Bestanden |
| IPE LN                                                     |       |      | 3.5 mA     | 12.0 µA    | Bestanden |
| IB LN                                                      |       |      | 500.0 µA   | 0.0 μΑ     | Bestanden |
| Funktionstest                                              |       |      |            | 0.06 µA    | Bestanden |
|                                                            |       |      |            |            |           |

#### IZYTRONIQ PDF- Prüfprotokolle anzeigen

Einem besonderen Augenmerk gehört die "Klammer" rechts oben.

Aus der IZYTRONIQ Datenbank können auch die PDF Dokumente angezeigt werden,

wenn diese mit exportiert wurden und sich anschließend im Importverzeichnis befinden.

| ລ Prüfsoftware Dat | tei       |            |                     |            |
|--------------------|-----------|------------|---------------------|------------|
| g. Einzelne        |           |            | 0                   |            |
| bestanden )        |           |            |                     | 0          |
| NumrDepartment     | bestanden | Datum      | Zeit                | Serial_N 🔺 |
| 28_FD Elektro      | JA        | 07.05.2020 | 07.05.2020 20:20:0  | 4          |
| 4_827              | JA        | 08.05.2020 | 08.05.2020 19:07:5  | 8          |
| 28_AE              | JA        | 12.05.2020 | 12.05.2020 08:59:12 | 2          |
| 28_A5              | JA        | 12.05.2020 | 12.05.2020 09:05:1  | 0          |
| 28_69 Elektro      | JA        | 12.05.2020 | 12.05.2020 09:09:3  | 1          |
| 28_9C Bürobereich  | JA        | 12.05.2020 | 12.05.2020 09:17:2  | 6          |
| 20 04 07 1 1 1 1   |           | 10.05.0000 | 10.05.0000.00.05.0  |            |

## Die Ordnerstruktur sieht so aus

🔒 > Dieser PC > OS (C:) > ProgramData > Gossen-Metrawatt > IZYTRON.IQ > Attachments

|               | ^ | Name                                   |
|---------------|---|----------------------------------------|
| #             |   | d9c8f29-e0db-4da7-9e10-2461de859e3b    |
|               |   | 4ed99a72-aa99-4523-919d-0bbccbd5c9b1   |
| 5             | Я | 📙 4fc00617-f92f-4a1d-a0ce-968fbee74e4f |
| e             | * | 5a5acc9e-e0dc-41ef-8f1e-4120f59647c1   |
|               | * | 📙 6d393a6a-d993-45d4-86a1-861603bac545 |
| VIQ Datenbank |   | 📙 8d7bda81-7931-4951-9307-3fa1720e061c |
|               |   | 📙 9e639dd0-6a9f-4ef0-8256-c44ae38f9196 |
|               |   | 📙 24fad220-7367-45f0-921f-8076701b554b |
| C             |   | 📙 127b4e1f-dfff-4dc6-9631-dec7ee1d9dd1 |
| 0             |   | 658f8a48-252e-4d1f-bcf4-14ee85a61bdc   |
|               |   |                                        |
|               |   | 📕 a3f18c74-0a34-4d2a-9c3d-aebe7e7981a9 |
|               |   | aa778268-2605-427c-a31b-a6d8e87103ae   |
|               |   |                                        |

| Conservationariagen, 120 faiter und<br>und unitationg<br>2014 universitette<br>en aller Toole Texasensien mit Amer<br>a later Toole Texasenschauseitungen,<br>textistettet<br>20 Dentingen texabaligiene Table;<br>la te Faleren                                                                                                    | Min                                          | Be                                                                                                    | earbe<br>Egeneration                                                                                                    | () I                                                                                                    | Anr<br>Call<br>avieren                                                                                                    | neld<br>3                                                                                                    |
|----------------------------------------------------------------------------------------------------|----------------------------------------------|----------------------------------------------------------------------------------------------------|----------------------------------------------------------------------------------------------------|----------------------------------------------------------------------------------------------------|----------------------------------------------------------------------------------------------------|----------------------------------------------------------------------------------------------------|
| Constructional operations of the second second | Min                                          | Be                                                                                                    | learbe                                                                                                    | situng akt                                                                                                    | R I                                                                                                    | 3                                                                                                    |
| in Termaskibnissigen, Schlider und<br>und unitätising<br>sond unversitett<br>endigen Schubeltz susammen mit dem<br>aufer hene Terlamichsuchstungen,<br>niteistett<br>Uhentengeng benchädigen Kabel,<br>ise Konne                                                                                                    | Min                                          | (B)<br>Max (                                                                                                    | learbe<br>Egeliete                                                                                                    | Beauting                                                                                                    | ivieren                                                                                                    |                                                                                                    |
| en Kennteichnisigen, Schlider und<br>und volltähelig<br>and unersteht.<br>endigen Schehölts zusammen mit dem<br>aller hate Netzanschlussinkungen,<br>häristet<br>Uberlögung beschädigten Kabel,<br>lar Zohne                                                                                                    | Min                                          | Max 8                                                                                                    | Cogeliate<br>V                                                                                                    | Bewertung                                                                                                    | - I                                                                                                    | 1                                                                                                    |
| en Kennesktinsingen, Schöder und<br>und verlittlerig<br>and unversitet<br>endigen Schefelts sammen reit dem<br>e ader feite Nettanschlussektungen,<br>ikkeitet<br>Uberhögung beschädigten Kabel,<br>ler Schre                                                                                                    |                                              |                                                                                                    |                                                                                                    |                                                                                                    |                                                                                                    |                                                                                                    |
| seid unversehrt<br>endigen Zubehörs zusammen mit dem<br>a oder fieter Netzanschlassreitungen,<br>urleistet<br>9. Überhingung beschädigten Kabel,<br>1er Zohre                                                                                                    |                                              |                                                                                                    |                                                                                                    |                                                                                                    | _                                                                                                    |                                                                                                    |
| endigen Zubehörz zusammen mit dem<br>« ader finte fietzatschluszieitungen,<br>siteiztet<br>» Überbiegung beschädigten Kabel,<br>lar Rohre                                                                                                    |                                              |                                                                                                    | 4                                                                                                    | -                                                                                                    | - 1                                                                                                    |                                                                                                    |
| s Überhiegung beschäldigten Kabel,<br>Ier Rohre                                                                                                    |                                              |                                                                                                    | ~                                                                                                    |                                                                                                    |                                                                                                    |                                                                                                    |
| INT MULTIN                                                                                                    |                                              |                                                                                                    | ×                                                                                                    |                                                                                                    | - 1                                                                                                    |                                                                                                    |
| 1 INFE                                                                                                    |                                              |                                                                                                    | 10 mD                                                                                                    | Bertssilen                                                                                                    |                                                                                                    |                                                                                                    |
|                                                                                                    | 1.00 MCI                                     |                                                                                                    | + 300                                                                                                    | Bestanden                                                                                                    | _                                                                                                    |                                                                                                    |
|                                                                                                    |                                              |                                                                                                    | MD                                                                                                    |                                                                                                    |                                                                                                    |                                                                                                    |
|                                                                                                    | 2.00 MCE                                     | 6 I.                                                                                                    | > 500                                                                                                    | Bectanden.                                                                                                    |                                                                                                    |                                                                                                    |
| 8 IPE NL.<br>7 In ter                                                                                                    |                                              |                                                                                                    | MD                                                                                                    |                                                                                                    |                                                                                                    |                                                                                                    |
|                                                                                                    |                                              |                                                                                                    | 3.50 MA 11 µA                                                                                                    | Restander                                                                                                    |                                                                                                    |                                                                                                    |
|                                                                                                    | -                                            | 3.50 mill                                                                                                    | 12 48                                                                                                    | Bartister                                                                                                    | _                                                                                                    |                                                                                                    |
|                                                                                                    |                                              | 500 JuA                                                                                                    | . O and                                                                                                    | <b>September</b>                                                                                                    |                                                                                                    |                                                                                                    |
|                                                                                                    |                                              |                                                                                                    | 0.06 A                                                                                                    | Restanden                                                                                                    |                                                                                                    |                                                                                                    |
|                                                                                                    |                                              |                                                                                                    |                                                                                                    |                                                                                                    |                                                                                                    | 4                                                                                                    |
|                                                                                                    | 20.0                                         |                                                                                                    | 11-11                                                                                                    |                                                                                                    | -                                                                                                    |                                                                                                    |
| naller Typ                                                                                                    | Sectorenters                                 | ana.                                                                                                    | Kalb                                                                                                    | briening                                                                                                    |                                                                                                    |                                                                                                    |
| IEW Recutest 54                                                                                                    | 18/10/19/0                                   | 1004                                                                                                    | 04.03                                                                                                    | 12.2930                                                                                                    |                                                                                                    |                                                                                                    |
| NAMES OF TAXABLE PARTY OF TAXABLE PARTY OF TAXAB                                                                                                    |                                              |                                                                                                    |                                                                                                    |                                                                                                    |                                                                                                    |                                                                                                    |
|                                                                                                    |                                              |                                                                                                    |                                                                                                    |                                                                                                    | =                                                                                                    |                                                                                                    |
|                                                                                                    | 1000                                         |                                                                                                    |                                                                                                    |                                                                                                    |                                                                                                    |                                                                                                    |
| index.                                                                                                    | orever.                                      |                                                                                                    |                                                                                                    |                                                                                                    |                                                                                                    |                                                                                                    |
|                                                                                                    | Datum d. (                                   | n. Prüfung                                                                                                    | 4                                                                                                    |                                                                                                    |                                                                                                    |                                                                                                    |
|                                                                                                    | Protokoll                                    | erstellt vor                                                                                                    | m: Elettr                                                                                                    | In Aufgaben                                                                                                    |                                                                                                    |                                                                                                    |
|                                                                                                    | 1.00                                         |                                                                                                    |                                                                                                    |                                                                                                    |                                                                                                    |                                                                                                    |
|                                                                                                    |                                              |                                                                                                    |                                                                                                    |                                                                                                    |                                                                                                    |                                                                                                    |
|                                                                                                    |                                              |                                                                                                    |                                                                                                    |                                                                                                    |                                                                                                    |                                                                                                    |
|                                                                                                    |                                              |                                                                                                    |                                                                                                    |                                                                                                    |                                                                                                    |                                                                                                    |
|                                                                                                    |                                              |                                                                                                    |                                                                                                    |                                                                                                    |                                                                                                    |                                                                                                    |
|                                                                                                    |                                              |                                                                                                    |                                                                                                    |                                                                                                    |                                                                                                    |                                                                                                    |
|                                                                                                    |                                              |                                                                                                    |                                                                                                    |                                                                                                    |                                                                                                    |                                                                                                    |
|                                                                                                    |                                              |                                                                                                    |                                                                                                    |                                                                                                    |                                                                                                    |                                                                                                    |
|                                                                                                    |                                              |                                                                                                    |                                                                                                    |                                                                                                    |                                                                                                    |                                                                                                    |
|                                                                                                    |                                              |                                                                                                    |                                                                                                    |                                                                                                    |                                                                                                    |                                                                                                    |
|                                                                                                    |                                              |                                                                                                    |                                                                                                    |                                                                                                    |                                                                                                    |                                                                                                    |
|                                                                                                    | nteer Typ<br>74 TeorTeat 54<br>AW&TY<br>rben | Image: Constraint of the second second sec | 2 00 MO<br>3 10 min<br>5 90 p.4<br>3 50 p.4<br>5 00 p.4<br>5 00 p. | 100 MC         > 560 MC           130 ms         113 de           150 psh         13 de           150 psh         2 psh           150 psh         2 psh           150 psh <td>2.00 MCI     MO     3.00 mA     11 µA     2.00 MCI     MO     3.00 mA     11 µA     2.00 mA     11 µA     2.00 MCI     3.00 mA     11 µA     2.00 MCI     3.00 mA     11 µA     2.00 MCI     3.00 mA     12 µA     5.00 mA     12 µA     5.00 mA     10 µA     10 µA     10</td> <td>ICO MO         &gt; 300         Pestenden           130 m8         13 pÅ         Bestenden           150 pÅ         0 pÅ         Bestenden           150 pÅ         0 pÅ         Bestenden           150 pÅ         0 pÅ         Bestenden           150 pÅ         0 pÅ         Bestenden           150 pÅ         0 pÅ         Bestenden           150 pÅ         0 pÅ         Bestenden           150 pÅ         0 pÅ         Bestenden           150 pÅ         0 pÅ         Bestenden           150 pÅ         0 pÅ         Bestenden           150 pÅ         0 pÅ         Bestenden           150 pÅ         0 pÅ         Bestenden           150 pÅ         0 pÅ         Bestenden           150 pÅ         0 pÅ         Bestenden           150 pÅ         0 pÅ         Bestenden           150 pÅ         EF71053004         0 6.02.2010           10en         Interviki:         Detenden           10en         Bestenden         På</td> | 2.00 MCI     MO     3.00 mA     11 µA     2.00 MCI     MO     3.00 mA     11 µA     2.00 mA     11 µA     2.00 MCI     3.00 mA     11 µA     2.00 MCI     3.00 mA     11 µA     2.00 MCI     3.00 mA     12 µA     5.00 mA     12 µA     5.00 mA     10 µA     10 µA     10 | ICO MO         > 300         Pestenden           130 m8         13 pÅ         Bestenden           150 pÅ         0 pÅ         Bestenden           150 pÅ         0 pÅ         Bestenden           150 pÅ         0 pÅ         Bestenden           150 pÅ         0 pÅ         Bestenden           150 pÅ         0 pÅ         Bestenden           150 pÅ         0 pÅ         Bestenden           150 pÅ         0 pÅ         Bestenden           150 pÅ         0 pÅ         Bestenden           150 pÅ         0 pÅ         Bestenden           150 pÅ         0 pÅ         Bestenden           150 pÅ         0 pÅ         Bestenden           150 pÅ         0 pÅ         Bestenden           150 pÅ         0 pÅ         Bestenden           150 pÅ         0 pÅ         Bestenden           150 pÅ         EF71053004         0 6.02.2010           10en         Interviki:         Detenden           10en         Bestenden         På |

Protokoll der Messungen

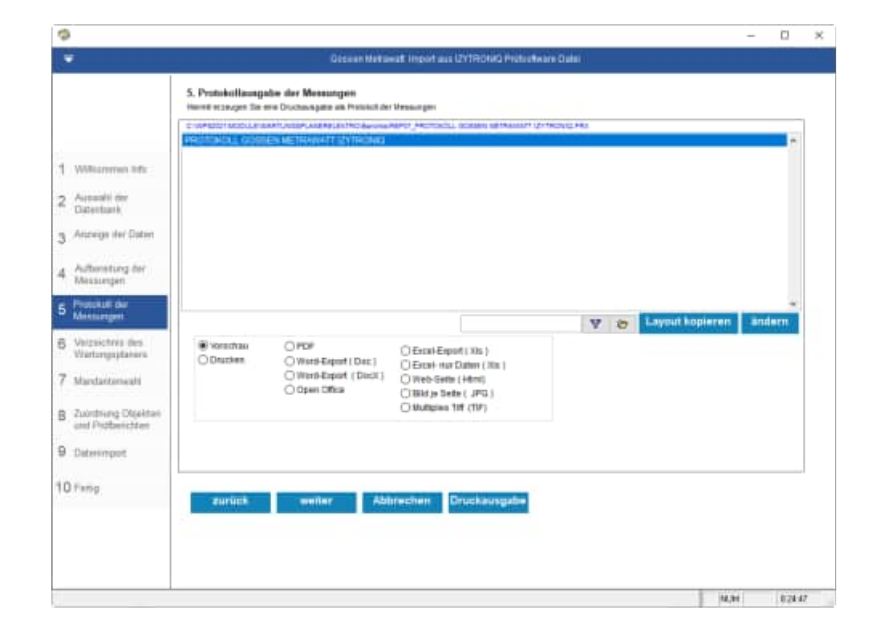

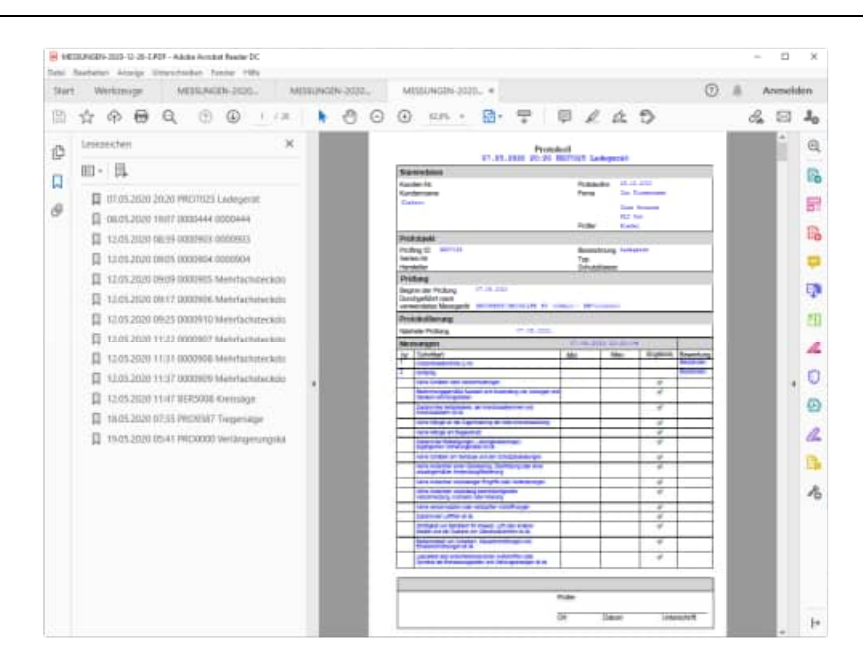

Wählen Sie das Verzeichnis aus, indem sich der Wartungsplaner befindet.

Im IZYTRONIQ Datenordner werden die Daten temporär abgelegt.

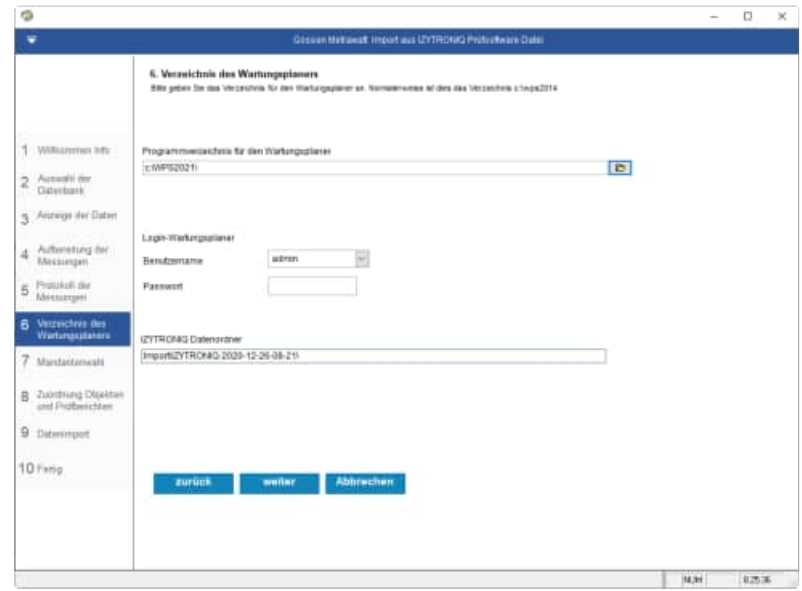

Wählen Sie den Mandanten aus, in welchen Sie die Prüfergebnisse einspielen möchten.

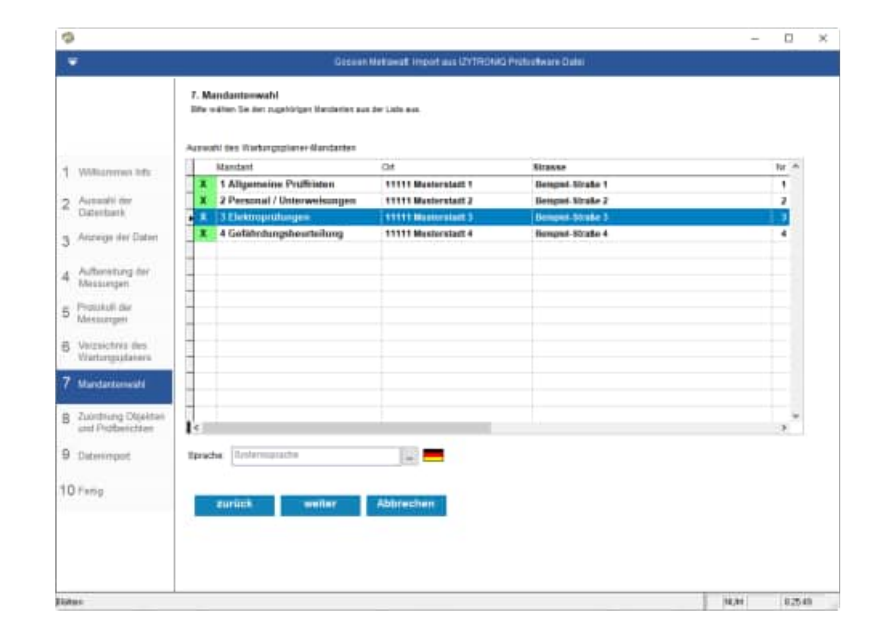

# Zuordnung zu den Objekten und Prüfberichten

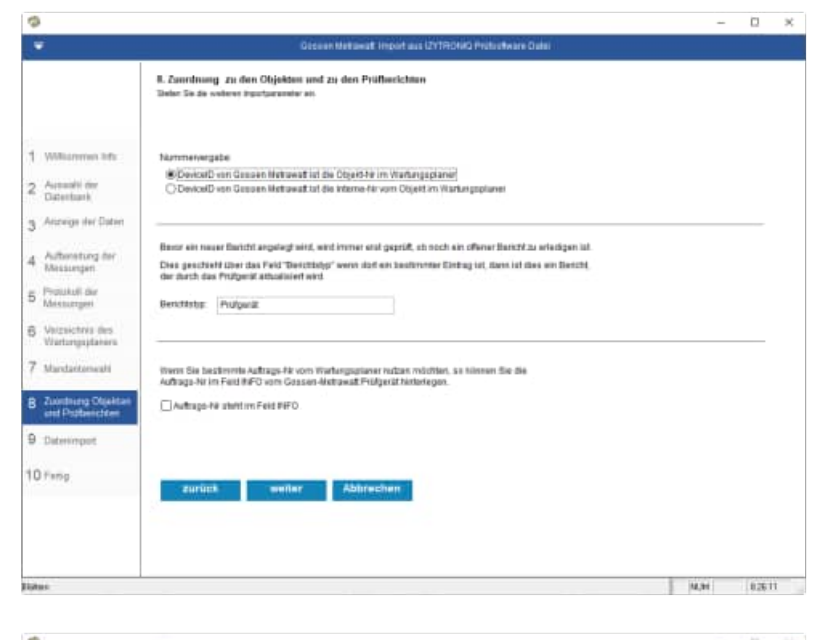

#### Wählen Sie die Importparameter aus

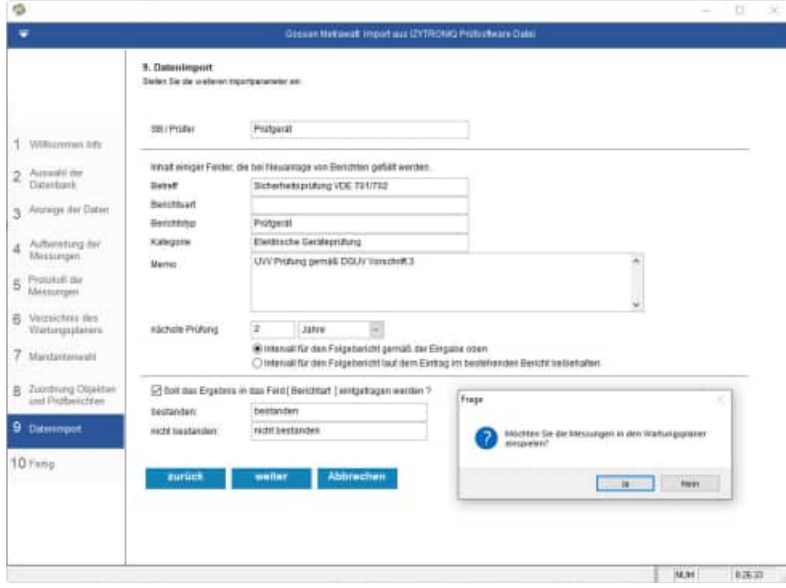

#### Abschlussmaske

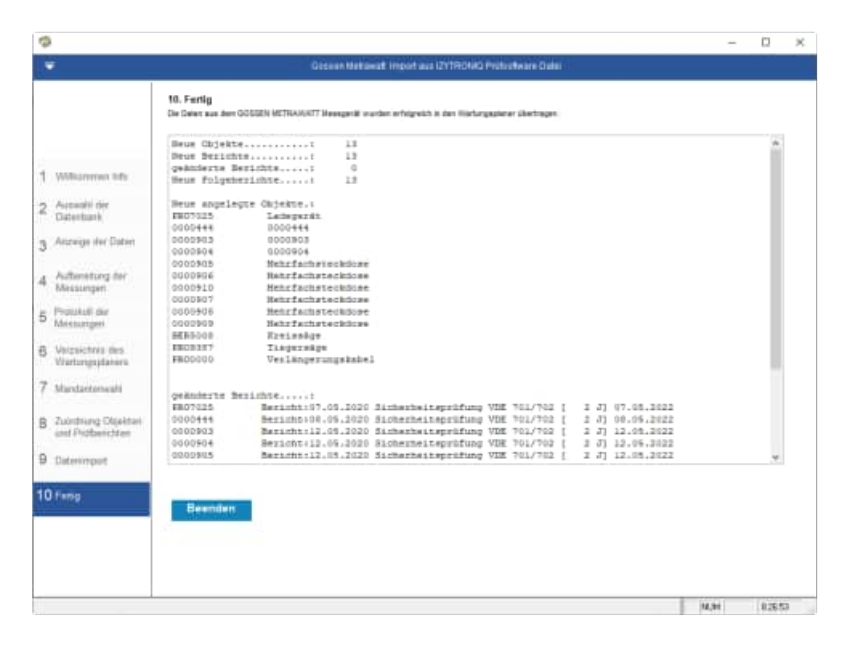

Im Wartungsplaner wurden jetzt die neuen Objekte aufgenommen und die Berichte angelegt.

Dies der übernommen Bericht mit gewählten allen Informationen in Textfeld

- Stammdaten
- Protokollinformationen
- Messwerte
- Sichtprüfungen

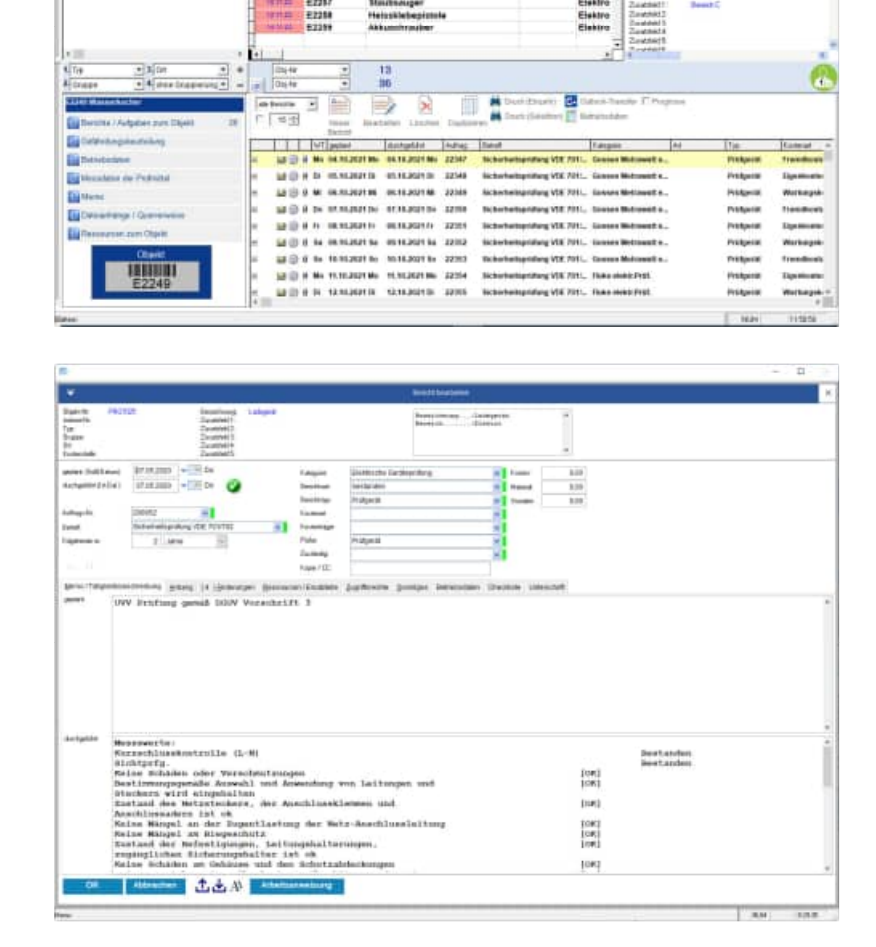

| Messswerte:                                                 |      |           |
|-------------------------------------------------------------|------|-----------|
| Kurzschlusskontrolle (L-N)                                  |      | Bestanden |
| Sichtprfg.                                                  |      | Bestanden |
| Keine Schäden oder Verschmutzungen                          | [OK] |           |
| Bestimmungsgemäße Auswahl und Anwendung von Leitungen und   | [OK] |           |
| Steckern wird eingehalten                                   |      |           |
| Zustand des Netzsteckers, der Anschlussklemmen und          | [OK] |           |
| Anschlussadern ist ok                                       |      |           |
| Keine Mängel an der Zugentlastung der Netz-Anschlussleitung | [OK] |           |
| Keine Mängel am Biegeschutz                                 | [OK] |           |
| Zustand der Befestigungen, Leitungshalterungen,             | [OK] |           |
| zugänglichen Sicherungshalter ist ok                        |      |           |
| Keine Schäden am Gehäuse und den Schutzabdeckungen          | [OK] |           |
| Keine Anzeichen einer Überlastung, Überhitzung oder einer   | [OK] |           |
| unsachgemäßen Anwendung/Bedienung                           |      |           |
| Keine Anzeichen unzulässiger Eingriffe oder Veränderungen   | [OK] |           |
| Keine Anzeichen unzulässig beeinträchtigender               | [OK] |           |
| Verschmutzung, Korrosion oder Alterung                      |      |           |
| Keine verschmutzten oder verstopften Kühlöffnungen          | [OK] |           |
| Zustand der Luftfilter ist ok                               | [OK] |           |
| Dichtigkeit von Behältern für Wasser, Luft oder anderer     | [OK] |           |

1

2

#### HOPPE Unternehmensberatung Telefon +49 (0) 61 04 / 6 53 27

info@Wartungsplaner.de https://www.Wartungsplaner.de TOTO

| Medien und der Zustand von Überdruckventilen ist ok        |          |            |            |           |
|------------------------------------------------------------|----------|------------|------------|-----------|
| Bedienbarkeit von Schaltern, Steuereinrichtungen und       |          |            | [OK]       |           |
| Einstellvorrichtungen ist ok                               |          |            |            |           |
| Lesbarkeit aller sicherheitsrelevanten Aufschriften oder   |          |            | [OK]       |           |
| Symbole der Bemessungsdaten und Stellungsanzeigen ist ok   |          |            |            |           |
| Alle von außen zugänglichen Sicherungen stimmen mit den    |          |            | [OK]       |           |
| Angaben des Herstellers überein (Nennstrom,                |          |            |            |           |
| Die sicherheitsbezogenen Kennzeichnungen, Schilder und     |          |            | [OK]       |           |
| Aufschriften sind lesbar und vollständig                   |          |            |            |           |
| Die mechanischen Teile sind unversehrt                     |          |            | [OK]       |           |
| Verfügbarkeit des notwendigen Zubehörs zusammen mit dem    |          |            | [OK]       |           |
| Gerät (z. B. abnehmbare oder feste Netzanschlussleitungen, |          |            |            |           |
| Keine durch übermäßige Überbiegung beschädigten Kabel,     |          |            |            |           |
| Leitungen, Schläuche oder Rohre                            |          |            |            |           |
| RPE                                                        |          | 300.0 mOhm | 90.0 mOhm  | Bestanden |
| RISO SK I                                                  | 1.0 MOhm |            | 300.0 MOhm | Bestanden |
| RISO SK II                                                 | 2.0 MOhm |            | 300.0 MOhm | Bestanden |
| IPE NL                                                     |          | 3.5 mA     | 11.0 µA    | Bestanden |
| IB NL                                                      |          | 500.0 µA   | 0.0 μΑ     | Bestanden |
| IPE LN                                                     |          | 3.5 mA     | 12.0 µA    | Bestanden |
| IB LN                                                      |          | 500.0 µA   | 0.0 μΑ     | Bestanden |
| Funktionstest                                              |          |            | 0.06 uA    | Bestanden |

# 4 Fluke Schnittstelle

# 4.1 Prozess Kabel messen

| Button Kaltgeräteleiter -><br>Button Start                                                             | Fester Prüfablauf                                              |
|----------------------------------------------------------------------------------------------------|----------------------------------------------------------------|
| Ergebnis<br>Schutzwiederstand 0,06 C<br>Isolationswiderstand 299 I<br>L/N Test OK<br>Gesamtergebnis OK | 0hm RpE<br>MOhm Riso                                           |
| Button Speichern<br>Eingabe Prüfling-Nr = >                                                            | Wartungsplaner Objekt-Nr oder<br>Wartungsplaner Interne Nummer |
| Eingabe Abteilung = >                                                                                  | Leer                                                           |
| Eingabe Bezeichnung = >                                                                                | Leer                                                           |
| Eingabe Bemerkung = >                                                                                  | Wartungsplaner Auftrags-Nr                                     |
| Button Speichern                                                                                       |                                                                |
| Button Start                                                                                           |                                                                |
| Ubernahme:                                                                                             |                                                                |

# 4.2 Datenübernahme Fluke-Messgerät über Com-Port / USB-Port

#### Startmaske

Wählen Sie das Messgerät von Fluke aus.

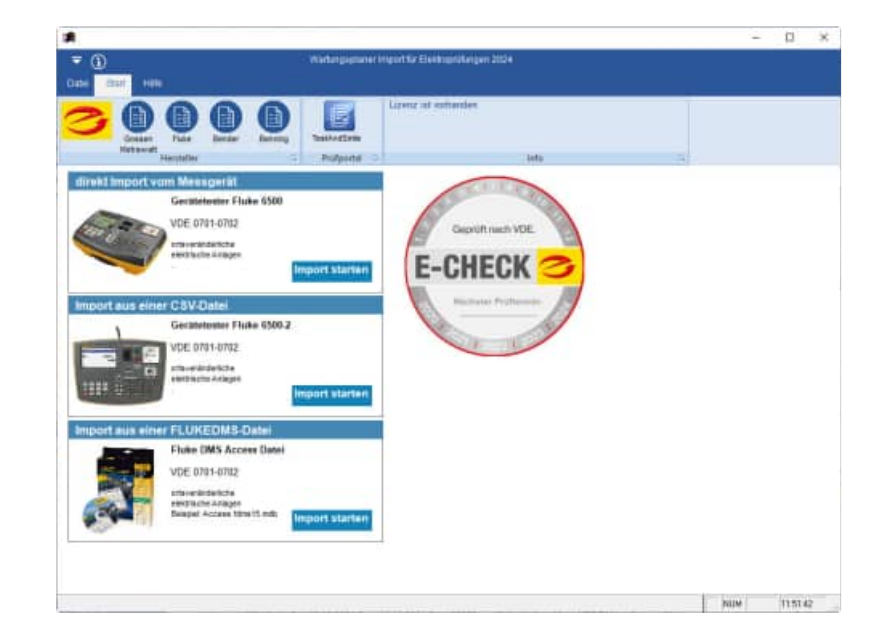

#### Willkommen-Maske

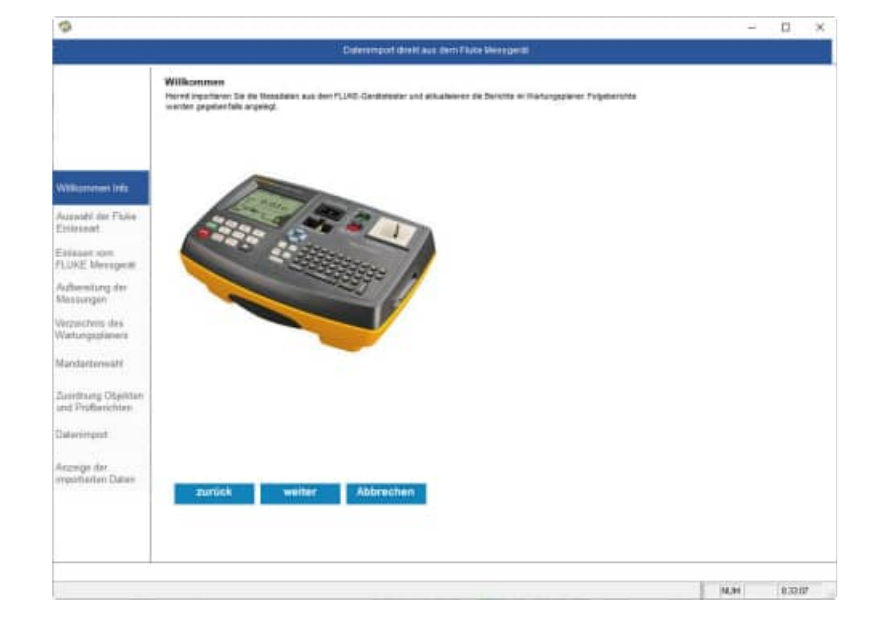

Auswahl der Einleseart Geben Sie an, ob Sie die Daten vom Messgerät oder von einer Sicherungsdatei einlesen möchten

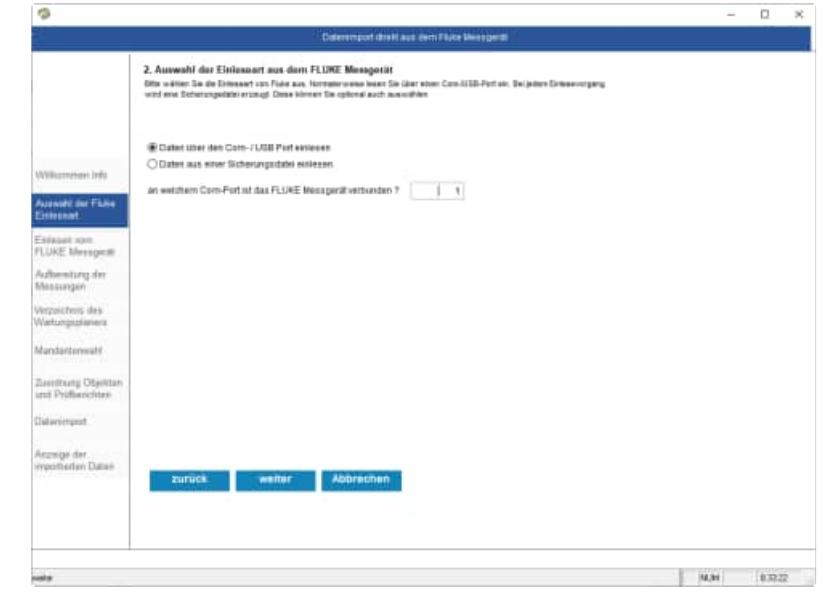

HOPPE Unternehmensberatung Telefon +49 (0) 61 04 / 6 53 27

Die Daten werden vom Gerät über den Com-Port eingelesen. Automatisch wird eine Sicherungsdatei erstellt

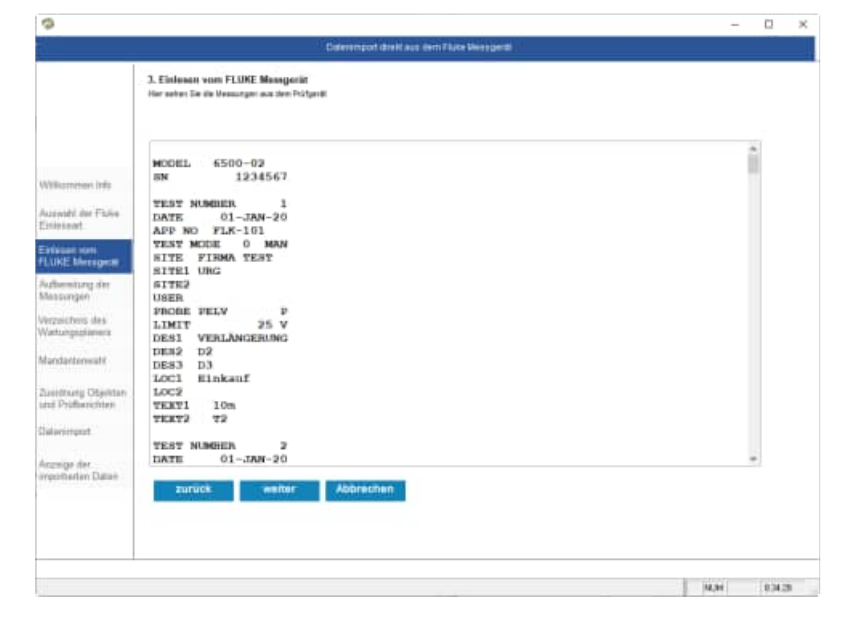

# Die Daten werden aus dem Input vom Com-Port entsprechend aufbereitet.

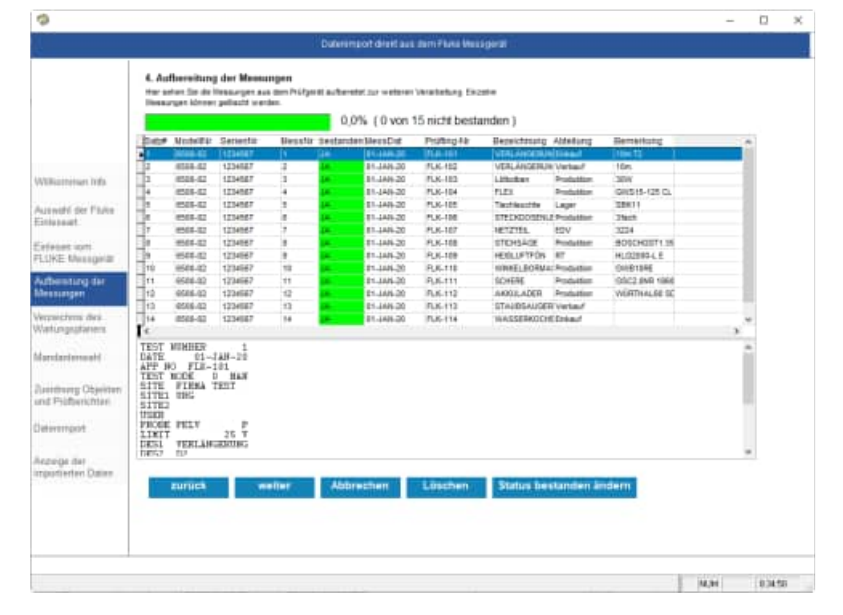

Wählen Sie das Verzeichnis aus, indem sich der Wartungsplaner befindet.

| Ģ                                        |                                                                                                    | ×     |      |    |
|------------------------------------------|----------------------------------------------------------------------------------------------------|-------|------|----|
|                                          | Dukering of direct ass term Plans Messgerat                                                                                                    |       |      |    |
|                                          | 5. Vaccasichtein dies Wartungsplannere<br>Bille joten Sie das Vaccastron für den Hartungsporer an Harmakervenae sichtes des Vaccastron z trapszitte |       |      |    |
| Wilkistninken Info                       | Programmerselders Kriser Watsopplaner<br>KWP520211                                                                                                  |       |      |    |
| uswihl der Pluke<br>Stitussiet           |                                                                                                    |       |      |    |
| Sefecent with<br>SLUKE Messgelar         | Besutzername atten                                                                                                    |       |      |    |
| Aufbernitung dar<br>Aussumper            | Passwort                                                                                                    |       |      |    |
| erzwichens des .<br>Varlungsgitatiers    |                                                                                                    |       |      |    |
| fandariensahl                            |                                                                                                    |       |      |    |
| Leathurg Objecters<br>and Philiperchiles |                                                                                                    |       |      |    |
| lativengot                               |                                                                                                    |       |      |    |
| Nezwige der<br>Importierten Datien       | surrick weiter Abbrechen                                                                                                    |       |      |    |
|                                          |                                                                                                    |       |      |    |
|                                          |                                                                                                    |       |      | _  |
|                                          |                                                                                                    | 14,94 | 8250 | ĸ. |

HOPPE Unternehmensberatung Telefon +49 (0) 61 04 / 6 53 27

Wählen Sie den Mandanten aus, in welchen Sie die Prüfergebnisse einspielen möchten.

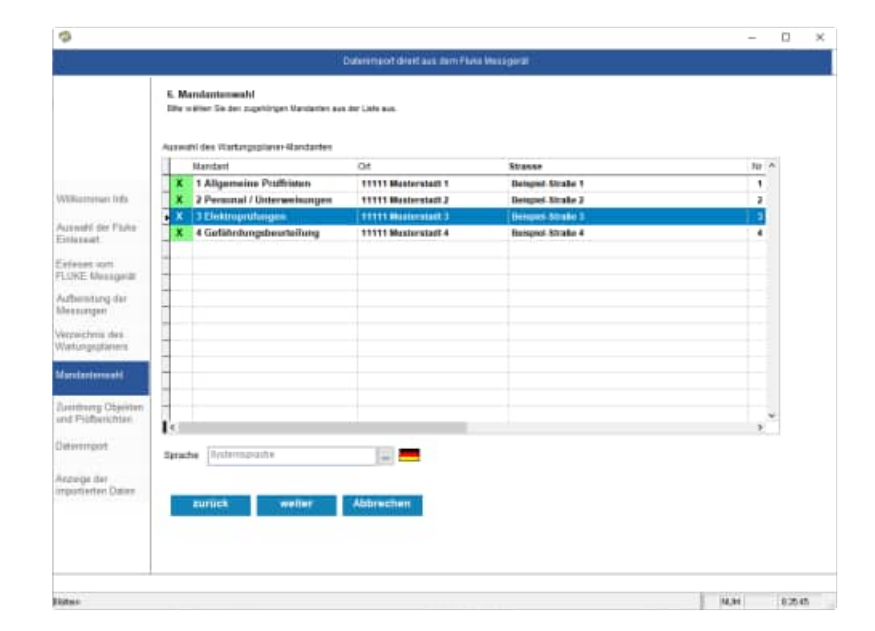

# Zuordnung zu den Objekten und Prüfberichten

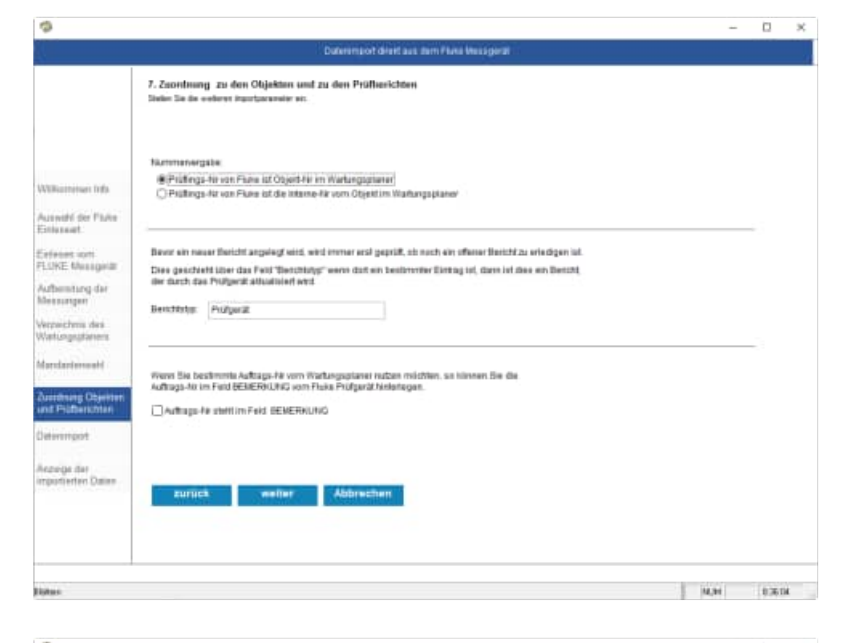

Wählen Sie die Importparameter aus

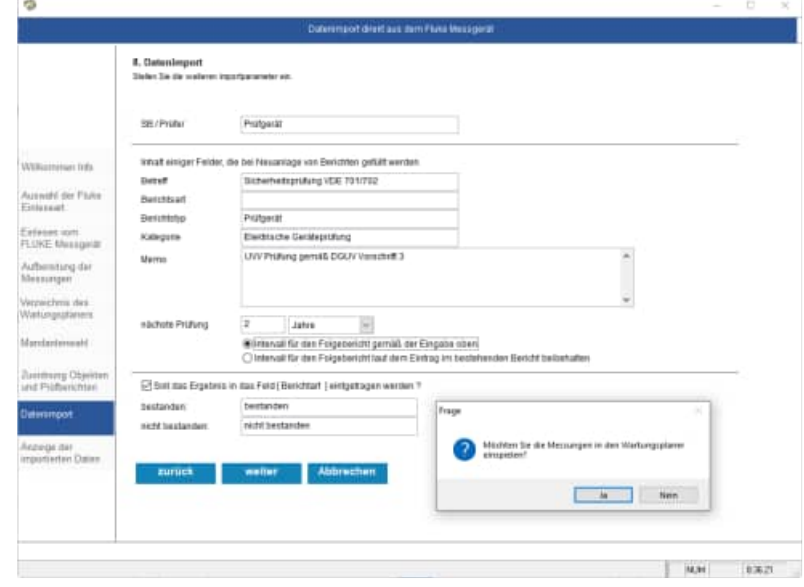

#### Abschlussmaske

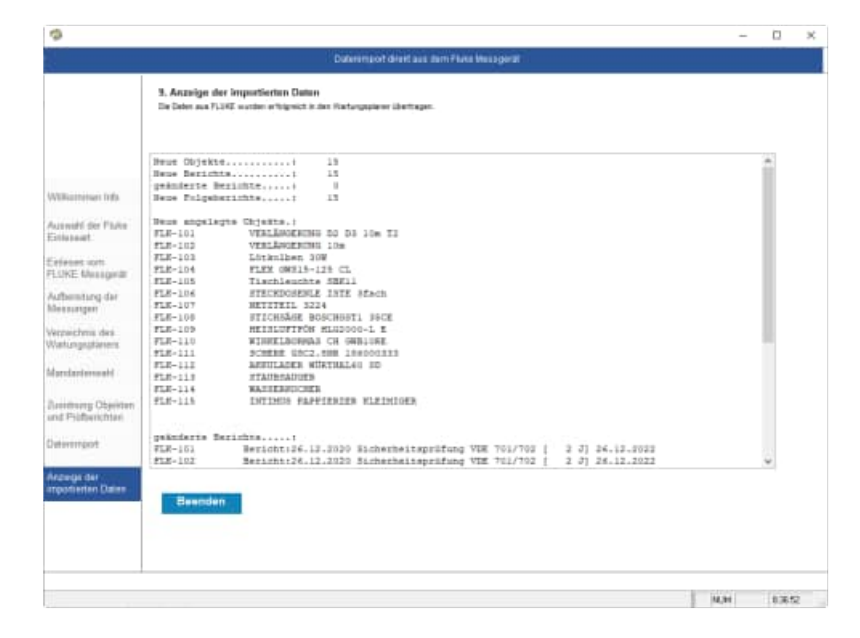

## Darstellung im Wartungsplaner

| n                                                                                                    |                                                                                                    |                                                                                                    |                                                                                                    |                                                                                                    |
|----------------------------------------------------------------------------------------------------|----------------------------------------------------------------------------------------------------|----------------------------------------------------------------------------------------------------|----------------------------------------------------------------------------------------------------|----------------------------------------------------------------------------------------------------|
| <b>▼</b> @                                                                                                    | Autoprove 20111146-0 (Artic                                                                                                    | an Investigation of the sector of the sector |                                                                                                    |                                                                                                    |
| Edde Tanata Association                                                                                               | Makes Chara makes                                                                                                    |                                                                                                    |                                                                                                    |                                                                                                    |
|                                                                                                    | Anna C. Societ<br>France<br>Anna S. Societanese<br>Anna S. Societanese<br>Anna                                                                                                    | A Contract of the second second secon |                                                                                                    | HOPPE                                                                                                    |
| State                                                                                                    | Conv Reveitmani                                                                                                    | Internation (Trail                                                                                                    | Engre  +] man                                                                                                    | addition to all                                                                                                    |
| G - G - offen (I)<br>- B - offen (I)<br>- B - offen (I)<br>- C - Eleter Schutzbase (I)<br>- C - Eleter Schutzbase (I) | 244103         Site Elsewands 2           244103         Site Elsewands 2           244103         Site Elsewands 2           244103         Site Elsewands 2           244103         Site Elsewands 2           244103         Site Elsewands 2           244104         Else Elsewands 2           244101         Tage Adja           2154105         Tage Adja           2154105         URELANDER 1011           2154105         URELANDER 1011           2155105         URELANDER 1011           2155105         URELANDER 1011           2155105         URELANDER 1011 </td <td></td> <td>l ja<br/>Berner<br/>Asterner<br/>False Const<br/>Ethe Const<br/>Ethe Const<br/>Handre Reader</td> <td>in and a second second</td> |                                                                                                    | l ja<br>Berner<br>Asterner<br>False Const<br>Ethe Const<br>Ethe Const<br>Handre Reader                                                                                                    | in and a second second |
| + 10                                                                                                    | PLACTE WINNELEDIPARS OF GMINISTE     GETO Winnerfester     EALTS Winnerfester                                                                                                    |                                                                                                    | 2 Doublet<br>Doublet<br>Doublet<br>Doublet<br>Doublet<br>Doublet                                                                                                    |                                                                                                    |
| <ul> <li>I anno inspectory.</li> <li>I anno inspectory.</li> <li>I anno inspectory.</li> </ul>                        | * Crass + 47<br>- (c) Reactman + 03                                                                                                    |                                                                                                    |                                                                                                    | 6                                                                                                    |
| Decite Velgeler zum Dent                                                                                              |                                                                                                    | annen at tantar 🖸 belant familie f                                                                                                    | and the second second sec |                                                                                                    |
| Carbon during data find any                                                                                           | ToT gaves designing out                                                                                                    | a Real Course                                                                                                    | ing Tag                                                                                                    | Conver Renerge P.                                                                                                    |
| and the minute of                                                                                                    | = (3.5) Mr 36122037Mr 200                                                                                                    | 18 Scholastapolicag 822 701., Database                                                                                                    | Continen., Profumiti                                                                                                    |                                                                                                    |
| En Brennen og Politiker<br>En Brennen (1997)<br>Er Forsen og State (1997)<br>Referensen og State (1998)               | A Contrast of Accession of Accession of Acce                                                                                                    | <ul> <li>Barrowski (19. m. sartiste</li> <li>1 .</li> </ul>                                                                                                    | anage, sources in region                                                                                                    |                                                                                                    |
|                                                                                                    | 1 × 10                                                                                                    |                                                                                                    |                                                                                                    |                                                                                                    |
|                                                                                                    |                                                                                                    |                                                                                                    |                                                                                                    | 1.00                                                                                                    |

# 4.3 Daten von Fluke 6500-2 auf PC / USB speichern

## Übertragen von Messergebnissen auf einen PC

So laden Sie Messergebnisse herunter:

- 1. Verbinden Sie das USB-Kabel des PCs mit dem Steckverbinder B am Tester.
- 2. Wählen Sie im Popup-Fenster "PC" aus, wenn gefragt wird, ob die Verbindung mit einem PC oder einem Drucker/Barcode-Scanner besteht.
- 3. Wählen Sie die auf den PC zu übertragenden Daten, und drücken Sie die "GO". Auf dem PC wird ein neues Laufwerk angezeigt (beispielsweise D:).
- 4. Öffnen Sie das Ziellaufwerk, um die heruntergeladene Datendatei zu suchen. Hinweis

Wenn der USB-Anschluss mit dem PC verbunden ist, sind keine Prüfungen möglich.

Der USB-Anschluss unterstützt nur den Download von Daten. Ein Upload von Daten zurück auf den Tester ist nicht möglich.

## Übertragen der Messergebnisse auf ein USB-Laufwerk

So übertragen Sie eine Reihe von Testergebnissen auf ein USB-Laufwerk:

- 1. Schließen Sie das USB-Laufwerk an den Tester an.
- 2. Wählen Sie die Daten, die auf das USB-Laufwerk geladen werden sollen, und drücken Sie die "GO". Die Daten werden auf das USB-Laufwerk geladen.
- 3. Markieren Sie Transfer data to USB flash drive (Daten auf USB-Laufwerk übertragen) ACHTUNG: dies ist nicht verfügbar, wenn keine Messergebnisse gespeichert sind.
- 4. Rufen Sie das Übertragungsmenü auf, und folgen Sie den angezeigten Anweisungen.

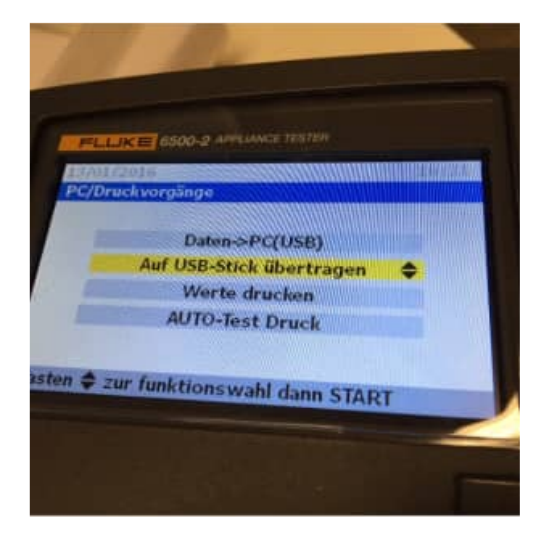

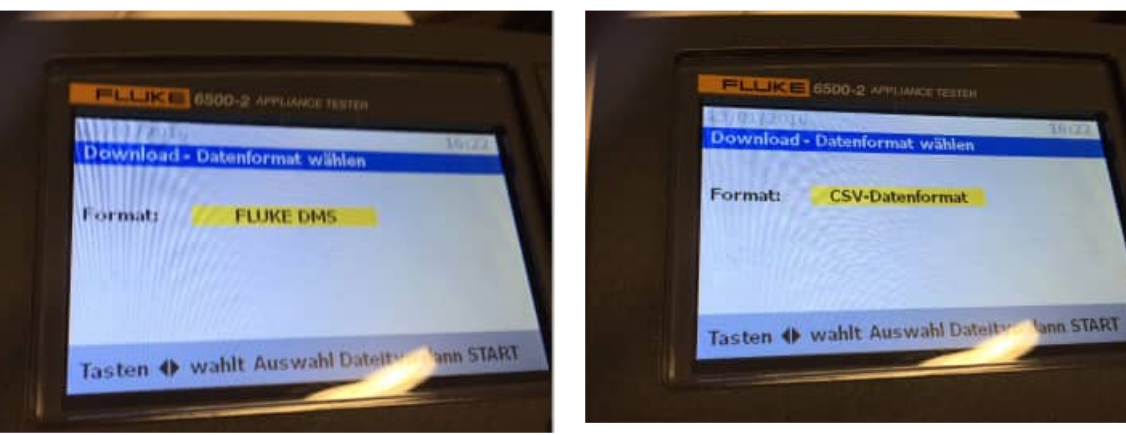

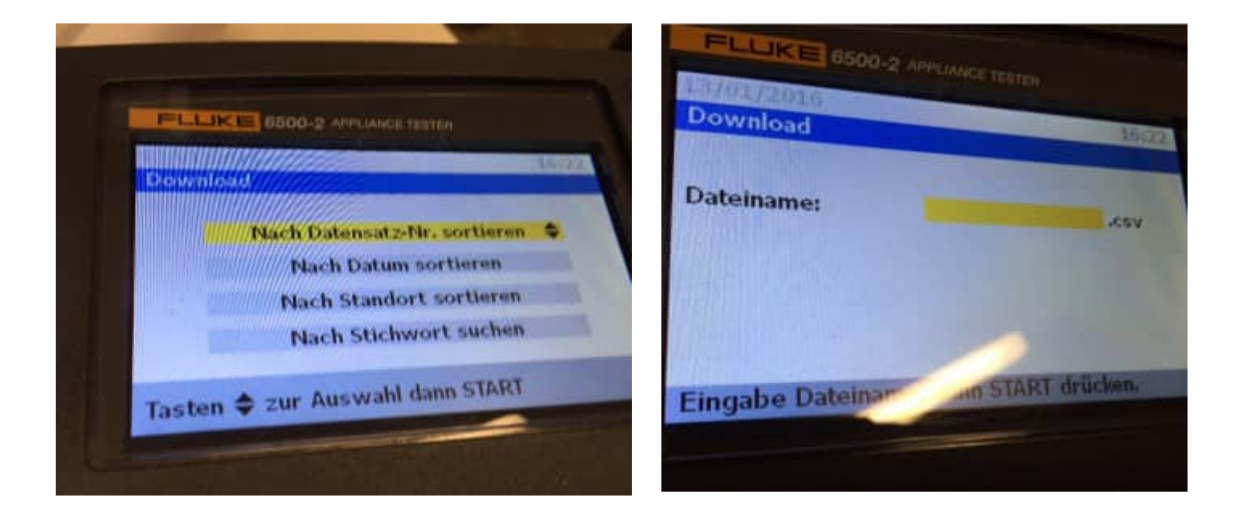

### 4.4 Fluke CSV-Datei einlesen

#### Startmaske

Wählen Sie das Messgerät von Fluke aus.

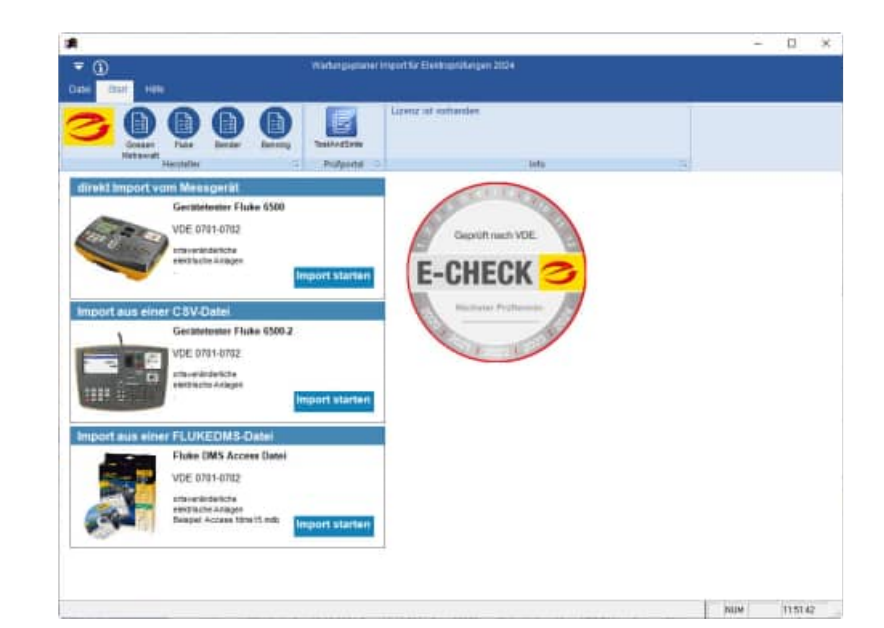

### Willkommen-Maske

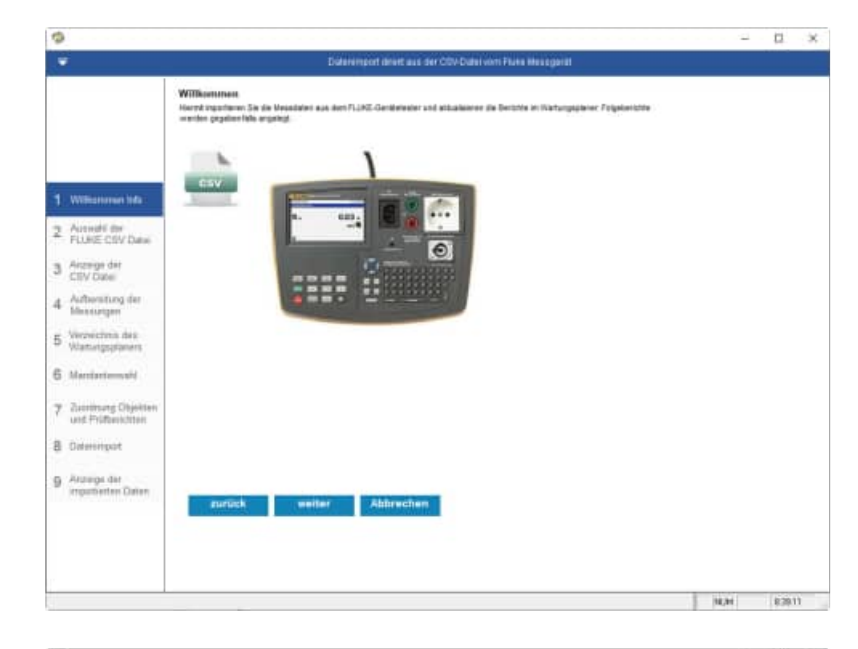

Bestimmen Sie bitte die CSV Datei.

Geben Sie an, wie die CSV getrennt ist.

- Komma
- Semikolon
- Tabulator
- Leerzeichen

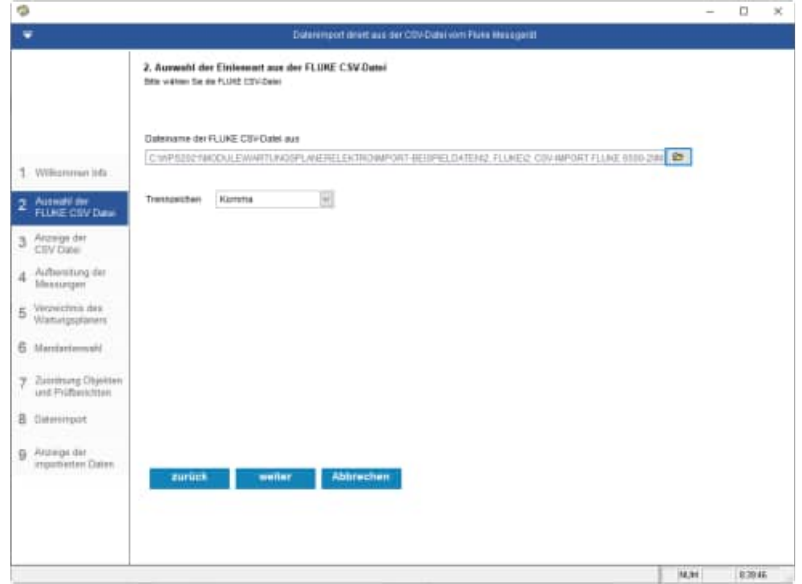

HOPPE Unternehmensberatung Telefon +49 (0) 61 04 / 6 53 27

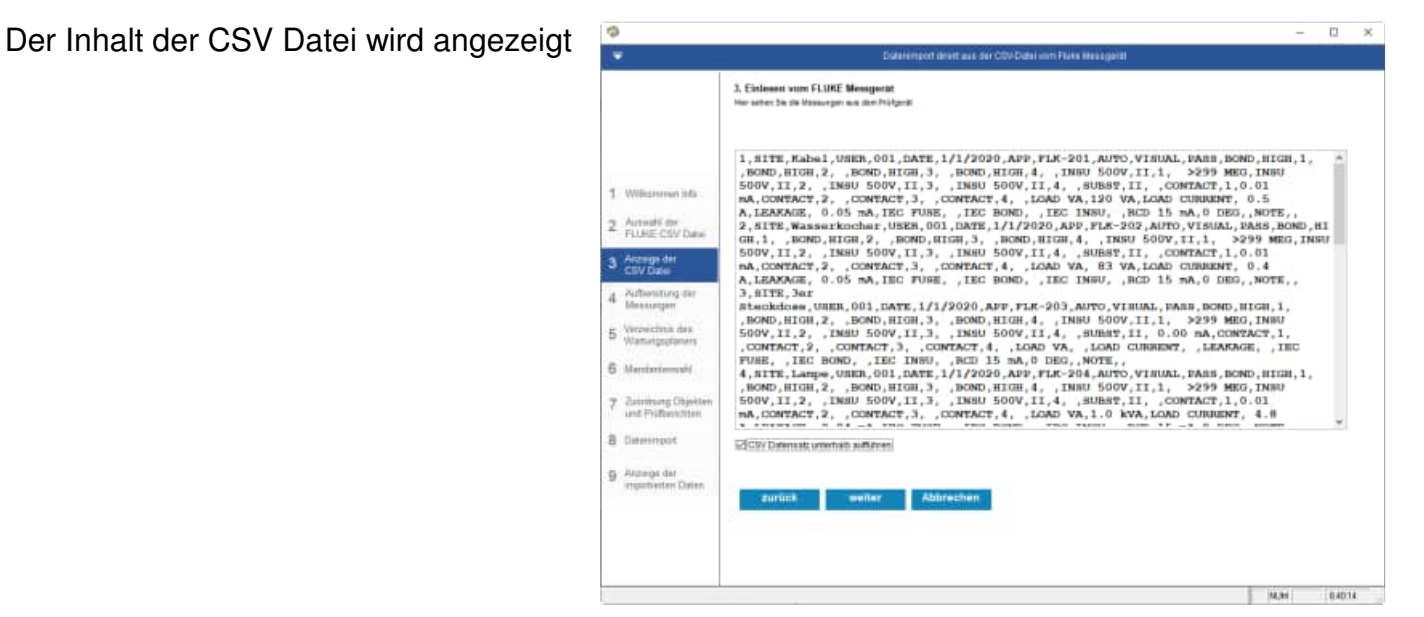

# Die Daten werden aus der CSV Datei entsprechend aufbereitet.

|                      | -        |                   |           |                                                                                                    | 0.0%                  | 0 year 20 minht hurdar | where )    |                |      |
|----------------------|----------|-------------------|-----------|----------------------------------------------------------------------------------------------------|-----------------------|------------------------|------------|----------------|------|
|                      | Band N   | lennitir i        | bestander | MessDal                                                                                                    | 710512-18             | Heischnung             | earen j    |                |      |
|                      | • t      | 10000             |           |                                                                                                    | 744,281               | (Castal                |            |                |      |
|                      | 4 1      | L                 | H         | 81.81.31038                                                                                                    | PLK-281               | Hases Souther          |            |                |      |
| Williamman tota :    | 3 3      | 1                 | 44 C      | 84.84.2H28                                                                                                    | PLK-283               | lar Dankinse           |            |                |      |
|                      | 1 a a    |                   | 24 C      | 01.01.000                                                                                                    | PLK-294               | Large                  |            |                |      |
| Account for          | 31 1     |                   | 44        | 01.01.2026                                                                                                    | PLK-211               | Vantar                 |            |                |      |
| FLURE-COV Date       | 1. 1     |                   | 44 C      | 01.01.2020                                                                                                    | 71.8-288              | Intel                  |            |                |      |
|                      | 7 7      | r                 | H         | 11.01.2028                                                                                                    | 91,6-287              | Vartilegeung 12m       |            |                |      |
| Arcenian dar         | 31 3     |                   | 44        | 81.81.2925                                                                                                    | 91.4.258              | Varlangerung Ser       |            |                |      |
| CEV Date:            | 29       | ,                 | 14. C     | \$1.81,2928                                                                                                    | FLK-289               | Waritor DELL           |            |                |      |
|                      | 10 1     | 10                | 44        | \$1.31,2025                                                                                                    | 9,6,218               | Vertialor              |            |                |      |
| Authoristung der     | 11 1     | 11                | 44        | 81.81 2020                                                                                                    | 9,8,211               | Kabel                  |            |                |      |
| Speech days          | 12 1     | 0                 | 44        | 81.81.2020                                                                                                    | FLK-212               | Large                  |            |                |      |
| In complete the      | 12 1     | 13                | 44        | 81.81.2020                                                                                                    | PLK213                | Manifor                |            |                |      |
| VEGENILITIE DES      | 114 1    | 14                | 44        | 81.81.3026                                                                                                    | PLK-214               | Jar Dischitune         |            |                |      |
| watergepaters        | e        |                   |           |                                                                                                    |                       |                        |            |                | 1    |
| and a state of the   | Runde.   |                   |           | Kabel                                                                                                    |                       |                        |            |                | - 2  |
| Martfarfemulti       | Pruter   |                   |           | 001 01                                                                                                    | 2020                  |                        |            |                | - 18 |
|                      | flinhtpr | ruf may           |           | herten                                                                                                    | den                   |                        |            |                |      |
| Parentrane Objektion | Testert  |                   |           | AUTO-T                                                                                                    | east.                 |                        |            |                |      |
| und Prüffperinftiten | Inclass: | mage              | utung     | THEN S                                                                                                    | 20¥ >2991             | 8Cha                   |            |                |      |
|                      | Laistu   | and and the state | *         | 128 VA                                                                                                    | *                     |                        |            |                |      |
| Galessimut           | Lastaty  | 118               |           | 0.5.4                                                                                                    |                       |                        |            |                |      |
|                      | Differe  | H12/R01/L         | trom      | .: 0.05                                                                                                    | n.h                   |                        |            |                |      |
|                      | Ortgine  | .1                |           |                                                                                                    |                       |                        |            |                | - 3  |
| Arceige der          |          |                   |           |                                                                                                    |                       |                        |            |                |      |
| importrenten Daten   | _        | _                 | _         | _                                                                                                    |                       |                        | -          |                |      |
|                      | 21       | HT LET            |           | and the second second s | Abtrech               | en Laschen             | Status bes | stamler anders |      |
|                      |          |                   |           |                                                                                                    | and the second second | texa)                  |            |                |      |
|                      |          |                   |           |                                                                                                    |                       |                        |            |                |      |

Wählen Sie das Verzeichnis aus, indem sich der Wartungsplaner befindet.

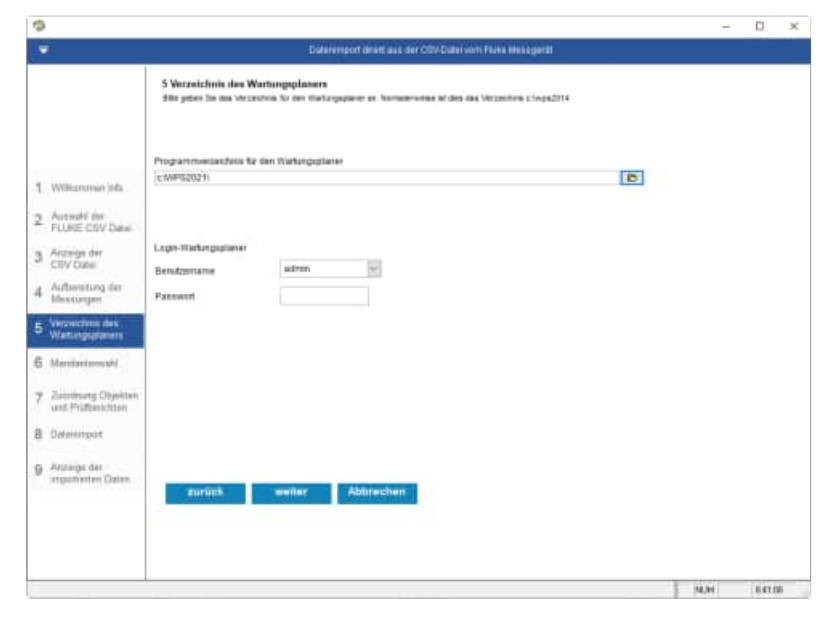

HOPPE Unternehmensberatung Telefon +49 (0) 61 04 / 6 53 27

Wählen Sie den Mandanten aus, in welchen Sie die Prüfergebnisse einspielen möchten.

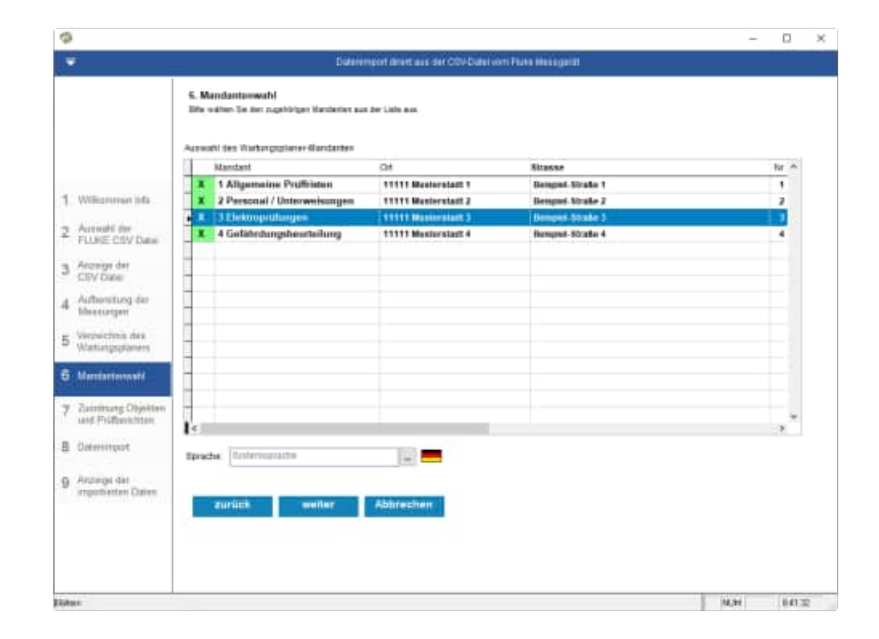

# Zuordnung zu den Objekten und Prüfberichten

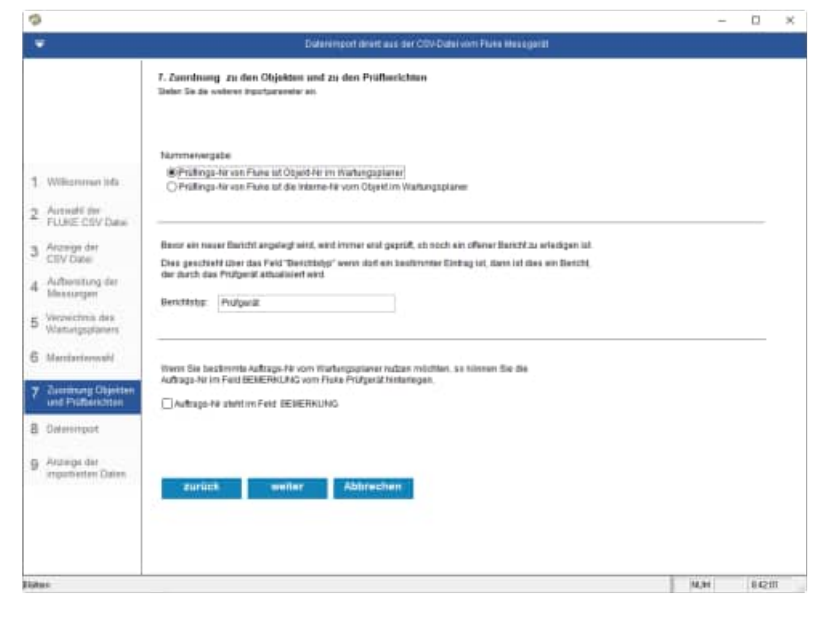

Wählen Sie die Importparameter aus

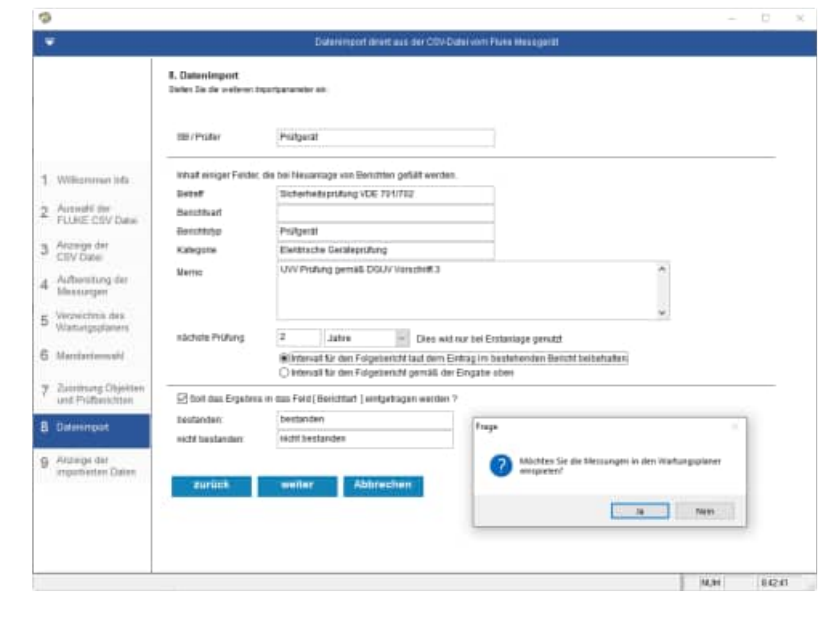

#### Abschlussmaske

| \$                                                             |                                                                                                    | -   |       |
|----------------------------------------------------------------|----------------------------------------------------------------------------------------------------|-----|-------|
|                                                                | Determinent direct aus der CDV-Deteil vom Fixen Messgeritt                                                                      |     |       |
|                                                                | <ol> <li>Anzeige der Importierten Daten<br/>De Deter aus FLIFE, wurden erfogrech in den Hinfungspierer Glertragen.</li> </ol>   |     |       |
|                                                                | Prus Objekt                                                                                                    |     | *     |
| <ol> <li>Williammen Infa.</li> </ol>                           | Beus Frigsberichte 21                                                                                                    |     |       |
| 2 Auswahl dar<br>FULKE CSV Datas<br>3 Arzenge der<br>CSV Datas | Neus angelegts Utjazie.:<br>T2E-101 Kadel HOTE<br>T2E-202 Massarientez SUIZ<br>T2E-203 Sar Stackines HOTE<br>T2E-204 Lange SUIZ |     |       |
| 4 Aufbersitung der<br>Messeurgen                               | Fil-2015 Hondrog BOTE<br>Fil-204 - Dektwh NOTE<br>Fil-207 Verlängerung 10m HOTE<br>Fil-208 Verlängerung 10m HOTE                |     |       |
| 5 Webectmis des<br>Wattungsplaners                             | FLR-310 Huniter DELL NUTE<br>FLR-310 Vestilster HUTE<br>FLR-311 Kabel NUTE                                                      |     |       |
| 6 Marrianianushi                                               | FLR-11 Lange HOTE<br>FLR-11 Huniton HOTE<br>FLR-214 Jar Bischinge HOTE                                                          |     |       |
| 7 Zustimung Objekten<br>und Prüfbenklitten                     | FIR-216 PFT SteleMone NOTE<br>FIR-216 VerlKeperum Im NOTE<br>FIR-217 Monitor DELL NOTE                                          |     |       |
| 8 Dateringot                                                   | FLR-310 Drunter HP6 WOIL<br>FLR-315 Reservocher NOTE                                                                            |     |       |
| 9 Arbeigs dar<br>argestenten Daten                             | Exemplen                                                                                                    |     | *     |
| irenden                                                        |                                                                                                    | Man | 84218 |

# 4.5 Fluke Access Datei fDMS15.mdb einlesen

Startmaske

Wählen Sie das Messgerät von Fluke aus.

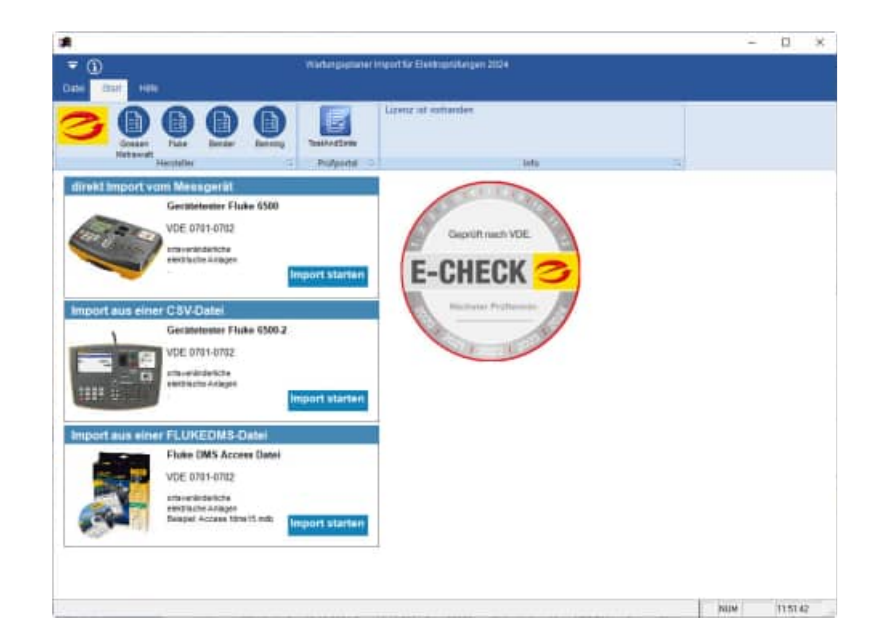

### Willkommen-Maske

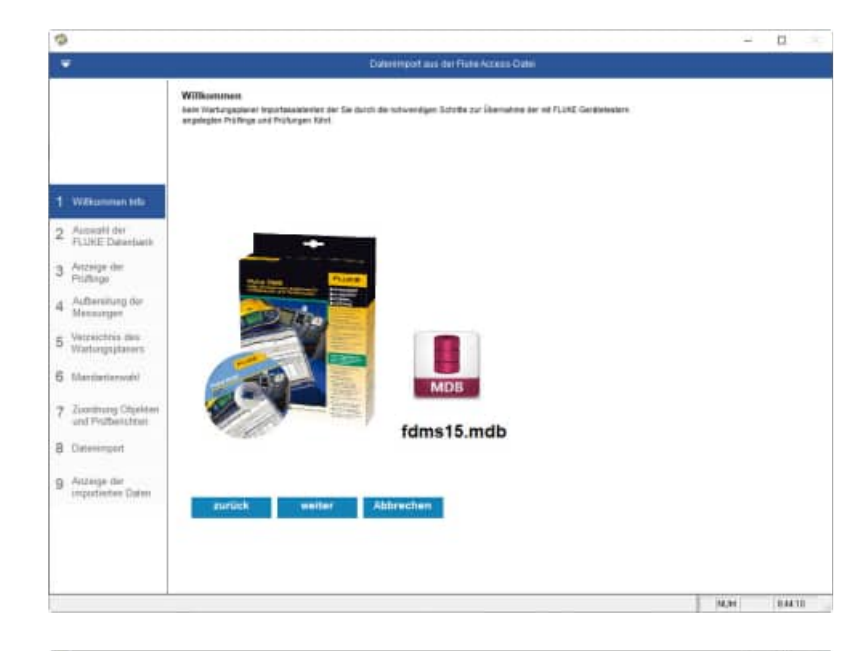

Bestimmen Sie bitte die Access-Datei

- fDMS15.mdb
- fDMSPro15.mdb
- fDMS14.mdb
- fDMS13.mdb
- fDMS12.mdb

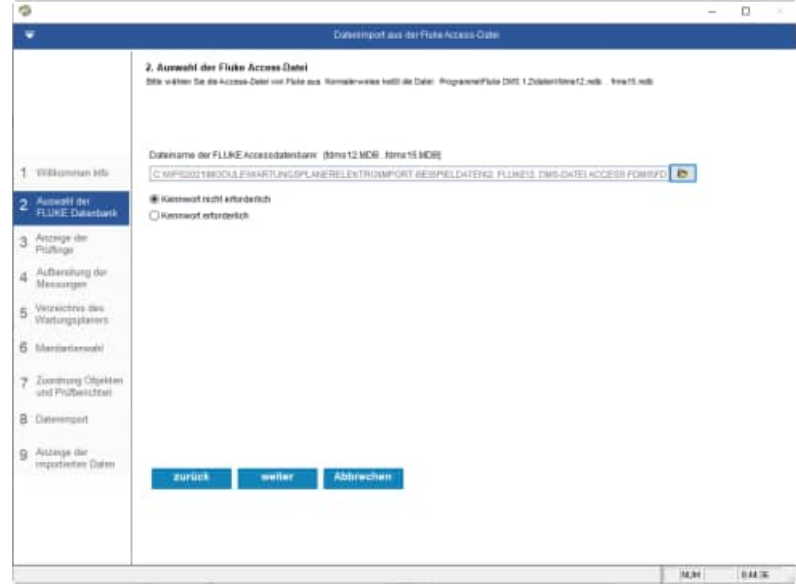

HOPPE Unternehmensberatung Telefon +49 (0) 61 04 / 6 53 27

Die Daten werden aus der Access Datei entsprechend aufbereitet.

Der Inhalt der Access Datei wird angezeigt

Prüflinge / Prüfgegenstände / Objekte

| 1                                                                          |                                                                                                    |                                         | Datempot aus de                                                                                                    | Ffute Access Oate                                                                                                    |               |      |
|----------------------------------------------------------------------------|----------------------------------------------------------------------------------------------------|-----------------------------------------|----------------------------------------------------------------------------------------------------|----------------------------------------------------------------------------------------------------|---------------|------|
|                                                                            | 3. Flake Prufflege<br>Her werden die Dates                                                                                                   | and Prafungen<br>on the Accordation and | ez##                                                                                                    |                                                                                                    |               |      |
|                                                                            | Batel Pristing-D                                                                                                    | Pulling-lammer                          | Becenteung                                                                                                    | Ort                                                                                                    | T/P           |      |
|                                                                            | 1 122002                                                                                                    | ILC DI                                  | Ter Dectains                                                                                                    | Rear 120                                                                                                    | NEW TRAPEL    | 1.00 |
|                                                                            | 2 2306                                                                                                    | PLK-301                                 | Varia                                                                                                    | Gaury (20                                                                                                    | V2E 795712    |      |
|                                                                            | 3 1363                                                                                                    | FLK-303                                 | Vertter                                                                                                    | Haury 1211                                                                                                    | V28 79 0712   |      |
| Without the                                                                | 4 23064                                                                                                    | PLK-304                                 | Druster                                                                                                    | Raum 1211                                                                                                    | V2E 78 5752   |      |
| Transcontent Prise                                                         | 2 1365                                                                                                    | FLK-308                                 | Lanenergeritt                                                                                                    | Ram(2)                                                                                                    | VIE TENTEI    |      |
| CONTRACTOR OF THE OWNER                                                    | 16 1967                                                                                                    | PLK-308                                 | Tworeestwar                                                                                                    | Harr(2)                                                                                                    | V2E 781/782   |      |
| Participante del                                                           | 7 2348                                                                                                    | FLK-307                                 | 3er Ibnühenste                                                                                                    | Harr(2)                                                                                                    | ADE 18/11/05  | _    |
| PLATE MEEDING                                                              | 8 23670                                                                                                    | PLK-308                                 | THI TININGSIE                                                                                                    | Place 122                                                                                                    | AD6 18/1415   | _    |
| Antonio dan                                                                | 23670                                                                                                    | T17-348                                 | La Universita                                                                                                    | Haven 21                                                                                                    | VIE REGIEL    |      |
| Pullion                                                                    | 10 22674                                                                                                    | T_N-010                                 | tier provinciese                                                                                                    | in a second second second second second second second second second second second second second second second s                                                                                                    | VUE TENTED    |      |
| Carbon ber                                                                 | 11 23678                                                                                                    | PLN-211                                 | Sector .                                                                                                    | Heartan                                                                                                    | V08 185782    |      |
| Außerenung der                                                             | 12 22619                                                                                                    | PLA DIS                                 | Lange and Lange and Lange | Heartan                                                                                                    | - VOE 191782  |      |
| Mensurger                                                                  | 14 7900                                                                                                    | PLA-DIS                                 | Table Tar                                                                                                    | New York Common Street Common Street Common | AND TRANSPORT |      |
|                                                                            | Le                                                                                                    | 120-214                                 | 1812.95                                                                                                    | ,19820127                                                                                                    | 1928.783782   |      |
| Vecenicheus des                                                            | 2-10-10-10-10-10-10-10-10-10-10-10-10-10-                                                                                                    |                                         |                                                                                                    |                                                                                                    |               |      |
| Mantiariansah)<br>Ziserbung Objekteri<br>und Prüberüchteri<br>Datessingert | Heroteller<br>Frifkatogeris<br>Scrimtrimmet<br>Schutzklasse<br>Typenbensinfnu<br>Stram<br>Spenning<br>Laistung<br>Daujahr<br>FillEr Friffing | Verlängers<br>I<br>ID 23663             | ngalmitsogen (bi                                                                                                    | a 5 a)                                                                                                    |               |      |
| Antange dar<br>importenten Daten                                           | zurint                                                                                                    | weiter                                  | Abbreshen                                                                                                    |                                                                                                    |               |      |
|                                                                            |                                                                                                    |                                         |                                                                                                    |                                                                                                    |               |      |

Ebenso werden die Prüfungen / Messungen angezeigt

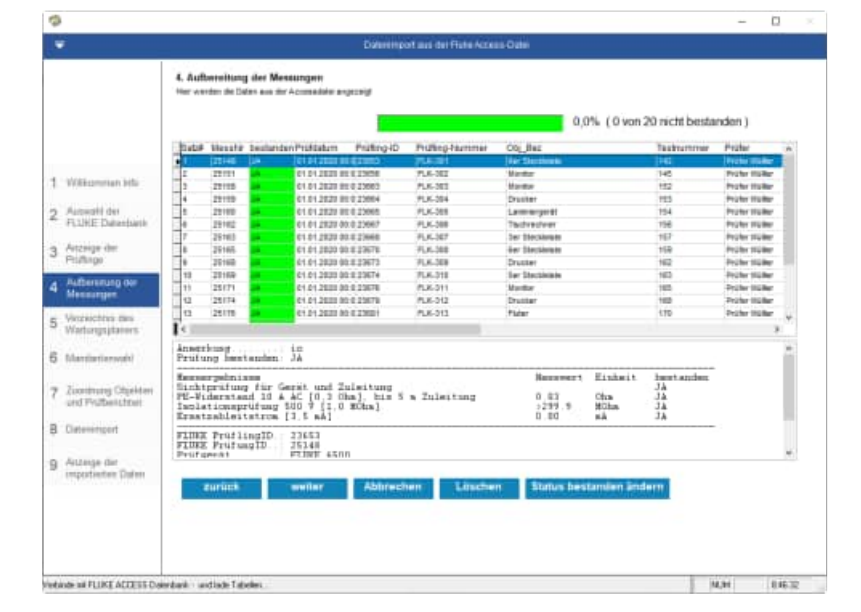

Wählen Sie das Verzeichnis aus, indem sich der Wartungsplaner befindet.

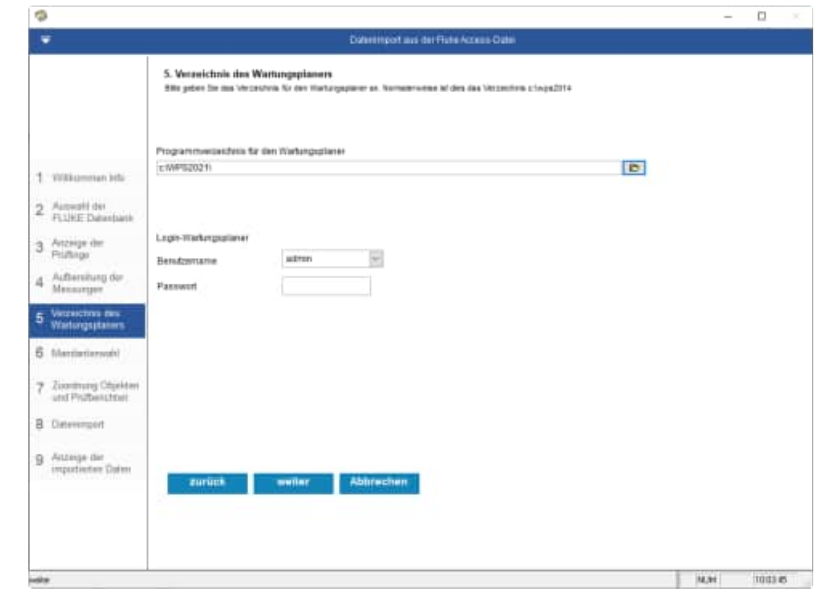

HOPPE Unternehmensberatung Telefon +49 (0) 61 04 / 6 53 27

Wählen Sie den Mandanten aus, in welchen Sie die Prüfergebnisse einspielen möchten.

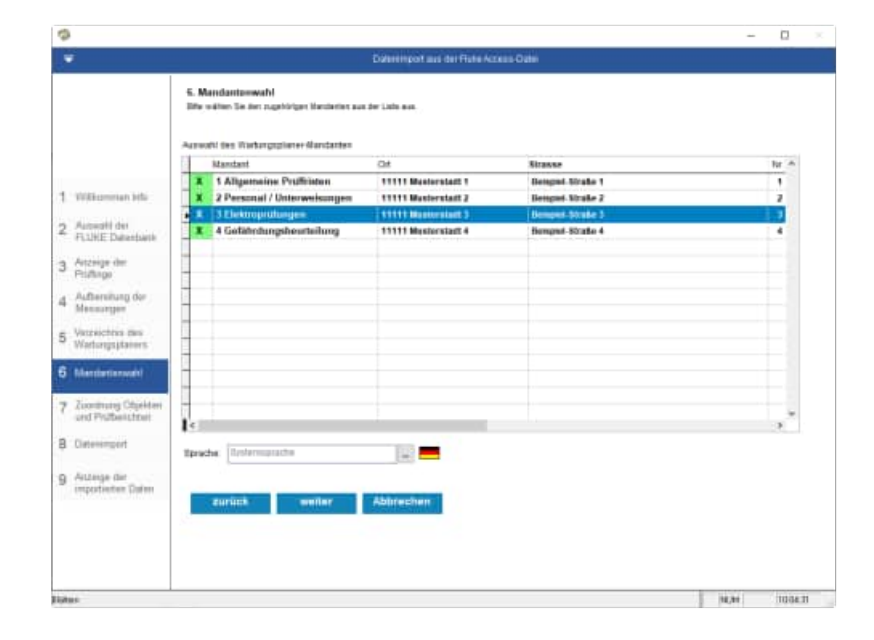

### Wählen Sie die Importparameter aus

Beachten Sie bitte das Sie optional die Folgeprüfungen anlegen können.

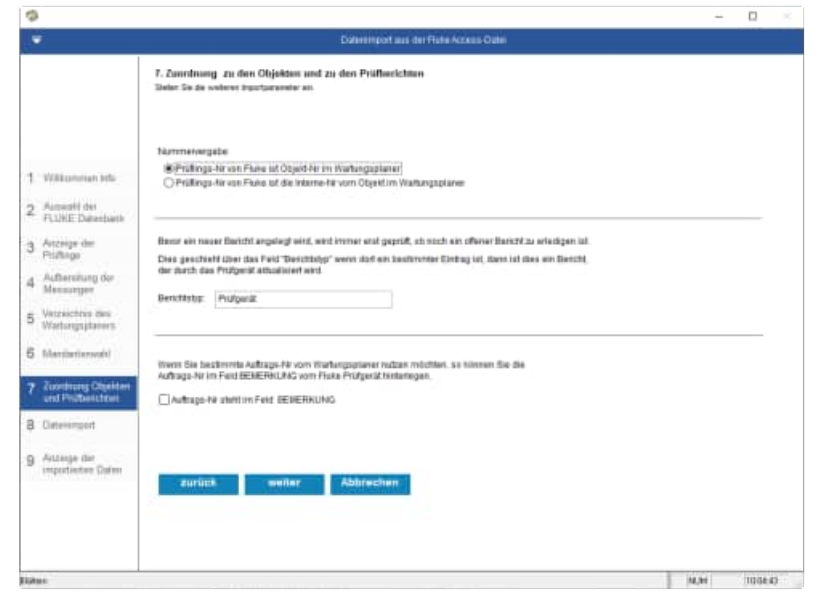

Wählen Sie die Importparameter aus

Beachten Sie bitte das Sie optional die Folgeprüfungen anlegen können.

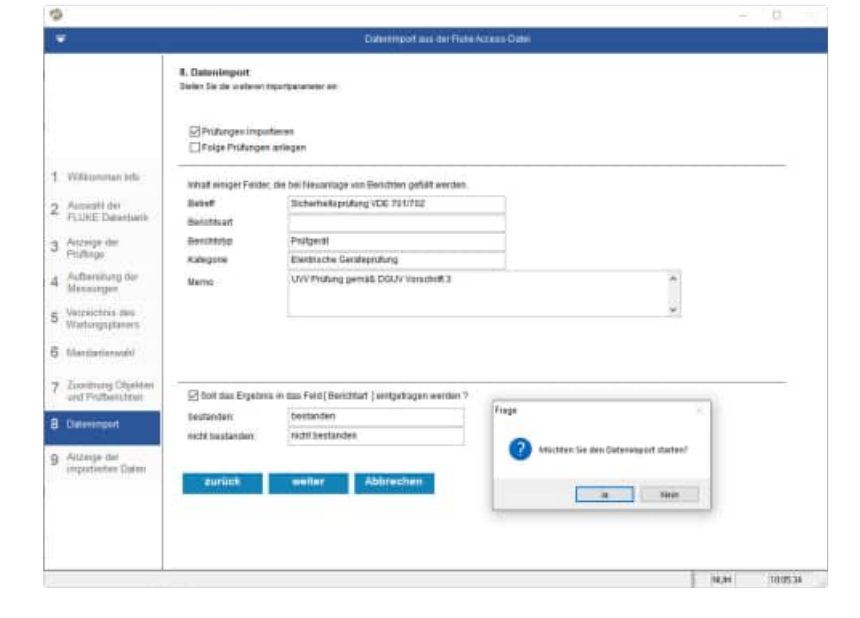

#### Abschlussmaske

Es werden folgenden Teilmasken angezeigt

- Zusammenfassung
- Prüfobjekt
- Prüfungen
- Prüftermine (Folgetermine)

| 1     Wittemman lefte<br>geforderter Opten<br>2     Auszeige der Responstonen Daten<br>De base: sen FLIKE nieden undigeste in ihrertungegierer übertraget<br>geforderter Opten<br>2       1     Wittemman lefte<br>2     aus FLIKE nieden undigeste in ihrertungegierer übertraget<br>geforderter Opten<br>2     200       2     Auszeit der<br>FLIKEE Datestanten<br>3     Aufbaritung Opten<br>2     200       3     Aufbaritung Opten<br>2     Biologie Biologie<br>2     200       5     Verzichte Biologie<br>2     Biologie<br>2       6     Mendertanzweit<br>2     Biologie<br>2       7     Ziomining Opteken<br>2     Figlingen<br>2       8     Otteeringert     Pglangente       9     Alzberählen     Figlingente                                                                                                    | •                                                       |                                                                | Dzennpot aus der Hahe Ackes-Date                   |                             |
|----------------------------------------------------------------------------------------------------|---------------------------------------------------------|----------------------------------------------------------------|----------------------------------------------------|-----------------------------|
| 1     Walkumman kirki       2     Asserti div<br>Fullific Datasianta<br>Records div<br>Fullific Datasianta<br>Records div<br>Fullific Datasianta<br>Records div<br>Fullific<br>Biotherismed<br>S Versiches div<br>Mensung div<br>Mensung d | 3, Anzel<br>De Deier a                                  | pe der Importiorten Daten<br>us fläßt wurden erfeignets is den | Naturgaparat Gettagen                              |                             |
| 1 Wikkumman Hub     gehneter Cojetter       2 Auswahl der<br>FLURE Dawelstahlt<br>3 Antrage der<br>Messanger     gehneter Cojetter       4 Aufbruhtung der<br>Messanger     gehneter Eistelte Austates Patangi<br>10       5 Verprechtes der<br>Wahlungstahlter     FLURE Bestahlder<br>10       6 Messanger     FLURE Bestahlder<br>10       7 Zussander<br>Wahlungstahlter     Politigene<br>10       9 Ausgand mit<br>Angebreichen Colonin     Politigene<br>Politigene<br>10                                                                                                    | aun FLU                                                 | KE Access Oxforquebe                                           | C WPTERE NATIOLE IN A TURNER, A SPECIAL TRUE<br>20 | WORT-BESIDELDATENE FLUXED ( |
| 2     Aussehl der<br>Full-Ersbandungen<br>3     Priofiesteren<br>Bischer bestehlte<br>seine Bischer Pristeren<br>3     20<br>20<br>20<br>20<br>20<br>20<br>20<br>20<br>20<br>20<br>20<br>20<br>20<br>2                                                                                                    | Vollommen tels gedrett                                  | rte Objeilte                                                   |                                                    |                             |
| 3) Active des Persones<br>Persones<br>4) Aufberstrung de<br>4) Aufberstrung de<br>5) Wartung jasenes<br>5) Wartung Chiefer<br>20 Active des Colleter<br>9) Active de Colleter<br>1) Active de Colleter<br>1) Ac                                                                                                    | 2 Autoralit der gelande<br>Ficklifte Datentwerk meue II | richte<br>de Berichte<br>enchte (vächste Prätang)              | 29                                                 |                             |
| 4 Adherstaung der<br>4 Machensper<br>5 Werzichte der<br>5 Werzichte der<br>6 Werzichte der<br>6 Werzichte der<br>7 Werzichte der<br>7 Werzichte der<br>7 Werzi                                                                                                    | 3 Arceige der geände<br>Profilision                     | ete Benitrte (nächste Profung)                                 |                                                    |                             |
| 5 Vorsiteiteis das<br>5 Martinerradio<br>7 Zischierung Chalden<br>al Professional<br>9 Accurate das<br>1 Apprinters Colum<br>Politignile Politignile Politignile Politignile<br>Pelitagen<br>Economic<br>Economic<br>Econom                                                                                                    | 4 Authenitung dur                                       | Jestalulen                                                     |                                                    |                             |
| 6 Martinitarovali<br>7 Zanamerg Ohjakan<br>and Probasistani<br>8 Ostenergant<br>9 Attauje dan<br>reposterer Dahm<br>Eleenden                                                                                                    | 5 Verreichtes mit<br>Wartungsplaners                    |                                                                |                                                    |                             |
| 7 Zischmang Chiefen<br>and Protheitszei<br>3 Diseempert<br>2 Adzese Gelm<br>Topptierten Dahm<br>Beemlen                                                                                                    | 5 filaritariaryahi                                      |                                                                |                                                    |                             |
| Consentingent     Statumenfastung Pylätipelle, Pylätipelle, Pylät                                                                                                    | 7 Zionimung Objekten<br>und Philbelichten               |                                                                |                                                    |                             |
| g Arbeiten dur<br>migssteiten Outen<br>Beensten                                                                                                    | B Clateningert                                          |                                                                |                                                    | ~                           |
|                                                                                                    | g Artzauge der<br>Importenten Onten<br>Ben              | tsoung Prätspeile Präter;<br>nden                              | pen. Plüferrene                                    |                             |

#### Prüfobjekte

|                                                                                                    | Contraction Contracting                                                     | Claps                         | Mandant Obj_te     | aqueren.     | Obj_bec       | Tip (v |
|----------------------------------------------------------------------------------------------------|-----------------------------------------------------------------------------|-------------------------------|--------------------|--------------|---------------|--------|
|                                                                                                    | 100                                                                         | Transform.                    | 3 124 301          | (FLK apt     | Ner Statemen  | ives.  |
|                                                                                                    | 1000                                                                        | _SKREUMCR                     | 3 FLA-302          | PLK-381      | Nontor        | VEE    |
|                                                                                                    | 789                                                                         | _BOBLHSCZ                     | 3 FLK-303          | PLK-383      | Venter        | VIE    |
| With commences hits                                                                                                    | neu                                                                         | 10081808                      | 5. FLI6-304        | PLK-304      | Drucker       | VDE    |
| THEFT PROPERTY AND ADDRESS OF ADDRESS OF ADD | nes                                                                         | 1004030401                    | 3 FLH-306          | FLK-309      | Lanmingerdt   | VDE (  |
|                                                                                                    | neu                                                                         | 1080,093                      | 3. FLR-308         | FLK-398      | Techrediner   | VDE    |
| Autowalli dei                                                                                                    | neu                                                                         | _6003,9609                    | 3 FLR-307          | FLK-307      | Ser Stockewin | VDE -  |
| FLUKE Datastante                                                                                                    | 100                                                                         | _603,804                      | 3 FLK-308          | FEX-308      | for Stockedie | VDE 1  |
| 4000000                                                                                                    | (CORN)                                                                      | _0030305                      | 3 FUL309           | FLK-319      | Drucker       | VOE 1  |
| versaida qui                                                                                                    | (Tens                                                                       | _DOB/NID6                     | 3 FUIL310          | FLK-210      | Ser Declande  | VOE 1  |
| Provingo                                                                                                    | 785                                                                         | _DOB.HD7                      | 3 FLH-311          | FLK.211      | Worder        | VDE 2  |
| Aufterniture der                                                                                                    | 784                                                                         | _DOGRHEDS                     | 3 FLK-312          | FLK 313      | Drutter       | VDE 1  |
| Manuarran                                                                                                    | 786                                                                         | _SOUPHERS                     | 3 FLK-313          | PLK-213      | Fider         | VDE 2  |
|                                                                                                    | 786                                                                         | _SOUR HERE                    | 3 71/6-314         | PLIC-204     | TELL PC       | VDE 2  |
| Vatesiches mis                                                                                                    | Tes                                                                         | _SOURHIDE                     | 3 FLK-311          | PLK-315      | Werlier       | VDE (  |
| Warturgsptations                                                                                                    | 1980                                                                        | _SOURCHIED                    | 3 714-318          | PLK-318      | Ser Shuthala  | VDE 2  |
|                                                                                                    | (res                                                                        | _5000.0005                    | 3. FLK-317         | PLK-317      | Waseehadher   | VDE 14 |
| (danimizeronia)                                                                                                    | 4.000                                                                       |                               |                    |              |               |        |
| Zuonthung Objekten<br>und Phülbenutber<br>Deterringert                                                                                                    | Schutzkies<br>Schutzkies<br>Schutzkies<br>Typesbenel-<br>Stinze<br>Spenanne | ris 7e<br>er<br>se I<br>chous | rlängerungsleitung | ma (bin T k) |               |        |

0

### Prüfungen

|                                         | 1                                |                                |                              | Datem      | of an der Hub | -Additioan |                |                 |                                   |      |
|-----------------------------------------|----------------------------------|--------------------------------|------------------------------|------------|---------------|------------|----------------|-----------------|-----------------------------------|------|
|                                         | 9. Anzeige d<br>De Deits aus / i | ler importion<br>LINE wurden w | tem Daten<br>folgesch is den | Network    | er (Befrager) |            |                |                 |                                   |      |
|                                         | Verarbeitung                     | Detic                          | Objd                         | Muendarit  | Objer         | Duil_dat   | tet_dat        | Autors          | Datest                            |      |
|                                         | 100                              | Loouunate                      | SCHRUBCH .                   | 1 3        | Fukuri -      | 81.81.3625 | UL IN 2005 216 | 3148            | Distante applications VDE Provide |      |
|                                         | 2 mars                           | _20080.0002                    | _DOUBLINDCK                  | 3          | PLR-302       | 01.01.2020 | 01.01.0028.280 | 2140            | Sicherheitsprückung VDE 701/713   |      |
|                                         | 789                              | _DOUBLINGED                    | _SOBJECT                     | 3          | FLK-303       | 01.01.2820 | 01.01.2028 280 | 9158            | Sicherheitsprätung VDE 701/782    |      |
| And and a second second second          | 1000                             | _boldLhde0                     | _510430.96000                | 3          | PLK-304       | 81.81.2820 | 01 01 2028 280 | 101             | Sicherhottipristurg VDE 701./123  |      |
| Transformitian bills                    | ( new                            | _5443(1662                     | SKRUNDI                      | 3          | FUK-308       | 81.81.2820 | 01.01.2028 290 | 9162            | Sicherhellipräfung VDE 701/782    |      |
|                                         | 100                              | 000304079                      | _510400.4602                 | 3          | FLK-308       | 81.81.2820 | 01.01.2028 290 | \$153           | Sicherheltspräfung VDE TOUTED     |      |
| Autwalfi dei                            | 100                              | _60048UN6FT                    | _510430,14503                | 3          | FLH-307       | 81.81.2828 | 01.01.2028-200 | \$154           | Sicherhettipräfung VDE 101/112    | - 11 |
| FLUKE Datastaatk                        | 789                              | _6000,16Fit                    | _61010LN604                  | 3          | FLX-308       | 81.81.2920 | 01.01.2028 280 | \$158           | Scherheltsprätung VDE 701/112     | - 1  |
| CARGO CON C                             | 1000                             | _0000.0656                     | _5000,4505                   | 1          | FLK-308       | 81.81.2820 | 01.01.2020 280 | \$168           | Sicherheitsprätung VDE 201/102    |      |
| Artzeige der                            | 786                              | _DOB(NSSF                      | _DOB_NDF                     | 3          | FLK-D18       | 81.81.2820 | 01.01.3020 380 | 1167            | Sicherheitsprütung VDE 701/712    |      |
| History                                 | 7466                             | _DOB.HSSP                      | _5048,4607                   | 1          | FULDIT        | 81,81,2820 | 01.01.2020 200 | 1158            | Saterheitsprätung VDE 701/152     |      |
| A Barrinan der                          | 786                              | _DOGLHBHB                      | _DOUB_HIDS                   | 1          | FLB-312       | 21,21,2020 | 01.01.3020.200 | 2125            | Sometwikeprähung VDE 701/782      |      |
| Manuscream                              | (THE                             | SOUTHING                       | _DOGLARDS                    | 1          | FLK-312       | 21212520   | 01.01.2020 200 | 2102            | Subenetepriture VDE 701712        |      |
|                                         | 786                              | _SOGLHHU                       | _SCHILMEDE                   | 3          | FLK-214       | 21212820   | 01.01.2028 200 | 1911            | Schematopristury VDE 701712       | - 18 |
| Vatraichtea mes                         | 7464                             | _SOUTHERS                      | _DOWN.HEDC                   | 3          | FLK-315       | 81 81 2820 | 01.01.3028 291 | 1102            | Schematopritury VCE 701712        |      |
| Warturgs statem.                        | 7992                             | 2003.002                       | _5048, H100                  | 3          | PLK-318       | 81.81.2820 | 01.01.2020.201 | 1112            | Subemetapriking VSE TO ITED       |      |
|                                         | (THE                             | _5000,950                      | _SOURCESSO                   | 3          | PLH-317       | 01.01.2020 | 01.01.2028 291 | 1104            | Dutemetaprishing VDE 1011112      |      |
| (Antipational)                          | 4                                |                                |                              |            |               |            |                |                 |                                   |      |
| the same and                            | Anerrkung<br>Früfung ber         | stander j                      | 2                            |            |               |            |                |                 |                                   | -    |
| <ul> <li>Zuorimung Objekteri</li> </ul> | Besonryabai                      | 396                            |                              |            |               |            | Resovert       | Einhei          | t bestanden                       | - 8  |
| and Philippen Hoer                      | Sichtprüfw                       | ış für Ger                     | at and Tel                   | mitung     | -             | -          |                |                 | 24                                | - 53 |
|                                         | Teril at crease                  | stud 10 & a                    | 6 9 11 6 F                   | Del Dis 1  | # Satering    | 9          | 1299 9         | MOInter MOInter | 24                                |      |
| Clatenemport                            | Ersstzabler                      | tutrus (3                      | 5 241                        | trends 1   |               |            | £.0D           | nå              | 24                                | +    |
|                                         | and build the second billing has |                                |                              |            |               |            |                |                 |                                   |      |
| Artzeige der                            | Zanammeriana                     | ung Prüftige                   | eite Phitun                  | pen Profes | 175.00        |            |                |                 |                                   |      |
| Importanten Colon                       |                                  |                                |                              | parts in   |               |            |                |                 |                                   |      |
| CARACTER STRENGT                        | Beentle                          |                                |                              |            |               |            |                |                 |                                   |      |
|                                         | wist month                       | N.C                            |                              |            |               |            |                |                 |                                   |      |
|                                         | 20                               |                                |                              |            |               |            |                |                 |                                   |      |
|                                         |                                  |                                |                              |            |               |            |                |                 |                                   |      |
|                                         |                                  |                                |                              |            |               |            |                |                 |                                   |      |

# **5** Bender Schnittstelle

Startmaske

Wählen Sie das Messgerät von Bender aus.

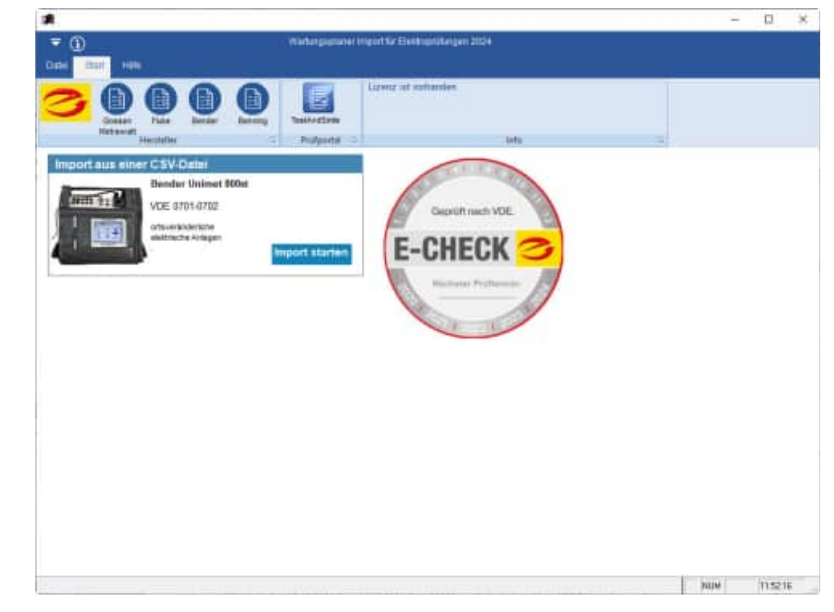

| Freigeben für 🔻 Neuer Ordner                                                                                                    |                                                                              |
|----------------------------------------------------------------------------------------------------|------------------------------------------------------------------------------|
| <ul> <li>Name</li> <li>BENDER-101_Telefon_2020_01_01.csv</li> <li>BENDER-102_PC Monitor_2020_01_01.c</li> <li>BENDER-103_Wasserkocher_2020_01_03</li> <li>BENDER-104_6 fach Steckdose_2020_01</li> </ul> | sv<br>1.csv<br>L_01.csv                                                      |
| " Geräteprot<br>" Geräte-ID                                                                                                    | okoll"<br>: BENDER-101"                                                      |
| "Werk-Nr. :<br>"Hersteller : Versch. Hersteller<br>Frankfurt"<br>"Bezeichnung : Telefon (schnu<br>"Prüfkosten :<br>"Kommentar : "                                                                        | Mandant : Dirk Tovornik"<br>Gebäude :<br>rlos) Abteilung : "<br>Raum : 1.03" |
| Prüfvorschrift<br>"Name : BGVA3 Prüfung SKII"                                                                                                    |                                                                              |
| "Norm : DIN EN 62353 (VDE 0751-1):<br>: SK II"<br>"Hersteller : Versch. Hersteller<br>12"                                                                                                    | 2008-08 Schutzklasse<br>Prüfintervall :                                      |
| "Bezeichnung :<br>Anwendungsteil<br>"Gruppe 1 Typ B Buchse 1"<br>Sichtprüfung                                                                                                    | Datum : 01.01.2025"                                                          |

HOPPE Unternehmensberatung Telefon +49 (0) 61 04 / 6 53 27

```
"Ergebnis Prüfschritt"
"\
    Keine Schäden an den Anschlussleitungen"
"√
    Keine Schäden an den Isolierungen"
"√
   Bestimmungsgemäße Auswahl und Verwendung von Leitungen und Stecker"
"√
   Ordnungsgemäßer Zustand des Netzsteckers, der Anschlussklemmen und -
adern"
"√
    Keine Mängel am Biegeschutz"
"√
    Keine Mängel an der Zugentlastung der Anschlussleitung"
"√
    Ordnungsgemäßer Zustand der Besfestigungen, Leitungshalterungen und
zugänglicher Sicherungen"
"√
   Keine Schäden am Gehäuse und den Schutzabdeckungen"
"√
   Keine Anzeichen einer Überlastung oder einer unsachgemäßen
Anwendung/Bedienung"
"√
   Keine Anzeichen unzulässiger Eingriffe oder Veränderungen"
"√
   Keine sicherheitsgefährdende Verschmutzung, Korrosion oder Alterung"
"√
   Keine Verschmutzungen, Verstopfungen von der Kühlung dienenden Öffnungen"
"√
    Ordungsgemäßer Zustand von Luftfiltern"
"√
    Ordnungsgemäße Dichtigkeit von Behältern für Wasser, Luft oder andere
Medien"
"√
    Ordnungsgemäßer Zustand von Überdruckventilen"
"√
    Keine Mängel an der Bedienbarkeit von Schaltern, Steuereinrichtungen und
Einstellvorrichtungen"
"√ Lesbarkeit aller d. Sicherheit dien. Aufschr. u. Symb., der Bemssungsdaten
u. Stellungsanzeigen"
  ------
                     _____
  _____
"Elektrische Prüfschritte
                                 Nennspannung 230 Volt (Referenz für
Strommesswerte)"
"Ergebnis
        Nummer
                  Messwert Grenzwert Einheit
                                              Gruppe
   Prüfschritt"
    80 0,006
81 232
82
"√
                 7,00MΩIsolationswidersta-ALaststrom"-VBetriebsspannung"
                  7,00 MΩ
                                 Isolationswiderstand Gehäuse"
"√
"√
                            kVA
   82
"√
                       _
                                  Leistungsaufnahme"
                 0,10 mA
   216 < 0,02
"√
                                Geräteableitstrom SK II
Differenzstrom"
"√ 217 < 0,02
                  0,10 mA
                                 Geräteableitstrom SK II Differenzstrom
Ph-r"
______
Funktionsprüfung
"Ergebnis Prüfschritt"
"√ Funktionsprüfung"
_____
_____
"Prüfung BESTANDEN"
"Prüfername : Mustermann"
"Prüfdatum : 01.01.2025
                                           Nächste Prüfung :
01.01.2025"
_____
     _____
"Prüfsystem : UNIMET 800ST
                                          S/N : 1008063466"
"Software : 2.11.9
                                     Datum : 01.01.2025"
_____
```

\_\_\_\_\_

# 6 Benning Schnittstelle

Startmaske

Wählen Sie das Messgerät von Benning aus.

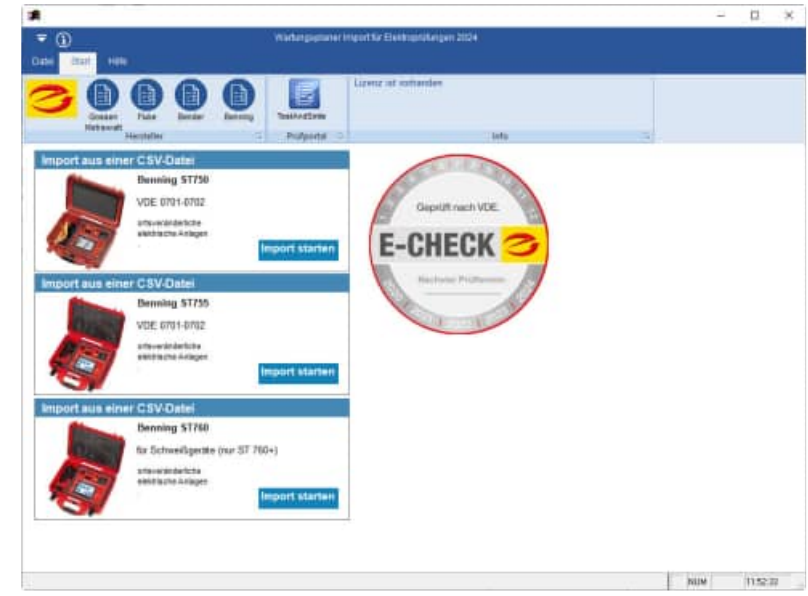

Normalerweise erzeugt das Benning Gerät eine SDF Datei. Diese Datei muss mit der Benning Software in eine CSV Datei konvertiert werden.

Prüfling; Abteilung; ID; Seriennummer; Prüfdatum; Prüfablauf; Nächste Prüfung;Gesamtprüfung bestanden;Sichtprüfung bestanden;Elektrische Prüfung bestanden; Funktionsprüfung bestanden; Gerätehersteller; Nennleistung (kW);Leitungslänge (m);Leitungsquerschnitt (mm<sup>2</sup>);Anzahl Leiter;Ausgangsspannung (V); Prüfintervall (Monat); Bemerkung; Testbemerkung; Prüfer; Prüffirma; Auftragsnummer; GUI-Software ;Eingangsspannung (V);Eingangsstrom (A);Wirkleistung (W);RPE (Ohm) Schutzleiterwiderstand;RISO-1 (MOhm) Isolationswiderstand;RISO-2 (MOhm) Isolationswiderstand; RISO-3 (MOhm) Isolationswiderstand; IPE (mA) Schutzleiterstrom; IPAbl. (mA) Patientenableitstrom; IBer (mA) Berührungsstrom; Leitungswiderstand (Ohm); Ua(V) Schutzkleinspannung; Kunde Anschlußleitung; Einkauf; BEN-101; Serien-Nr XX1001; 01.01.2025 11:20; 1 Geräte SK I;01.01.2025 23:08;Ja;Ja;Ja;Ja;Müller;3,5;3;1,5;3;230;12;;;Otto;Firma Benning Prüfgerät;1;Version 1.12;229,4;0,001;0,3;0,1;>100,0 M?;;;0,015;;;;;Musterkunde Faxgerät;Einkauf;BEN-102;Serien-Nr XX1002;01.01.2025 11:47;1 Geräte SK I;01.01.2025 23:08;Nein;Ja;Nein;Brother;0;1,5;0,75;3;230;12;;;Otto;Firma Benning Prüfgerät;1;Version 1.12;0;0;0;30;>100,0 M?;;;0;;;;;Musterkunde Klimagerät;Einkauf;BEN-103;Serien-Nr XX1003;01.01.2025 14:10;1 Geräte SK I;01.01.2025 23:08; Ja; Ja; Ja; Ja; Siemens; 0, 9; 1, 5; 1; 3; 230; 12; ;; Otto; Firma Benning Prüfgerät;1;Version 1.12;230;0,01;1,22;0,005;83,2;;;0,145;;;;;Musterkunde

# 6.1 Konvertierung von Benning Daten SDF in CSV

Es gibt ein Online-Tool, um eine SDF Datei in eine CSV Datei zu konvertieren

https://www.rebasedata.com/convert-sdf-to-csv-online

Hier wird eine Ergebnisdatei "*result.zip"* als komprimierte Zip-Datei erzeugt.

| RebaseData                                                                                                    | Pricing Security Support About +D Login Aregister                                                                                                    |
|----------------------------------------------------------------------------------------------------|----------------------------------------------------------------------------------------------------|
| Convert S                                                                                                    | SDF to CSV online                                                                                                    |
| Input file<br>Our API accepts a single Microsoft SQL Server Compact .SE<br>as input.<br>Max file size for web uploads: 50 GB | Output file<br>DF file The API will return a ZIP archive of .CSV files, one for each table<br>In the given database file. The CSV files comply with our CSV<br>specification. |

In der Zip-datei gibt es folgende Dateien:

| Name                |  |
|---------------------|--|
| Ergebnisse.columns  |  |
| 🔊 Ergebnisse.csv    |  |
| Geraete.columns     |  |
| Geraete.csv         |  |
| Grenzwerte.columns  |  |
| Grenzwerte.csv      |  |
| Kunden.columns      |  |
| Kunden.csv          |  |
| Pruefung.columns    |  |
| Pruefung.csv        |  |
| Systemdaten.columns |  |
| Systemdaten.csv     |  |

In der Columns-Datei steht die Struktur der zugehörigen CSV Datei In der CSV Datei stehen die Daten Ergebnisse.csv, Geraete.csv, Grenzwerte.csv, Kunden.csv, Pruefung.csv, Systemdaten.csv.
# 6.2 Benning Datenstruktur ST 750, ST 755, ST 760

Unterschiedliche Struktur für Benning ST750, Benning ST755, ST760

| ST 750                                 | ST 755                    | ST 760                             |
|----------------------------------------|---------------------------|------------------------------------|
| Prüfling                               | Gebäude                   | Kunde                              |
| Abteilung                              | Kunde                     | Abteilung                          |
| ID                                     | Bezeichnung               | Prüfling                           |
| Seriennummer                           | Geräte Hersteller         | ID                                 |
| Prüfdatum                              | Abteilung                 | Seriennummer                       |
| Prüfablauf                             | Nennleistung (kw)         | Prüfdatum                          |
| Nächste Prüfung                        | Leitungslänge (m)         | Prüfablauf                         |
| Gesamtprüfung bestanden                | Prüfung                   | Nächste Prüfung                    |
| Sichtprüfung bestanden                 | Leitungsquerschnitt (mm²) | Prüfung bestanden                  |
| Elektrische Prüfung bestanden          | Anzahl Leiter             | Sichtprüfung bestanden             |
| Funktionsprüfung bestanden             | ID                        | Elektrische Prüfung bestanden      |
| Gerätehersteller                       | Ausgangsspannung (V)      | Funktionsprüfung bestanden         |
| Nennleistung (kW)                      | Seriennummer              | Gerätehersteller                   |
| Leitungslänge (m)                      | Nächste Prüfung           | Nennleistung (kW)                  |
| Leitungsquerschnitt (mm <sup>2</sup> ) | Letzte Prüfung            | Leitungslänge (m)                  |
| Anzahl Leiter                          | Prüfintervall             | Leitungsquerschnitt (mm²)          |
| Ausgangsspannung (V)                   | Außer Betrieb             | Anzahl Leiter                      |
| Prüfintervall (Monat)                  | Privat angeschafft        | Ausgangsspannung (V)               |
| Bemerkung                              | Туре                      | Prüfintervall (Monat)              |
| Testbemerkung                          | Modell                    | Bemerkung                          |
| Prüfer                                 | Letzter Test bestanden    | Testbemerkung                      |
| Prüffirma                              | Bemerkung                 | Prüfer                             |
| Auftragsnummer                         |                           | Prüffirma                          |
| GUI-Software                           |                           | Auftragsnummer                     |
| Eingangsspannung (V)                   |                           | GUI-Software                       |
| Eingangsstrom (A)                      |                           | Eingangsspannung (V)               |
| Wirkleistung (W)                       |                           | Eingangsstrom (A)                  |
| RPE (Ohm) Schutzleiterwiderstand       |                           | Wirkleistung (W)                   |
| RISO-1 (MOhm) Isolationswiderstand     |                           | RPE (Ohm) Schutzleiterwiderstand   |
| RISO-2 (MOhm) Isolationswiderstand     |                           | RISO-1 (MOhm) Isolationswiderstand |
| RISO-3 (MOhm) Isolationswiderstand     |                           | RISO-2 (MOhm) Isolationswiderstand |
| IPE (mA) Schutzleiterstrom             |                           | RISO-3 (MOhm) Isolationswiderstand |
| IPAbl.(mA) Patientenableitstrom        |                           | RISO-4 (MOhm) Isolationswiderstand |
| IBer (mA) Berührungsstrom              |                           | PRCD-Test bestanden                |
| Leitungswiderstand (Ohm)               |                           | IBer-Schw. (mA)                    |
| Ua(V) Schutzkleinspannung              |                           | R-Leitung (Ohm)                    |
| Kunde                                  |                           | Leitungswiderstand L (Ohm)         |
|                                        |                           | Leitungswiderstand N (Ohm)         |
|                                        |                           | Leitungswiderstand PE (Ohm)        |
|                                        |                           | U-Ausg.                            |
|                                        |                           | 112 Schw PEAK (V)                  |

| IDE (mA) Schutzleiterstrom                |  |
|-------------------------------------------|--|
|                                           |  |
| IPAbl.(mA) Patientenableitstrom           |  |
| <br>IAbl (mA)                             |  |
| IBer (mA) Berührungsstrom                 |  |
| <br>Ua (V) Schutzkleinspannung            |  |
| <br>RISO-Out (MOhm) Isolationswiederstand |  |
| Strom Funktionstest (mA)                  |  |
| Scheinleistung (VA)                       |  |
| PRCD IBer. (mA)                           |  |
| PRCD Berührungsspannung (V)               |  |
| PRCD Auslösestrom (mA)                    |  |
| PRCD Auslösestrom Negativ (mA)            |  |
| PRCD Auslösezeit 1/2 (ms)                 |  |
| PRCD Auslösezeit 1 (ms)                   |  |
| PRCD Auslösezeit 5 (ms)                   |  |
| Prüfungsgrund                             |  |

# 6.3 Benning ST 750

| Nr | Feld                                   | Beispiel1        | Beispiel2        | Beispiel3        |
|----|----------------------------------------|------------------|------------------|------------------|
| 1  | Prüfling                               | Anschlußleitung  | Drucker          | Drucker          |
| 2  | Abteilung                              | Einkauf          | Einkauf          | Einkauf          |
| 3  | ID                                     | 2001             | 2001             | 2001             |
| 4  | Seriennummer                           | D149             | D149             | D149             |
| 5  | Prüfdatum                              | 01.01.2025 11:20 | 01.01.2025 13:29 | 01.01.2025 08:50 |
| 6  | Prüfablauf                             | 1 Geräte SK I    | 1 Geräte SK I    | 1 Geräte SK I    |
| 7  | Nächste Prüfung                        | 01.01.2025 23:08 | 01.01.2025 08:50 | 01.01.2025 08:50 |
| 8  | Gesamtprüfung bestanden                | Ja               | Ja               | Ja               |
| 9  | Sichtprüfung bestanden                 | Ja               | Ja               | Ja               |
| 10 | Elektrische Prüfung bestanden          | Ja               | Ja               | Ja               |
| 11 | Funktionsprüfung bestanden             | Ja               | Ja               | Ja               |
| 12 | Gerätehersteller                       | Bachmann         | HP               | HP               |
| 13 | Nennleistung (kW)                      | 3,5              | 0                | 0                |
| 14 | Leitungslänge (m)                      | 3                | 1,5              | 1,5              |
| 15 | Leitungsquerschnitt (mm <sup>2</sup> ) | 1,5              | 0,75             | 0,75             |
| 16 | Anzahl Leiter                          | 3                | 3                | 3                |
| 17 | Ausgangsspannung (V)                   | 230              | 230              | 230              |
| 18 | Prüfintervall (Monat)                  | 12               | 12               | 12               |
| 19 | Bemerkung                              |                  | Sichtprüfung.    | Sichtprüfung.    |
| 20 | Testbemerkung                          |                  |                  |                  |
| 21 | Prüfer                                 | Max Mustermann   | Max Mustermann   | Max Mustermann   |
| 22 | Prüffirma                              | Prüffirma Muster | Prüffirma Muster | Prüffirma Muster |
| 23 | Auftragsnummer                         | 1                | 1                |                  |
| 24 | GUI-Software                           | Version 1.12     | Version 1.12     | Version 1.25     |
| 25 | Eingangsspannung (V)                   | 229,4            | 230,5            | 230,5            |
| 26 | Eingangsstrom (A)                      | 0,001            | 0,001            | 0,25             |
| 27 | Wirkleistung (W)                       | 0,3              | 0,33             | 34,94            |
| 28 | RPE (Ohm) Schutzleiterwiderstand       | 0,1              | 0,281            | 0,046            |
| 29 | RISO-1 (MOhm) Isolationswiderstand     | >100,0 M?        | >100,0 M?        | >100,0 M?        |
| 30 | RISO-2 (MOhm) Isolationswiderstand     |                  |                  |                  |
| 31 | RISO-3 (MOhm) Isolationswiderstand     |                  |                  |                  |
| 32 | IPE (mA) Schutzleiterstrom             | 0,015            | 0,005            | 0,889            |
| 33 | IPAbl.(mA) Patientenableitstrom        |                  |                  |                  |
| 34 | IBer (mA) Berührungsstrom              |                  |                  |                  |
| 35 | Leitungswiderstand (Ohm)               |                  |                  |                  |
| 36 | Ua(V) Schutzkleinspannung              |                  |                  |                  |
| 37 | Kunde                                  | Musterkunde      | Musterkunde      | Musterkunde      |

#### 6.4 Benning ST 760

# Das Benning ST-760 kann auch für Schweißgeräte eingesetzt werden.

| Nr | Feld                                   | Beispiel1             | Beispiel2          | Beispiel3        |
|----|----------------------------------------|-----------------------|--------------------|------------------|
| 1  | Kunde                                  | Musterkunde           | Musterkunde        | Musterkunde      |
| 2  | Abteilung                              | Halle 1               | Halle 1            | Halle 1          |
| 3  | Prüfling                               | Magnetfuss-Lampe 230V | Bosch Wasserkocher | Rems Mini-Press  |
| 4  | ID                                     | E20/22                | P03/22             | A48/19           |
| 5  | Seriennummer                           |                       | TWK3A011/01        | 611497-2019      |
| 6  | Prüfdatum                              | 24.11.2022 13:41      | 24.11.2022 14:20   | 24.11.2022 15:26 |
| 7  | Prüfablauf                             | 1 Geräte SK II        | 1 Geräte SK I      | Individuell      |
| 8  | Nächste Prüfung                        | 24.11.2025 00:00      | 24.11.2025 00:00   | 24.11.2025 00:00 |
| 9  | Prüfung bestanden                      | Ja                    | Ja                 | Ja               |
| 10 | Sichtprüfung bestanden                 | Ja                    | Ja                 | Ja               |
| 11 | Elektrische Prüfung bestanden          | Ja                    | Ja                 |                  |
| 12 | Funktionsprüfung bestanden             | Ja                    | Ja                 |                  |
| 13 | Gerätehersteller                       | Velux                 | Bosch              | Bems             |
| 14 | Nennleistung (kW)                      | 0.01                  | 2.2                | 0                |
| 15 | Leitungslänge (m)                      | 2.5                   | 0.5                | 0                |
| 16 | Leitungsquerschnitt (mm <sup>2</sup> ) | 1                     | 0.75               | 0                |
| 17 | Anzahl Leiter                          | 2                     | 3                  |                  |
| 18 |                                        |                       | Ŭ                  |                  |
| 19 | Prüfintervall (Monat)                  | 12                    | 12                 | 12               |
| 20 | Bemerkung                              | 12                    |                    |                  |
| 20 | Testhemerkung                          |                       |                    |                  |
| 21 | Prüfer                                 | Dieter Klein          | Dieter Klein       | Dieter Klein     |
| 22 | Prüffirma                              | Mustorfirmo           | Mustorfirma        | Mustorfirma      |
| 23 | Auftragenummer                         | Musterinna            | Musternina         | Wusternina       |
| 24 | CLII Software                          | 01 Doz                | 01 Doz             | 01 Doz           |
| 20 |                                        | 220.6                 | 225.0              |                  |
| 20 | Eingangsspannung (V)                   | 230,0                 | 223,9<br>9.05      |                  |
| 27 | Wirkloigtung (M)                       | 10.5                  | 0,90               |                  |
| 20 | BPF (Ohm)                              | 10,5                  | 2037               |                  |
| 29 | Schutzleiterwiderstand                 |                       | 0,123              |                  |
|    | RISO-1 (MOhm)                          |                       |                    |                  |
| 30 | Isolationswiderstand                   | >100,00 M?            | >100,00 M?         |                  |
| 31 | RISO-2 (MONM)                          |                       |                    |                  |
| 01 | RISO-3 (MOhm)                          |                       |                    |                  |
| 32 | Isolationswiderstand                   |                       |                    |                  |
|    | RISO-4 (MOhm)                          |                       |                    |                  |
| 33 |                                        |                       |                    |                  |
| 34 | PRCD-Test bestanden                    |                       |                    |                  |
| 35 | IBer-Schw. (mA)                        |                       |                    |                  |
| 36 | R-Leitung (Ohm)                        |                       |                    |                  |
| 37 | Leitungswiderstand L (Ohm)             |                       |                    |                  |
| 38 | Leitungswiderstand N (Ohm)             |                       |                    |                  |
| 39 | Leitungswiderstand PE (Ohm)            |                       |                    |                  |
| 40 | U-Ausg.                                |                       |                    |                  |
| 41 | Ua-Schw. PEAK (V)                      |                       |                    |                  |
| 42 | IPE (mA) Schutzleiterstrom             |                       | 0,028              |                  |
| 43 | IPAbl.(mA) Patientenableitstrom        |                       |                    |                  |
| 44 | IAbl (mA)                              |                       |                    |                  |

| 45 | IBer (mA) Berührungsstrom                |        |        |        |
|----|------------------------------------------|--------|--------|--------|
| 46 | Ua (V) Schutzkleinspannung               |        |        |        |
| 47 | RISO-Out (MOhm)<br>Isolationswiederstand |        |        |        |
| 48 | Strom Funktionstest (mA)                 | <0,030 | <0,030 | <0,030 |
| 49 | Scheinleistung (VA)                      | 23,5   | 2037   |        |
| 50 | PRCD IBer. (mA)                          |        |        |        |
| 51 | PRCD Berührungsspannung (V)              |        |        |        |
| 52 | PRCD Auslösestrom (mA)                   |        |        |        |
| 53 | PRCD Auslösestrom Negativ<br>(mA)        |        |        |        |
| 54 | PRCD Auslösezeit 1/2 (ms)                |        |        |        |
| 55 | PRCD Auslösezeit 1 (ms)                  |        |        |        |
| 56 | PRCD Auslösezeit 5 (ms)                  |        |        |        |
| 57 | Prüfungsgrund                            | 1      | 1      | 1      |

#### 6.5 Datenübernahme aus Benning PC WIN als CSV-Datei

Exportiert wird eine XML-Datei.

Die XML Datei können Sie anschließend in Excel als CSV Datei speichern.

Gehen Sie bitte in PC-Win auf den Menüpunkt "Ansicht Tabellarische Ergebnisaufstellung"

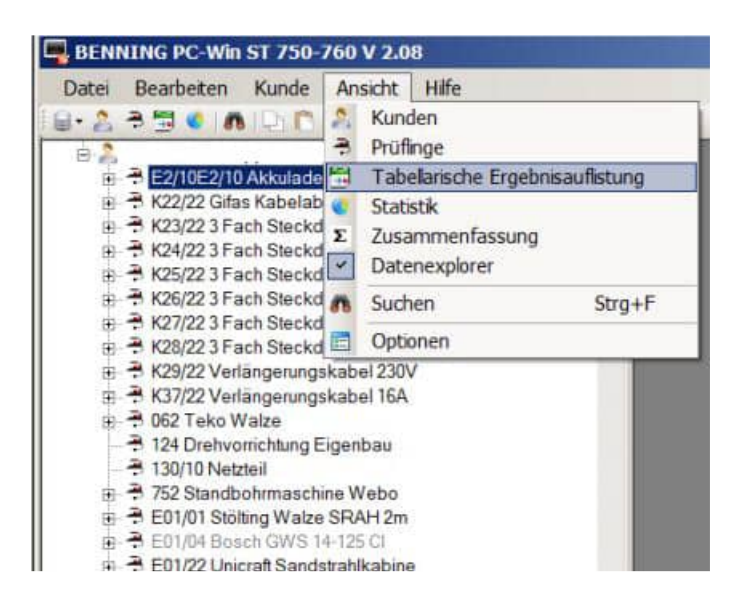

Aktivieren Sie bitte die rechte Maustaste und wählen Sie den Menüpunkt "Tabelle exportieren"

| a ₹ E2/10E2/10 Akkuladegerät Metabo LI Power                                                                                                    | Prüferg | ebnisse -                                                                   |             |        |              |                          |                             |
|----------------------------------------------------------------------------------------------------|---------|-----------------------------------------------------------------------------|-------------|--------|--------------|--------------------------|-----------------------------|
| in ⇒ K22/22 Gras Rabelationer min PKCD S   in ⇒ K22/22 Gras Rabelationer min PKCD S   in ⇒ K22/22 Gras Rabelsteidee   in ⇒ K26/22 Gras Rabelsteidee   in ⇒ K26/22 Gras Rabelsteidee   in ⇒ K26/22 Gras Rabelsteidee   in ⇒ K26/22 Gras Rabelsteidee   in ⇒ K26/22 Gras Rabelsteidee   in ⇒ K28/22 Gras Rabelsteidee   in ⇒ K28/22 Verlängerungskabel 16A | Kunde   | Abteilung                                                                   | Prüfling    | ID     | Seriennummer | Prüfdatum                | Prüfablauf                  |
|                                                                                                    |         | Drucke gewählte Protokole<br>Serienprotokoll für markierte Prüfinge drucken |             |        |              | 05 05 2022<br>06 12 2022 | 11 Geräte S.<br>6 Geräte SK |
|                                                                                                    |         | Ergebnis anzeige                                                            | in .        |        |              | 06.12.2022<br>30.08.2021 | 6 Geräte SK<br>17 Geräte S  |
|                                                                                                    |         | Tabele exporte                                                              | ren         |        | Als Ex       | cel-XML Date e           | exportieren (k              |
|                                                                                                    |         | Spalten wählen                                                              |             |        |              | 30.08.2021               | 1 Geräte SK                 |
|                                                                                                    |         | Halle 2                                                                     | Jungheinric | E73/18 |              | 30.08.2021               | 17 Gerate S                 |
|                                                                                                    |         | - Halle 3                                                                   | Teka Schwe  | E26/07 |              | 02.09.2021               | 17 Gerate S                 |
|                                                                                                    |         | Halle 3                                                                     | Teka Schwe  | E26/07 |              | 17.10.2022               | 17 Geräte S                 |
|                                                                                                    |         | Halle 3                                                                     | Teka Schwe  | E26/07 |              | 17.10.2022               | 17 Geräte S                 |
|                                                                                                    |         | Halle 3                                                                     | Bosch GWS   | E19/17 |              | 14.07.2021               | 1 Geräte SK                 |
|                                                                                                    |         | Roboter Sch.                                                                | Bosch GWS   | E19/17 |              | 02.11.2022               | 1 Geräte SK                 |
|                                                                                                    |         |                                                                             | Bosch GWS   | E15/15 |              | 09.11.2021               | 1 Geräte SK                 |
|                                                                                                    |         | . Halle 3                                                                   | Bosch GWS   | E79/13 |              | 10.09.2021               | 1 Geräte SK                 |
|                                                                                                    |         | Halle 3                                                                     | Bosch GWS   | E79/13 |              | 17.09.2021               | 1 Gerate SK                 |
|                                                                                                    |         | Halle 3                                                                     | Bosch GWS   | E79/13 |              | 15.12.2021               | 1 Geräte SK                 |
|                                                                                                    |         | Roboter Sch.                                                                | Bosch GWS   | E32/14 |              | 08.11.2021               | 1 Geräte SK                 |

HOPPE Unternehmensberatung Telefon +49 (0) 61 04 / 6 53 27

#### 6.6 Benning Import der Daten

#### Willkommen-Maske

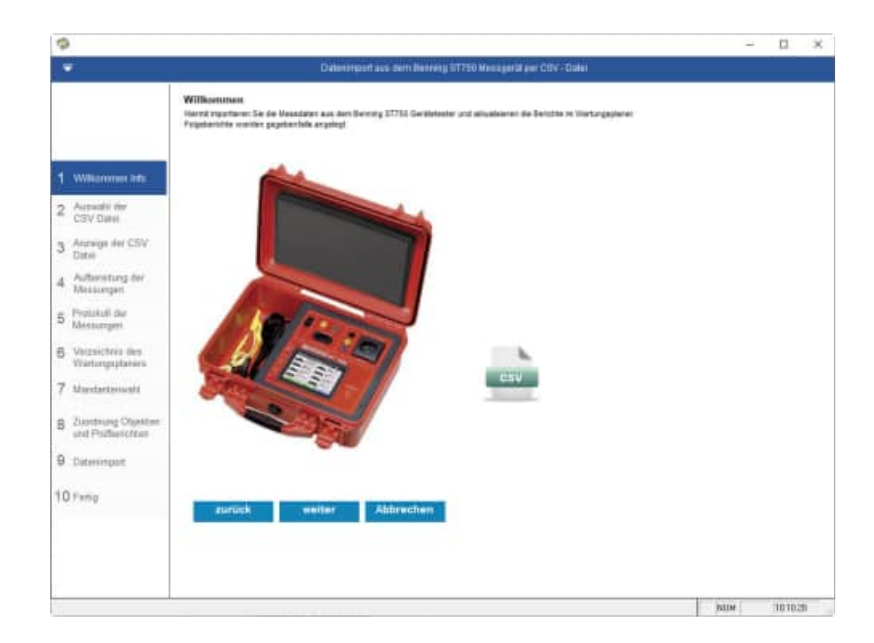

#### Auswahl der CSV-Datei mit Eingabe von Ihrem Firmennamen

|                                            | Dateminipant aus dem Benning 17750 Messgenit ein CDV - Datei                                                                                                    |
|--------------------------------------------|----------------------------------------------------------------------------------------------------|
|                                            | 2. Aurwahl der CSV Datei vom Berning Messgerat.<br>Star välnen Sa der Orier au.                                                                                                    |
| 1 Withornovi title                         | Delsemme der Berereg CITI-Daks aus                                                                                                    |
| 2 Automatil der<br>CSV Datei               | C NUMBER AND THE OWNER OF A DESCRIPTION OF A DESCRIPTION OF |
| 3 Anzeige der CSV<br>Datei                 | Trenslaidhen Berninden v                                                                                                    |
| 4 Authoristung der<br>Messungen            |                                                                                                    |
| 5 Protukoli der<br>Messuargeti             |                                                                                                    |
| 6 Verzeichnis des<br>Wartungsplatiers      | There in the state                                                                                                    |
| 7 Mandartemati                             |                                                                                                    |
| B Zuontnung Objektien<br>und Philberichten |                                                                                                    |
| 9 Daterimpot                               |                                                                                                    |
| 10 Pang                                    | zurück weiler Abhrechen                                                                                                    |
|                                            | num 31010-es                                                                                                    |

Die Daten werden aus der CSV Datei angezeigt.

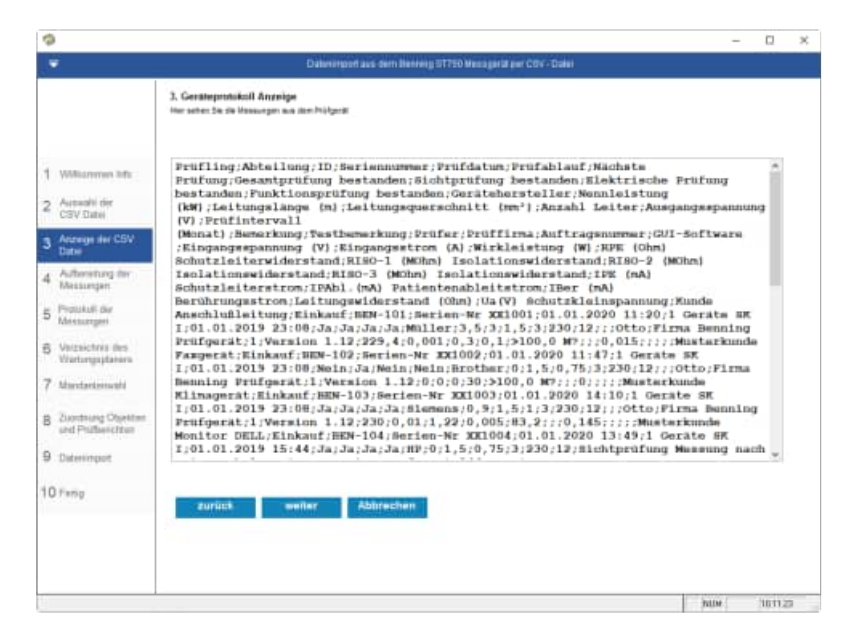

HOPPE Unternehmensberatung Telefon +49 (0) 61 04 / 6 53 27 info@Wartungsplaner.de https://www.Wartungsplaner.de n x

Die Daten werden aus der CSV Datei aufbereitet.

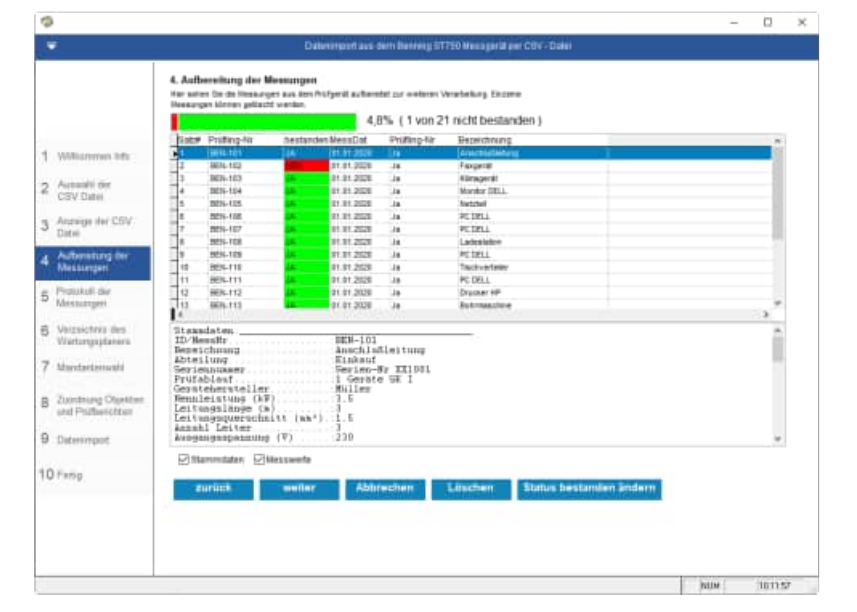

#### Protokoll der Messungen

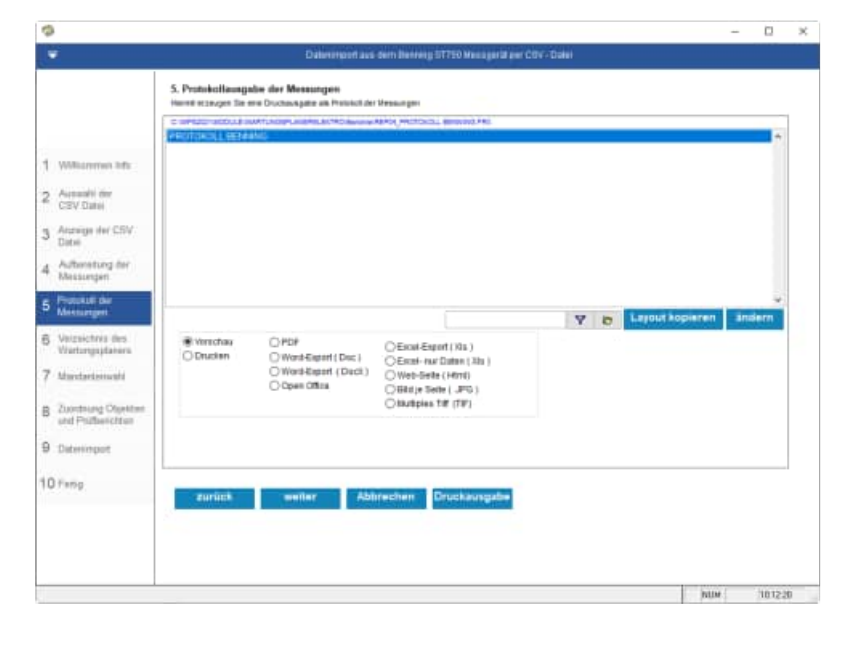

#### Protokoll der Messungen

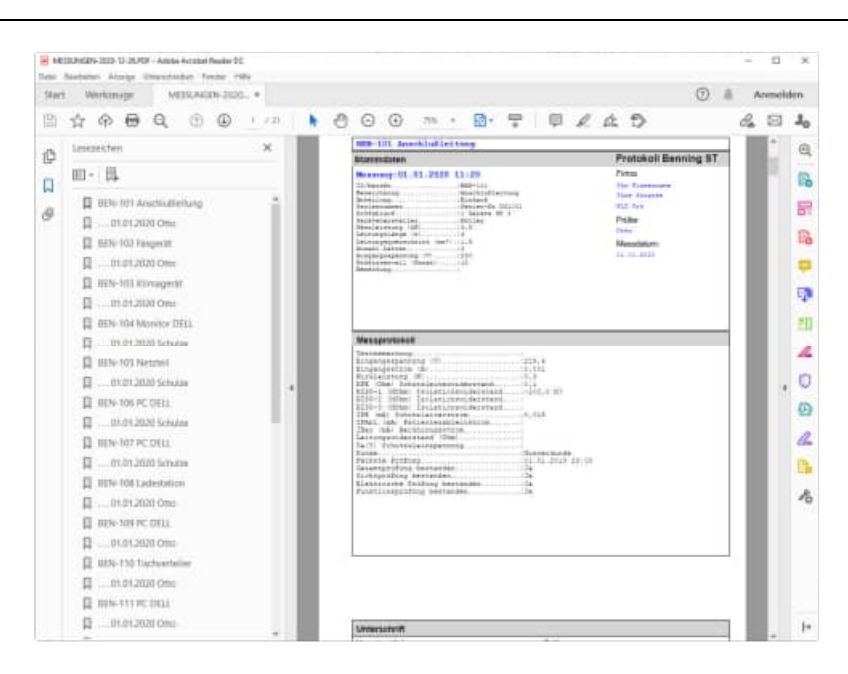

Wählen Sie das Verzeichnis aus, indem sich der Wartungsplaner befindet.

Im Bender Datenordner werden die Daten temporär abgelegt.

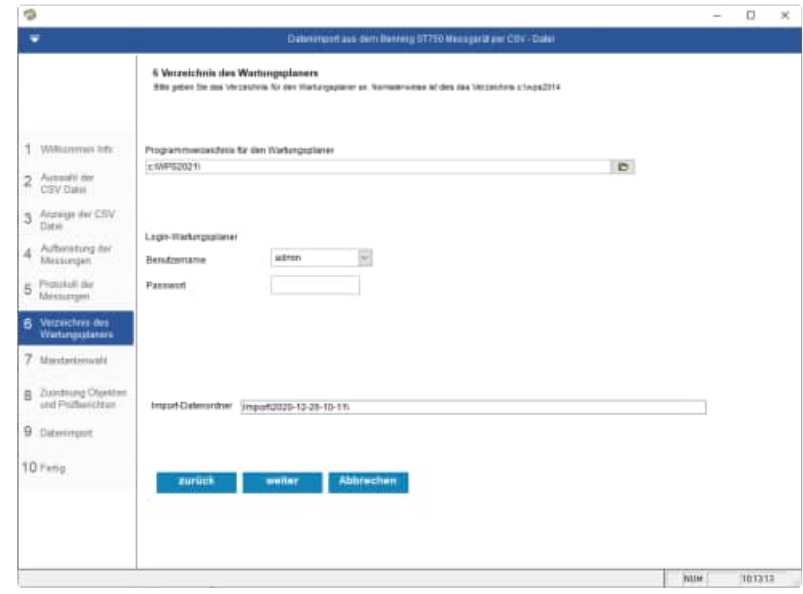

Wählen Sie den Mandanten aus, in welchen Sie die Prüfergebnisse einspielen möchten.

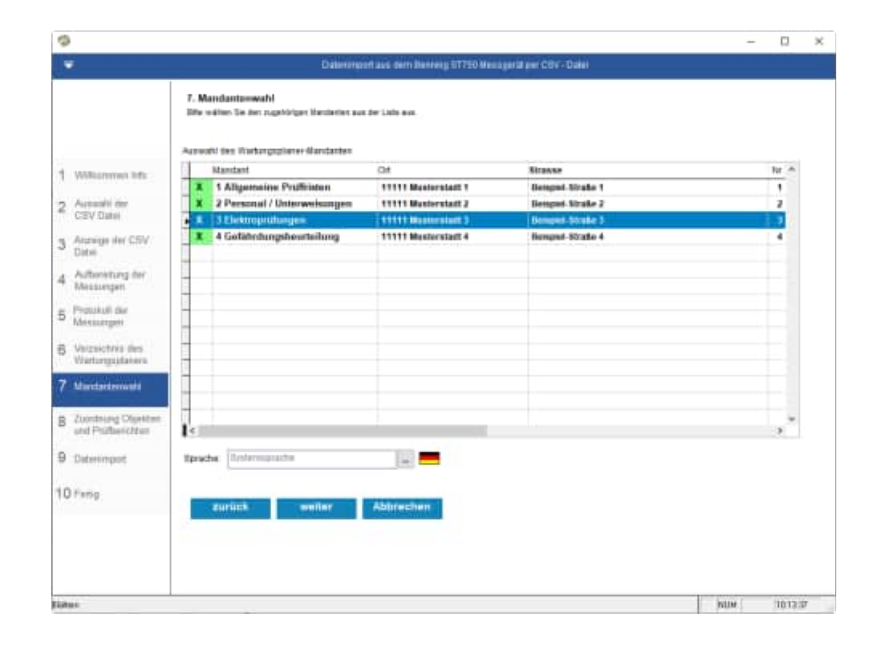

Zuordnung zu den Objekten und Prüfberichten

Die Nummer wird aus der Spalte Bemerkung genommen

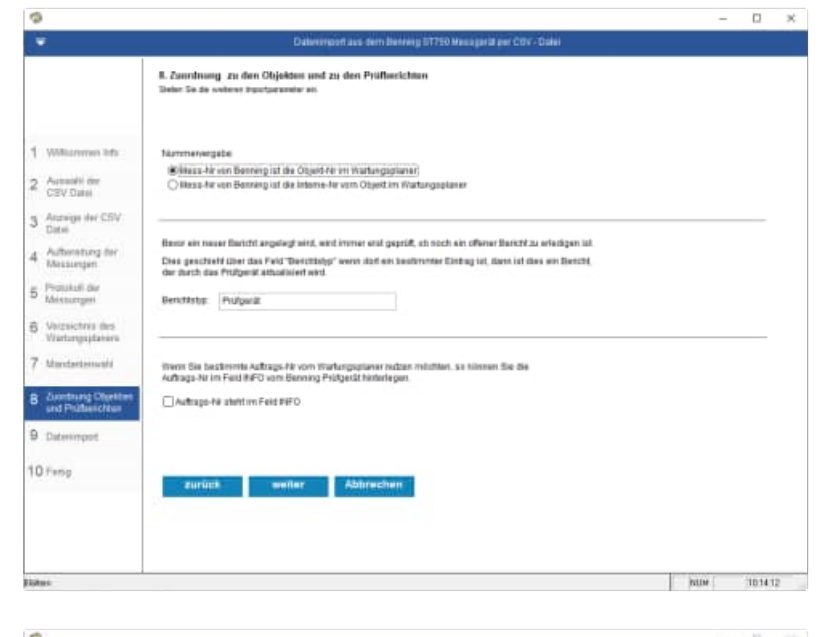

#### Wählen Sie die Importparameter aus

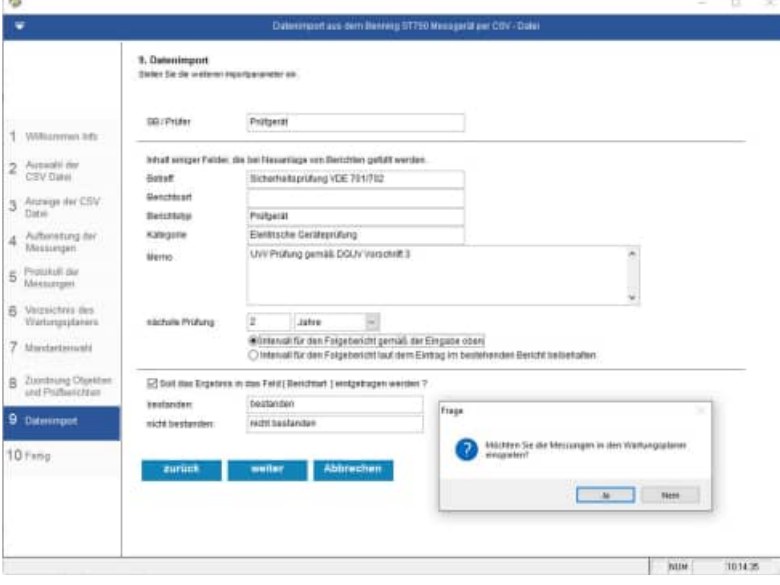

Abschlussmaske

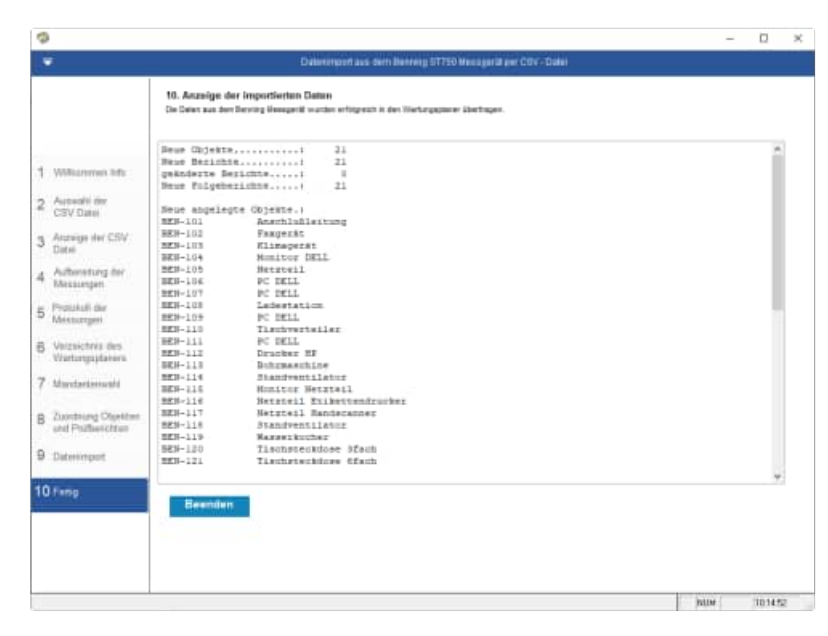

# 7 TestAndSmile

Startmaske Wählen Sie das TestandSmile aus

In das Panel von TestAndmSile können verschiedene Prüfdaten hochladen.

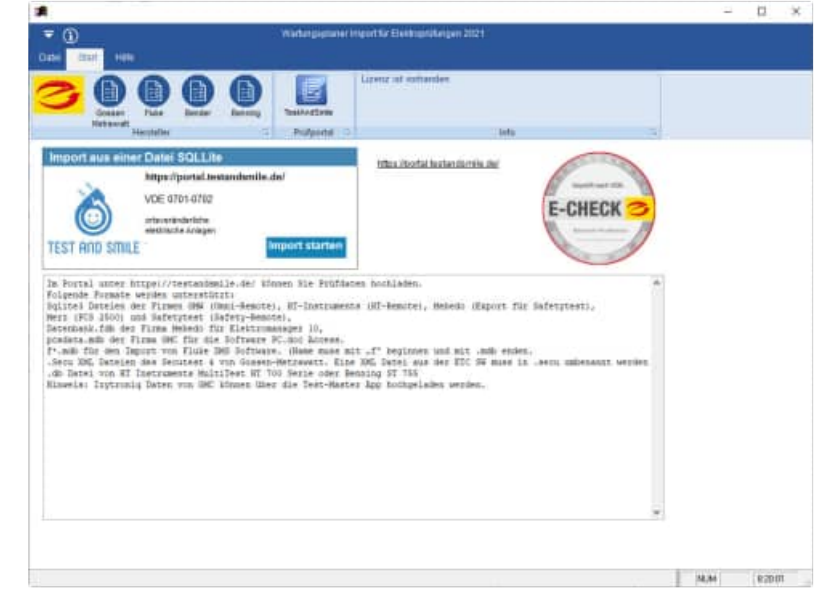

#### Folgende Formate werden unterstützt:

**Sqlite3 Dateien** der Firmen GMW (Omni-Remote), HT-Instruments (HT-Remote), Mebedo (Export für Safetytest), Merz (PCS 2500) und Safetytest (Safety-Remote),

Datenbank.fdb der Firma Mebedo für Elektromanager 10,

pcadata.mdb der Firma GMC für die Software PC.doc Access.

**f\*.mdb** für den Import von Fluke DMS Software. (Name muss mit "f" beginnen und mit .mdb enden.

**.Secu** XML Dateien des Secutest 4 von Gossen-Metrawatt. Eine XML Datei aus der ETC SW muss in .secu umbenannt werden

.db Datei von HT Instruments MultiTest HT 700 Serie oder Benning ST 755

**Hinweis**: **Izytroniq** Daten von GMC können über die Test-Master App hochgeladen werden.

.

|                     | + Hinzufügen   | Bearbeiten 📋 Löschen |              |                        |                    |        |   |
|---------------------|----------------|----------------------|--------------|------------------------|--------------------|--------|---|
|                     | Kunden 🕁 👳     | Name                 | Ŧ            | Ansprech               | partner 👻          | Straße | Ŧ |
| EST AND SMILE       | GM05           | Gossen Metrawatt     |              | IZYTRON                | IIQ SQLLite3       |        |   |
| Anmelden            | GM04           | Gossen Metrawatt     |              | Profitest              | ETC                |        |   |
|                     | GM03           | 3 Gossen Metrawatt   |              | Secutest PSI-Modul ETC |                    |        |   |
| E Dashboard         | GM02           | Gossen Metrawatt     |              | Secutest               | SECU               |        |   |
| E Kunden            | GM01           | Gossen Metrawatt     |              | Secutest               | ETC                |        |   |
|                     | FL02           | Fluke                |              | Datenba                | nk DMS ffdms15.mdb |        |   |
| E Arbeitsmittel     | FL01           | Fluke                |              | Fluke 65               | 00 CSV             |        |   |
| E Prüfernebnisse    | BE02           | Benning              |              | Benning                | ST755 CSV          |        |   |
| - Consignments      | BE01           | Benning              |              | Benning                | ST750 CSV          |        |   |
| E Feldbezeichnungen | BD01           | Bender               |              | Bender L               | nimet 800ST        |        |   |
| Anwender            | ic c 📵         | ъ н                  |              |                        |                    |        |   |
|                     | SEITE -> EXCEL | SELEKTIERTE -> EXCEL | GEFILTERTE - | > EXCEL                | ZUSAMMENFÜHREN     |        |   |

#### Willkommen-Maske

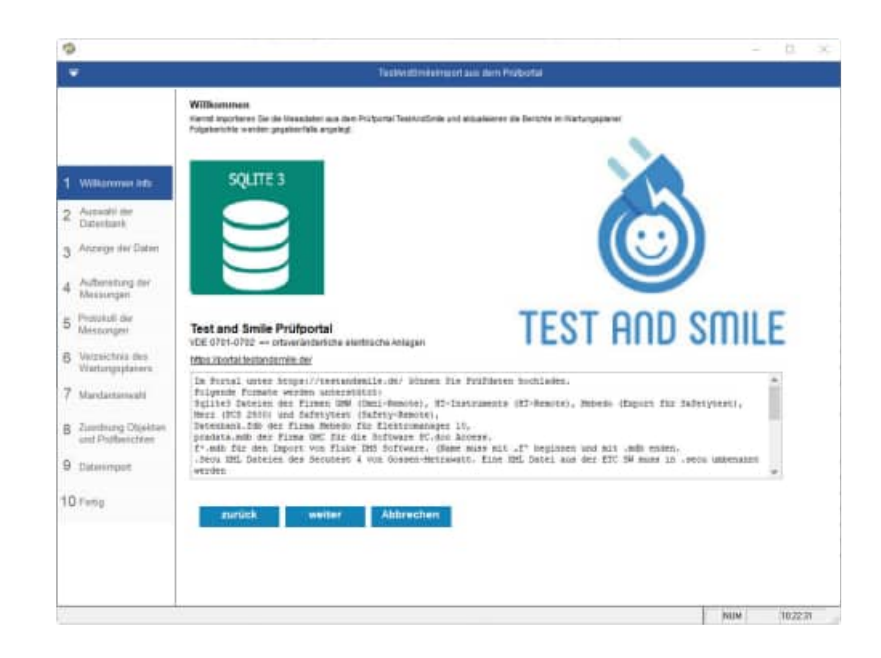

Auswahl der Datenbank mit Eingabe von Ihrem Firmennamen

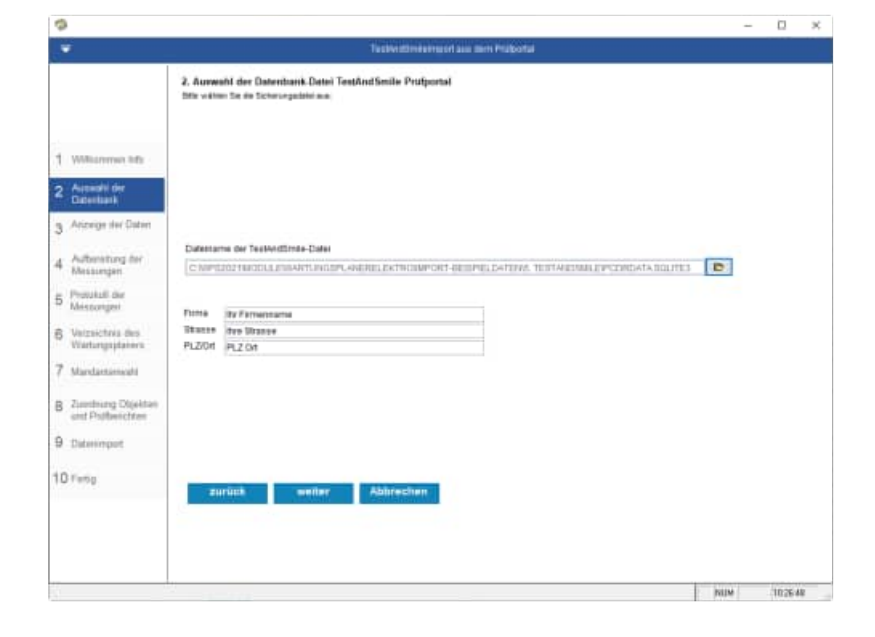

Die Daten werden aus dem Prüfportal angezeigt.

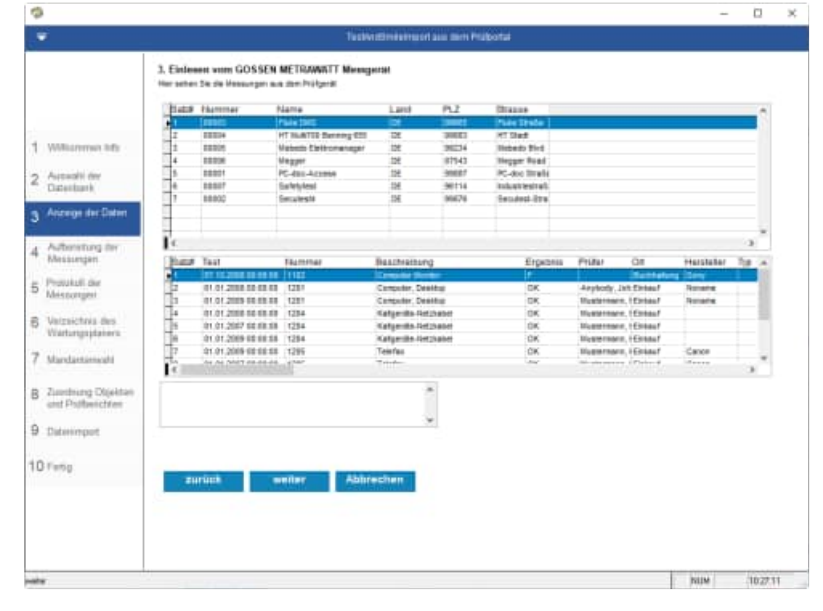

Die Daten werden aus dem Prüfportal aufbereitet.

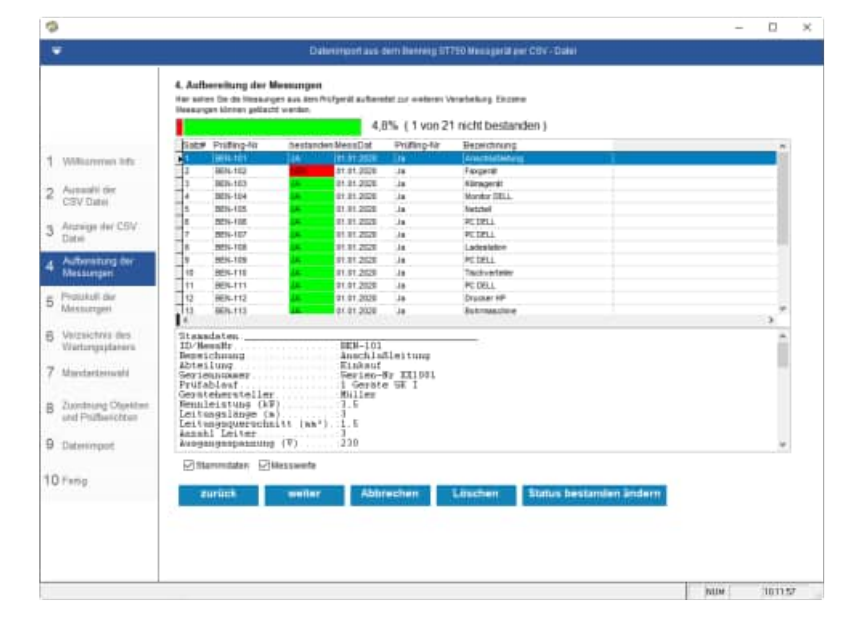

#### Protokoll der Messungen

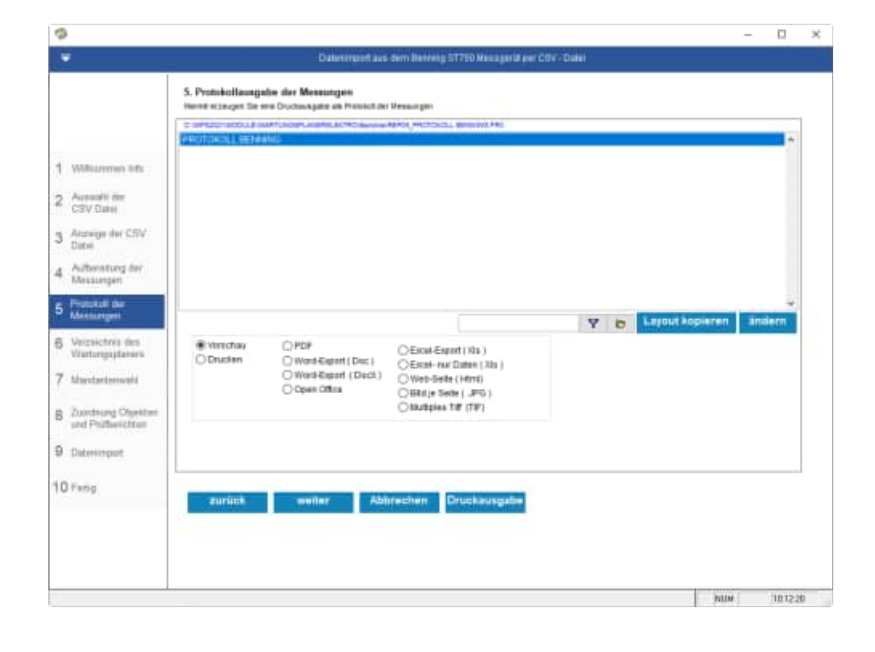

#### Protokoll der Messungen

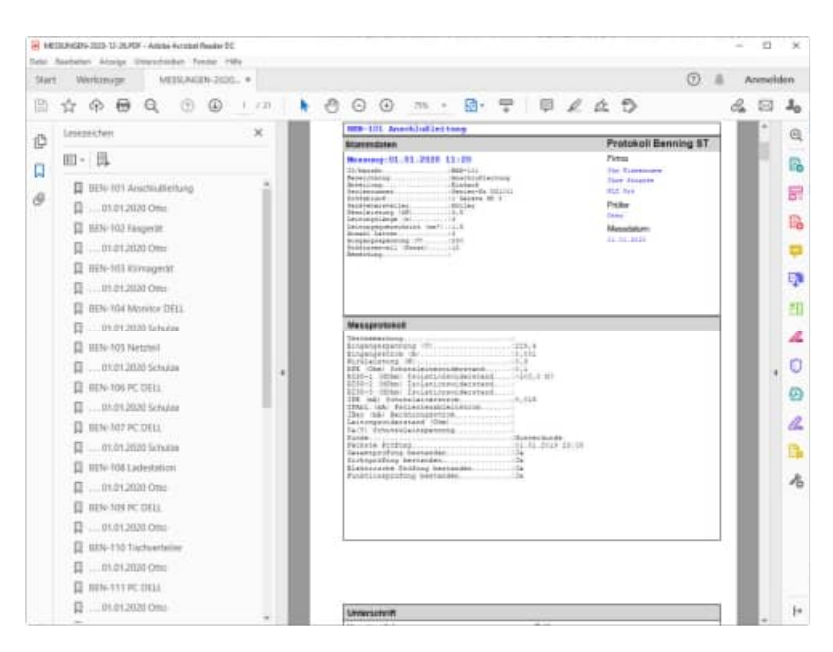

Wählen Sie das Verzeichnis aus, indem sich der Wartungsplaner befindet.

Im Bender Datenordner werden die Daten temporär abgelegt.

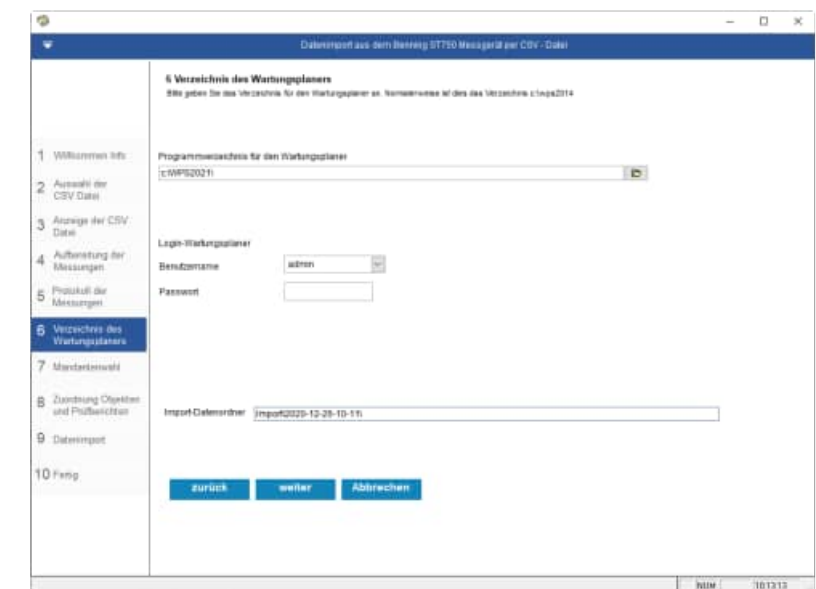

HOPPE Unternehmensberatung Telefon +49 (0) 61 04 / 6 53 27

Wählen Sie den Mandanten aus, in welchen Sie die Prüfergebnisse einspielen möchten.

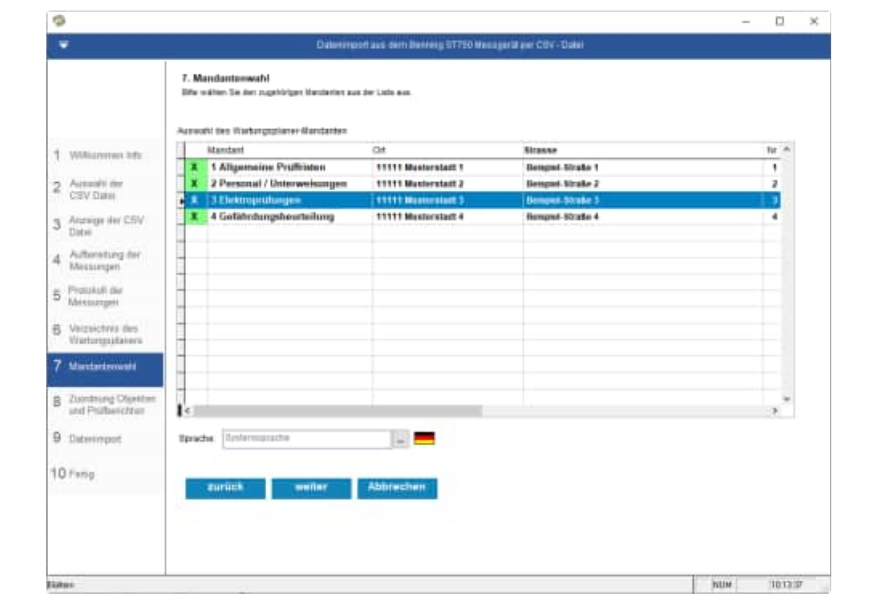

# Zuordnung zu den Objekten und Prüfberichten

Die Nummer wird aus der Spalte Bemerkung genommen

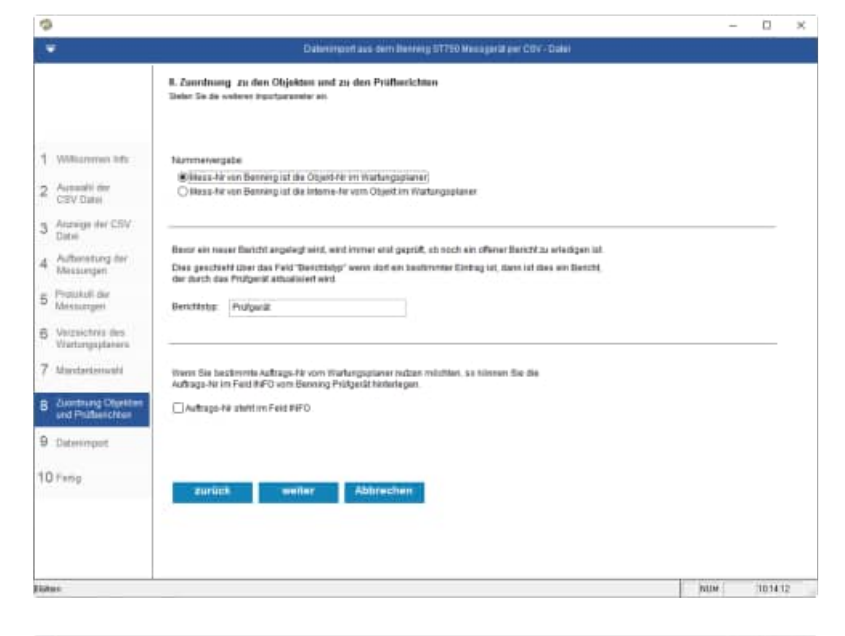

#### Wählen Sie die Importparameter aus

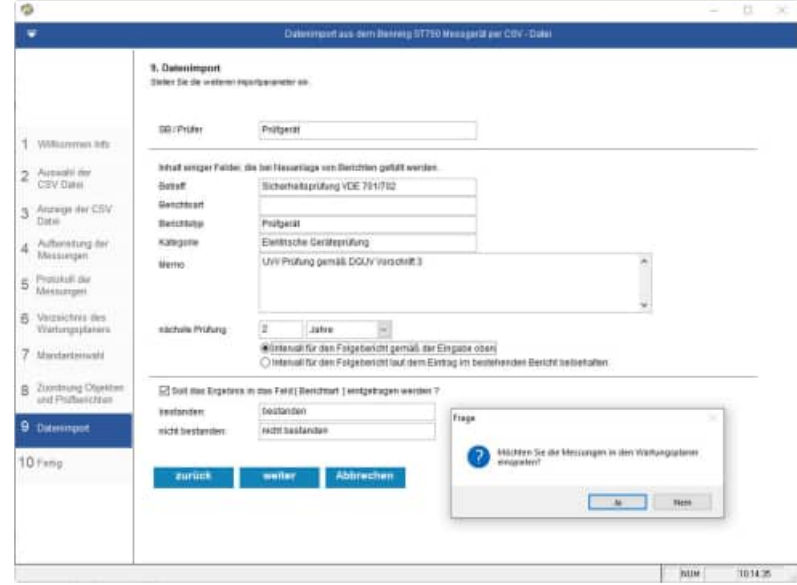

HOPPE Unternehmensberatung Telefon +49 (0) 61 04 / 6 53 27

#### Abschlussmaske

|                                                                                                    | 10. Encoder de                     |                                             | -                                                    |      |
|----------------------------------------------------------------------------------------------------|------------------------------------|---------------------------------------------|------------------------------------------------------|------|
|                                                                                                    | To. Anzeige de<br>De Delet sus der | or importantian can<br>Denting Reception or | n<br>on erfölgeskt it den Vierbegapterer äberfragen. |      |
|                                                                                                    |                                    |                                             |                                                      |      |
|                                                                                                    | Seue Chjekte                       |                                             | 21                                                   |      |
|                                                                                                    | Baue Berlinks                      | B                                           | 21                                                   | - 11 |
| WMitammen linfs                                                                                                    | quantarte De                       | sichts                                      | 1                                                    |      |
|                                                                                                    | Neue folgebe                       | richt#!                                     | . 21                                                 | - 11 |
| Automatil day                                                                                                    |                                    |                                             |                                                      | - 11 |
| CSV Date                                                                                                    | Seue angeleg                       | Ce CD3±HT+.1                                |                                                      | - 11 |
|                                                                                                    | MER-101                            | Anerhlubles                                 |                                                      |      |
| Anzeige der CSV                                                                                                    | BER-102                            | Famperat                                    |                                                      | - 11 |
| Datei                                                                                                    | ME39-103                           | Klineperst.                                 |                                                      |      |
|                                                                                                    | BER-LOS                            | MUNICOF DEL                                 |                                                      | - 11 |
| Antiovering der                                                                                                    | 2010-105                           | DC DELL                                     |                                                      |      |
| Messengen                                                                                                    | B411-107                           | In Deale                                    |                                                      |      |
| and the second second se | 22.H-107                           | Ph Disk                                     |                                                      |      |
| PHOLINUS ON                                                                                                    | 851-105                            | DC DET.                                     |                                                      | - 73 |
| Mark Surrigen                                                                                                    | 8875.110                           | Ti estructual                               | at                                                   |      |
|                                                                                                    | BEB-111                            | PC DELL                                     |                                                      |      |
| Verzeichnis des                                                                                                    | 883-117                            | Drucker HE                                  |                                                      |      |
| Viertertgaptaners                                                                                                    | BEH-111                            | Bohrmaschin                                 |                                                      |      |
|                                                                                                    | 8871-114                           | 71.am/reart 17                              |                                                      |      |
| Murdarisiushi                                                                                                    | BES-116                            | Huntter Het                                 | tat1                                                 |      |
|                                                                                                    | 988-116                            | Heronell Ru                                 | hatten/rucker                                        |      |
| The second state and                                                                                                    | 883-117                            | Netzteil Re                                 | viacatoer                                            |      |
| coordinating Colonian                                                                                                    | 889-118                            | Standyens11                                 | star.                                                |      |
| and mutaescribes                                                                                                    | 253-11P                            | HARRY kuthe                                 |                                                      |      |
|                                                                                                    | BEN-120                            | Tischsteckt                                 | see Staub                                            |      |
| Daterinpot                                                                                                    | 201-121                            | Tischstecht                                 | ire tfaith                                           |      |
|                                                                                                    |                                    |                                             |                                                      |      |
| lines.                                                                                                    |                                    |                                             |                                                      |      |
| reng:                                                                                                    | the second second                  |                                             |                                                      |      |
|                                                                                                    | Deemakin                           |                                             |                                                      |      |
|                                                                                                    | 1.0                                |                                             |                                                      |      |
|                                                                                                    |                                    |                                             |                                                      |      |
|                                                                                                    |                                    |                                             |                                                      |      |
|                                                                                                    |                                    |                                             |                                                      |      |

# 8 Zusatzinformationen

## 8.1 PRCD Auslösezeitmessung, Auslösezeit (tA) in Millisekunden

Es handelt sich hierbei um Personenschutzstecker (meistens in einer Verlängerungsleitung verbaut) mit Fehlerstromauslösung – wie Ihr FI-Schalter in der Verteilung so löst dieser im Fehlerfall aus und schützt Ihr Leben.

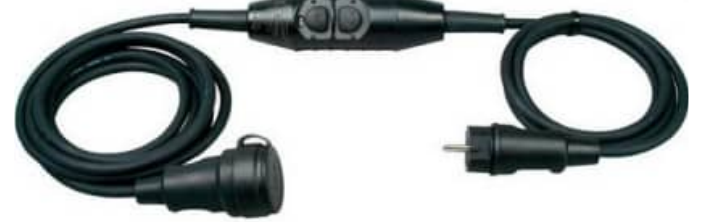

Nachzuweisen ist neben den klassischen Messungen wie Riso, Ipe, Rpe u.s.w. ebenfalls die Auslösezeit (tA) in Millisekunden. Das MC Messgerät sendet hierzu einen definierten Fehlerauslösestrom (i.d.R 30mA) und der PRCD FI muss in einer bestimmten Zeit auslösen (zumeist innerhalb 20-40ms).

Da PRCDs von den Berufsgenossenschaften auf Bau und Montagestellen vorgeschrieben sind, die Prüffrist hierbei 6 Monate- max. 1 Jahr beträgt, wird dieser Messwert in den Wartungsplaner übertragen.

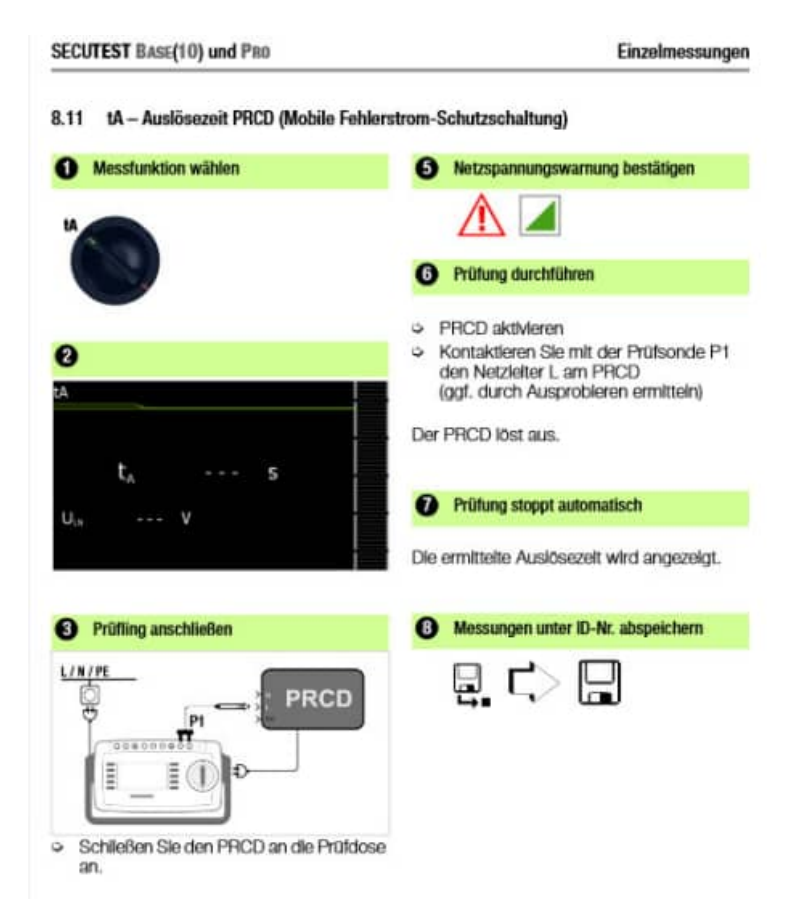

HOPPE Unternehmensberatung Telefon +49 (0) 61 04 / 6 53 27

# 9 Einstellungen

## 9.1 Client Komponente: SETUP-CLIENT.exe

Im Ordner \WPS2025\Module\ SetupWartungsplanerElektro befinden sich die Datei

• SETUP-CLIENT.exe

Mit dem Programm werden die DLL und OCX Dateien registriert.

#### 1. SETUP-CLIENT starten

Starten Sie die Datei SETUP-CLIENT.EXE.

Drücken Sie auf Weiter.

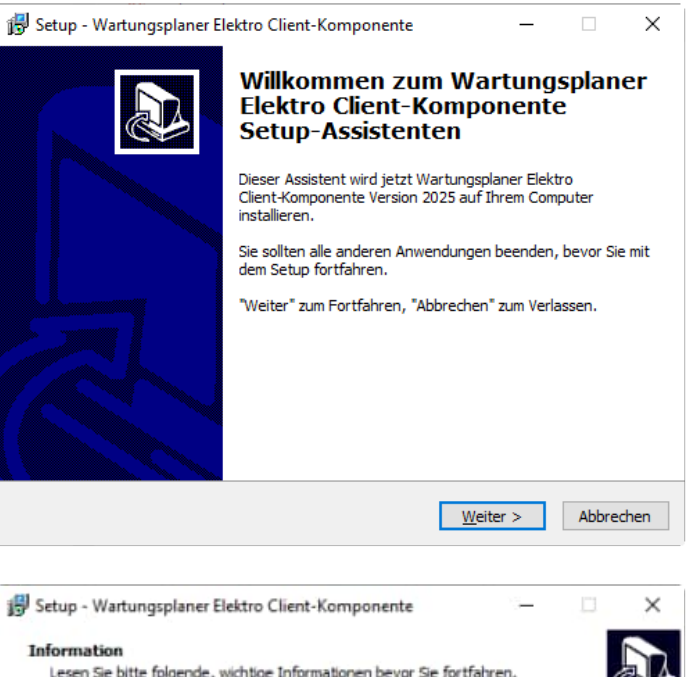

#### 2. Installationshinweis

Es wird ein Installationshinweis angezeigt

Drücken Sie auf Weiter.

| formation<br>Lesen Sie bitte folgende, wichtige In             | formationen bevor Sie fo | ortfahren.    |   |
|----------------------------------------------------------------|--------------------------|---------------|---|
| Klicken Sie auf "Weiter", sobald Sie b                         | ereit sind mit dem Setup | fortzufahren. |   |
| Wilkommen im Installationsprogram                              | m der                    |               | ^ |
| Client Komponente für die Elektroso                            | hnittstelle              |               |   |
| Rufen Sie uns bei Fragen bitte an, v                           | wir beraten Sie gerne.   |               |   |
| https://www.Wartungsplaner.de                                  |                          |               |   |
| Hoppe Unternehmensberatung<br>Beratung für Informationsmanagem | ent                      |               |   |
| Tel: +49(0)6104/65327                                          |                          |               |   |
| Fax: +49(0)6104/67705<br>E-Mail Info@Hoppe-Net.de              |                          |               |   |
| Internet: https://www.Hoppe-Net.or                             | de                       |               | ~ |

#### 3. Bereit zu Installation

Das Setup ist bereit für die Installation.

Klicken Sie auf "Installieren", um mit der Installation zu beginnen.

4. Beenden SETUP - Assistenten

Das Setup ist abgeschlossen.

Drücken Sie auf Fertigstellen.

| 🐻 Setup - Wartungsplaner El                                                                 | ektro Client-Komponente                                                                                                    | – 🗆 X                  |
|---------------------------------------------------------------------------------------------|----------------------------------------------------------------------------------------------------|------------------------|
| <b>Bereit zur Installation.</b><br>Das Setup ist jetzt bereit,<br>Computer zu installieren. | Wartungsplaner Elektro Client-Kom                                                                                                    | ponente auf Ihrem      |
| Klicken Sie auf "Installieren                                                               | ", um mit der Installation zu beginn                                                                                                    | en.                    |
|                                                                                             | < Zurück                                                                                                    | Installieren Abbrechen |
| P Setup - Wartungsplaner El                                                                 | ektro Client-Komponente<br>Beenden des War<br>Elektro Client-Kon<br>Setup-Assistenten<br>Das Setup hat die Installation vor<br>Client-Komponente auf Ihrem Co<br>Klicken Sie auf "Fertigstellen", um | – D X                  |
|                                                                                             | F                                                                                                    | ertigstellen           |

# 10 Weitere Unterstützungen

## 10.1 Hotline

Das vorliegende Programm wird von einem Kundendienst in Form einer Hotline unterstützt. Nachstehend finden Sie einige Hilfen, wie Sie sich auf den Anruf vorbereiten sollten, wenn Sie mit uns in Verbindung treten. Bevor Sie sich an den Kundendienst des vorliegenden Programms durch die Hoppe Unternehmensberatung wenden, versuchen Sie bitte zuerst das Problem nachzuvollziehen, so daß Sie uns die exakte Abfolge der Ereignisse mitteilen können. Tritt das Problem erneut auf, dann treten Sie mit uns auf dem Postweg, via Telefax, Telefon oder am besten per E-Mail in Verbindung:

#### **Unsere Adresse:**

| Tel.    | +49 (0) 6104 / 65327               |
|---------|------------------------------------|
| Fax.    | +49 (0) 6104 / 67705               |
|         |                                    |
| E-Mail: | Info@Hoppe-Net.de                  |
| Homepag | e https://www.Hoppe-net.de         |
|         | Tel.<br>Fax.<br>E-Mail:<br>Homepag |

#### 10.2 Produktinformationen

Schreiben Sie sich bitte Ihre Versions-Nr. und das Dateidatum auf . Diese Informationen erhalten Sie im Programmteil "Systemangaben" aus dem Menüpunkt Programm. Für das Dateidatum vom vorliegenden Programm nutzen Sie bitte den Dateimanager aus der Hauptgruppe von Windows. Oder nutzen Sie unter Windows 95 / 98 / 2000 WIN NT, XP den Explorer.

#### 10.3 Hotlineberechtigung

Unsere Hotline und der Kundenservice sind kostenlos. Wir beantworten gerne Ihre Fragen zu unseren Produkten.

## 10.4 Update

Eventuell ist ein Fehler bereits in einem Update von uns korrigiert worden. Wenn Sie bei uns registriert sind, so werden Sie von uns regelmäßig über Updates informiert.